# OSCILOSCÓPIO DIGITAL DIGITAL OSCILLOSCOPE MO-2100D

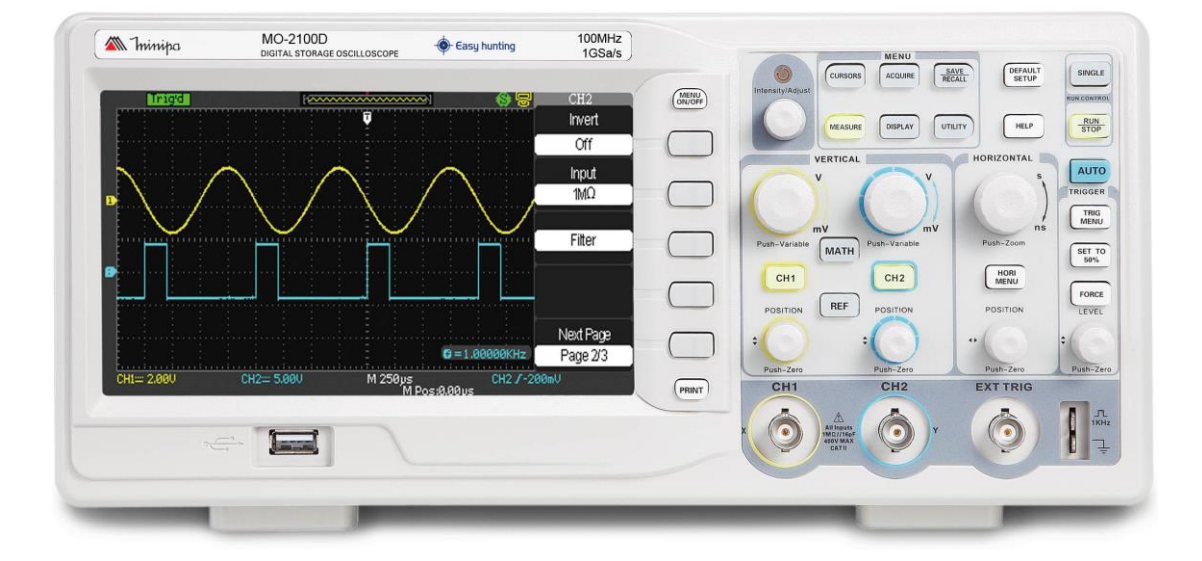

\*Only illustrative image. Imagen meramente ilustrativa. Imagem meramente ilustrativa.

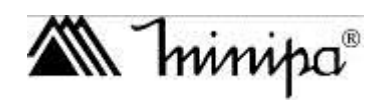

INSTRUCTIONS MANUAL Manual de Instrucciones Manual de Instruções

### **Regras Gerais de Segurança**

Este medidor possui categoria de segurança CAT II 600V.

CAT I: Circuitos e equipamentos eletrônicos protegidos.

CAT II: Aparelhos domésticos, de escritório, de laboratório ou outras cargas similares. Tomadas e pontos de tensão com circuitos de ramificações longas.

Para evitar danos pessoais ou danificar este produto ou outras unidades conectadas, por favor, leia as precauções de segurança a seguir. Para evitar qualquer potencial perigoso, por favor, use este produto de acordo com as instruções e regras de segurança.

#### A manutenção deve ser executada somente por pessoas qualificadas.

#### Evite fogo ou feridas pessoais.

**Use o cabo de alimentação correto**. Use somente o cabo de alimentação especificado para este produto e certificado para o país de uso.

**Use o conector de alimentação correto**. Não remova o conector quando a ponta de prova ou o cabo de alimentação estiver conectado na alimentação.

**Esteja seguro de que o produto está corretamente aterrado.** Este produto deve ser corretamente aterrado com o cabo terra de alimentação. Para evitar choque elétrico, o condutor terra deve ser conectado no terra. Por favor, verifique se o equipamento está corretamente aterrado, antes de conectar qualquer terminal de entrada ou saída.

**Conecte a ponta de prova do osciloscópio corretamente**. O cabo terra da ponta de prova deverá estar no mesmo potencial que o terra. Não conecte o cabo terra em altas tensões.

**Observe todas as faixas de valores**. Para evitar fogo ou impacto causado por excesso de corrente elétrica, verifique todas as faixas de medida e os valores indicados no produto. Por favor, leia as informações detalhadas de faixas de medida no manual do produto antes de conectá-lo.

**Não opere este equipamento sem o gabinete exterior.** Não opere o equipamento quando o gabinete exterior ou o painel frontal estiver aberto.

**Use fusíveis apropriados**. Use somente fusíveis com o tamanho e tipo especificados para este equipamento.

**Evite expor o circuito**. Quando conectar a alimentação do equipamento, por favor, não toque nenhum adaptador ou componente exposto.

**Não opere o equipamento em caso de suspeitas de danos**. Caso suspeite que o instrumento esteja com danos, o equipamento deve ser verificado por um técnico qualificado.

Mantenha uma boa ventilação.

Não opere em local úmido.

MIN

Não opere em condições explosivas.

Mantenha a superfície do produto limpa e seca.

# Mensagens e Símbolos de Segurança

Mensagens no produto: As seguintes mensagens aparecem no produto:

"Danger / Perigo" significa perigos potencias imediatos.

"Warning / Advertência" significa perigos potenciais não imediatos.

"Caution / Cautela" significa possíveis danos no instrumento ou partes.

**Warning / Advertência**: Identifica condições ou ações que podem resultar em feridas ou perda de vida.

**Caution / Cautela**: Identifica condições ou ações que podem resultar em danos no instrumento ou partes.

Símbolos no Produto: Os seguintes símbolos serão exibidos no produto:

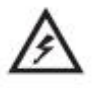

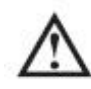

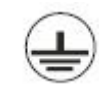

Alta Tensão

Cuidado! Refira ao manual

Terminal de Proteção Terra

Terminal Terra do Chassi

Terminal Terra para Teste

# Prefácio

Este manual fornece informações de operação do osciloscópio digital MO-2100D. O manual é dividido nos seguintes capítulos:

- Capítulo 1 Guia de Usuário: Guia Simples das Funções do Osciloscópio e Notas de Instalação.
- Capítulo 2 Configurações do Instrumento: Guia para Operar o Osciloscópio.
- Capítulo 3 Software: Guia para realizar a instalação e de como operar o software.
- Capítulo 4 Indicações do Sistema e Diagnósticos

Capítulo 5 Apêndices

- **Apêndice A: Indicações Técnicas**
- Apêndice B: Acessórios para o Osciloscópio MO-2100D
- Apêndice C: Limpeza e Manutenção

Os osciloscópios MO-2100D oferece um painel frontal de fácil operação que permite acesso a todas as funções com facilidade. As faixas dos canais e a posição dos botões são localizadas para uma operação direta. Como o design está baseado no instrumento tradicional, o usuário pode usar a unidade sem perder muito tempo para aprender e familiarizar com a operação. Para um ajuste mais rápido e uma operação tranqüila, o equipamento tem a tecla **AUTO**.

Para deixar a operação mais fácil o MO-2100D tem todos os indicadores de alto desempenho e funções poderosas que assegurarão uma medição e teste rápidos. Com taxa de atualização de 1GS/s e taxa de amostragem equivalente de 50GS/s, este osciloscópio pode exibir sinais mais rápidos, enquanto um poderoso trigger e características analíticas possibilitarão a captura e a análise de formas de onda com facilidade, com um display LCD claro e funções matemáticas que possibilitarão ao usuário observar e analisar problemas em sinais com facilidade e claramente.

As características a seguir explicarão porque esse osciloscópio pode satisfazer suas necessidades de teste e medição:

- O volume do osciloscópio permite que o instrumento se torne móvel;
- Sistema de display colorido de alta definição com resolução;
- 2 canais, largura de banda de 100MHz;
- Taxa de amostragem de atualização 1GS/s e taxa de amostragem equivalente de 50GS/s;
- Memória de canal 2Mpts.
- Tipos de trigger: Borda, Pulso, Vídeo, Alternativo e Escorregamento;
- Função de Filtro Digital Único e função de gravador de Onda;
- Medida automática de 32 formas de onda e suporta todas as funções de medida;
- Dois grupos de referência de forma de onda, 20 grupos de captura de forma de onda, 20 grupos de ajustes internos de função salvar/visualizar e função salvar/visualizar flash drive USB;
- Tipos de cursores: Modo Manual, Track e Auto;
- Forma de onda do canal e forma de onda FFT no display ou em tela dividida;
- Intensidade da forma de onda e brilho da grade ajustáveis;
- Menu no display que facilita sua seleção;
- Tipos de estilos do display: Clássico, Moderno, Tradicional e Sucinto;
- Menu multilíngue;
- Sistema de ajuda multilíngue;
- Interface padrão: Host USB, Dispositivo USB, RS-232 e Saída Passa/Falha.

Acessórios do osciloscópio

- 2 Pontas de prova 1:1/10:1;
- Cabo de Alimentação;
- Manual do usuário;
- Software de Comunicação;
- Cabo USB.

# MINIPA®

# MO-2100D Manual do Usuário

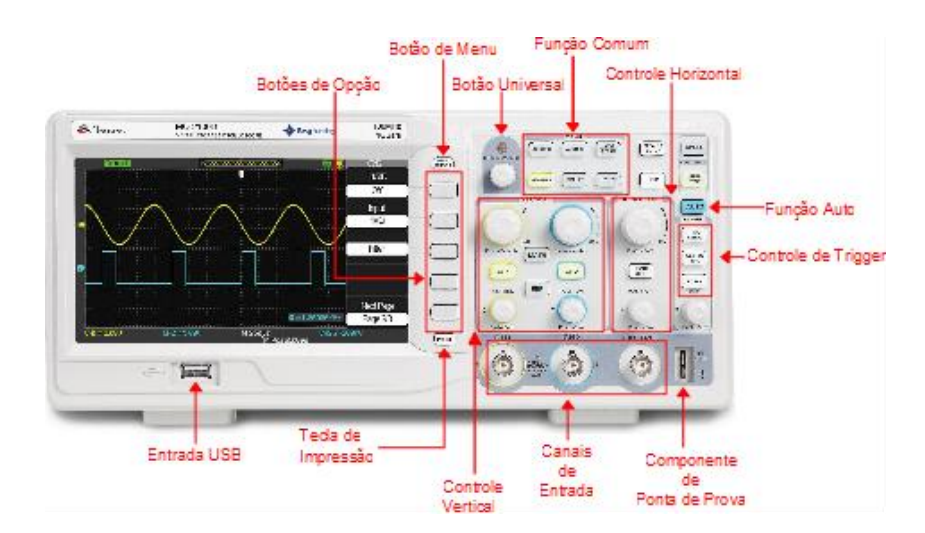

Figura 1-1 Diagrama Esquemático de Operação do Painel Frontal do MO-2100D

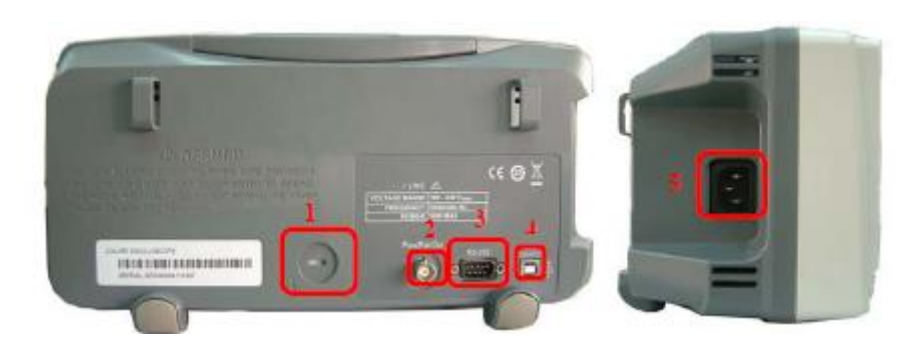

Figura 1-2 Diagrama Esquemático de Operação do Painel Traseiro do MO-2100D

- **1.** Receptáculo da Chave de Segurança
- 2. Saída Passa/Falha
- 3. Conector RS-232
- **4.** Conector do Dispositivo USB
- 5. Entrada da Fonte de Alimentação

Definições indicativas do manual:

As indicações de textos para as teclas de operação dadas neste manual são idênticas às marcadas nas teclas do painel frontal.

Note que todas as marcas de teclas de função de medição aparecem em colchetes [MEASURE], para representar uma função de uma tecla do painel frontal marcada com a palavra MEASURE. As indicações para a teclas de operação no menu estão em texto destacado, por exemplo SAVE WAVEFORM, para indicar a opção de salvar forma de onda do menu salvar. Lembre que os termos usados podem variar por causa das versões de firmware e dos idiomas configurados.

# MINIPA®

# MO-2100D Manual do Usuário

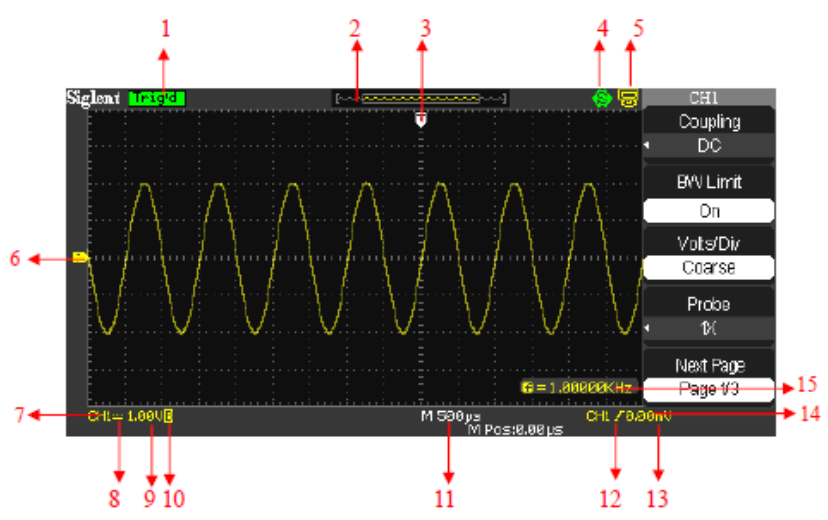

Figura 1-3 Diagrama Esquemático da Interface do Display

1. Estado do Trigger

**Armado:** O osciloscópio esta adiquirindo um dado de pré-trigger. Todos os triggers são ignorados nesse estado.

**Pronto:** Todos os dados do pé-trigger foram adquiridos e o osciloscópio esta pronto para aceitar o trigger.

**Trig'd:** O osciloscópio observou um trigger e está adquirindo um dado pós trigger. **Stop (Parar):** O osciloscópio parou de adiquirir um dado da forma de onda.

**Auto:** o osciloscópio esta no modo automático e esta adquirindo os dados da forma de onda na ausência do trigger.

**Scan:** O osciloscópio esta adquirindo e mostrando os dados da forma de onda constantemento no modo scan. Para acessar o modo scan, gire o botão de controle horizontal para que o tempo seja de 100ms ou mais.

- 2. Mostra no display a posição da forma de onda atual na memória interna.
- 3. Marcador mostra a posição do horizontal do trigger. Gire o botão de posição horizontal para ajustar a posição do marcador.
- 4. Botão de Impressão Indica se o botão de impressão esta configurado para opção de imprimir ou salvar a imagem.

📱 Opção de Imprimir a Imagem 🛛

S Opção de Salvar a Imagem

5. USB – Indica se a função de USB esta configurada para USBTMC ou Impressora.
 Configurado para USBTMC

Sconfigurado para Impressora

- 6. Mostra o símbolo do Nível do Trigger.
- 7. Mostra o símbolo do Canal.
- 8. Símbolo de Sinal de Acoplamento.
- 9. Leituras mostram o fator de escala vertical dos canais.
- 10. Indica se o limite do filtro da largura de banda esta "On (Ligado)" ou "Off (Desligado)". O ícone "B" indica quando o filtro está ligado.
- 11. Leituras mostram as configurações da base de tempo.
- 12. Ícone mostra o Tipo do trigger
- 13. Leituras mostram a posição inicial da base de tempo da forma de onda.
- 14. Leituras mostram a tensão do trigger.
- 15. Leituras mostram a frequência de sinal do trigger.

# Verificação Geral

Sugerimos que faça a verificação do osciloscópio novo MO-2100D seguindo os seguintes passos.

# 1. Procure por possíveis danos no transporte

Se a caixa ou o plástico de proteção estão seriamente danificados, por favor, não os descarte até que se verifique que a unidade e seus acessórios então com um desempenho elétrico e mecânico satisfatório.

# 2. Verifique os acessórios

Uma lista dos acessórios que acompanham o osciloscópio MO-2100D está disponível na seção Acessórios para Osciloscópios MO-2100D deste manual. Por favor, verifique por qualquer acessório faltante constado na lista.

Se algum acessório está faltante ou danificado, por favor, contate seu revendedor MINIPA.

# 3. Inspeção completa de toda a unidade

Se o exterior da unidade está danificado, ou não está operando normalmente, por favor, contate seu revendedor MINIPA.

Em caso de danos de transporte, por favor pegue a caixa do equipamento e informe sua transportadora ou seu revendedor. A MINIPA providenciará o reparo ou a troca (para um guia de inspeção específico, veja a próxima seção).

# Verificação Funcional

Faça um rápido teste funcional no equipamento seguindo os seguintes passos para assegurar-se que seu osciloscópio está operando normalmente.

# 1. Ligando a Unidade

Ligando a unidade. A tensão de alimentação é 100-240V AC, 45-440Hz. Após conectar à alimentação, deixe a unidade efetuar a auto calibração para otimizar a precisão de medida de sinais do osciloscópio. Pressione a tecla [UTILITY] e então [F1] para iniciar a calibração após deixar o instrumento em funcionamento durante 30 minutos. Então pressione [F1] na próxima página para exibir as configurações de fábrica. Veja a figura 1-4 para detalhes.

Quando o procedimento anterior estiver completo, pressione [CH1] para entrar no menu CH1.

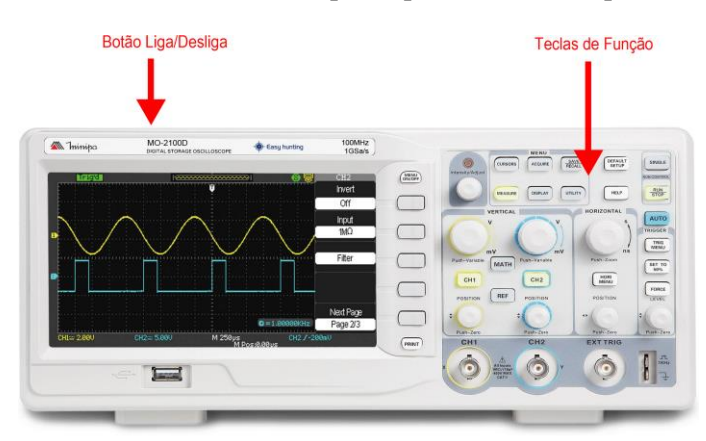

Figura 1-4

Advertência: Assegure-se que o osciloscópio está seguramente aterrado para evitar perigo.

MINIPA®

# MO-2100D Manual do Usuário

# 2. Medindo Sinais

- O osciloscópio MO-2100D tem dois canais de entrada e um canal de sinal de trigger externo.
- ①. Conecte a ponta de prova na entrada CH1, e selecione o seletor de atenuação da ponta de prova para 10X (Figura 1-5).

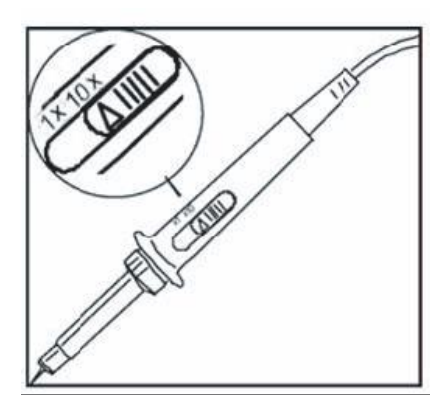

Figura 1-5 Configurando o Seletor de Atenuação

MINIPA®

### MO-2100D Manual do Usuário

②. Deve-se selecionar no osciloscópio o fator de atenuação da ponta de prova. Este fator muda a faixa de multiplicação vertical para garantir que os resultados da medição reflitam a real amplitude do sinal medido. Configure o fator de atenuação da ponta de prova da seguinte forma: Pressione [F4] para exibir 10X no menu.

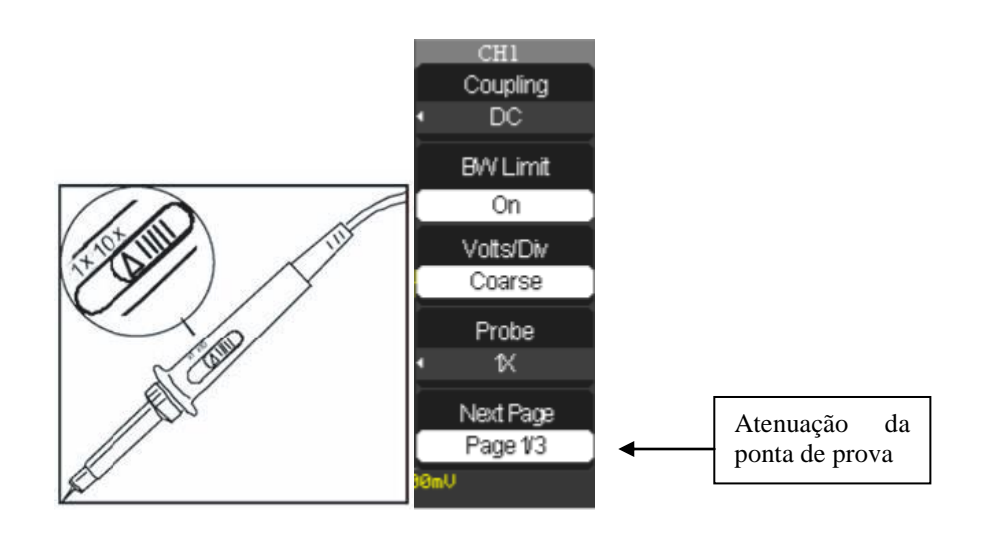

Figura 1-6 Configurando o Fator de Atenuação da Ponta de Prova do Osciloscópio

③. Conecte a ponta de prova no sinal de calibração do osciloscópio. Pressione [AUTO] e você verá uma onda quadrada no display com aproximadamente 3V pico-a-pico em 1kHz. Para mais detalhes, veja a Figura 1-7. Repita este passo para verificar CH2. Pressione a tecla de função [OFF] para desabilitar o CH1, então pressione a tecla de função [CH2] para habilitar CH2. Repita os passos 2 e 3.

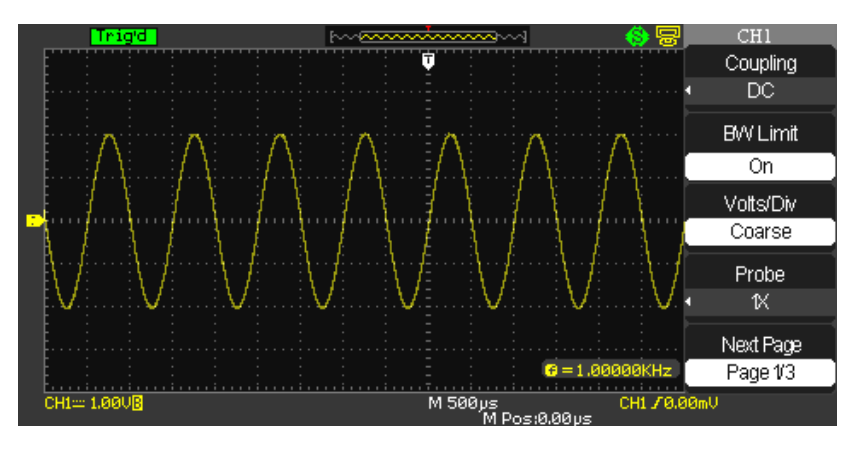

Figura 1-7 Sinal de Compensação da Ponta de Prova ???

#### Compensação da Ponta de Prova

Quando conectar a ponta de prova em qualquer sinal pela primeira vez, faça este ajuste para casar a ponta de prova com o canal. Pular a compensação da ponta de prova irá resultar em um erro de medição. Por favor, ajuste a compensação da ponta de prova como a seguir:

- 1. No menu da ponta de prova selecione o fator de atenuação em 10X. Mova o seletor da ponta de prova para 10X e conecte a ponta de prova no CH1. Se estiver sendo usada a ponta de prova tipo gancho, certifique-se que a conexão está correta e segura. Conecte a ponta de prova ao conector de saída do sinal de calibração, então conecte a garra do terra ao terra do conector. Habilite o CH1 e pressione [AUTO].
- 2. Observe a forma da onda exibida no display.

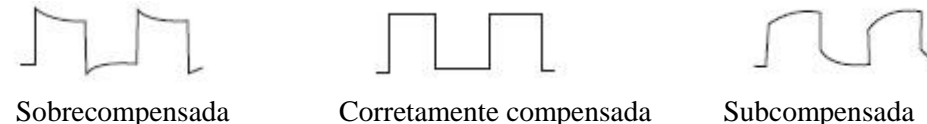

Figura 1-8 Calibração da Compensação da Ponta de Prova

3. Se uma onda "Sobrecompensada" ou "Subcompensada" é exibida, ajuste o capacitor variável com uma chave de fenda com cabo não metálico, até que uma forma de onda "corretamente compensada" seja exibida no display.

Advertência: Para evitar choque elétrico quando medir alta tensão com a ponta de prova certifique-se da integridade da isolação da ponta de prova. Não toque na parte metálica da ponta de prova quando conectado a Alta Tensão.

#### Auto configuração da exibição da forma de onda (Autoset)

O osciloscópio MO-2100D tem a característica da função autoset. Ele pode ajustar automaticamente o fator de deflexão, base de tempo e modo de trigger baseado no sinal de entrada, até que a forma de onda seja exibida corretamente. A função autoset poderá ser operada somente quando o sinal que será medido for acima de 1Hz.

# Usando a Função Autoset:

- 1. Conecte o sinal a ser medido no canal de entrada.
- 2. Pressione [AUTO]. O osciloscópio irá configurar automaticamente a deflexão vertical, a base de tempo e o modo de trigger. Se for necessário fazer uma medição mais detalhada, pode-se ajustar manualmente após o processo de autoset, até que se consiga a exibição da forma de onda desejada.

MINIPA

#### MO-2100D Manual do Usuário

#### Aprendendo Sobre o Sistema Vertical

Como mostrado na figura abaixo, existem uma série de teclas e controladores na área de controle vertical. Os seguintes passos irão familiarizá-lo com o uso desses controles:

| Contraction of the local division of the local division of the loc | VERTICAL | Statistics in case of the local division in which the local division in the local division in the local divisi |
|----------------------------------------------------------------------------------------------------|----------|----------------------------------------------------------------------------------------------------|
|                                                                                                    | v        | Y                                                                                                    |
|                                                                                                    | mV       | my                                                                                                    |
| Push-Variab                                                                                                    | MATH     | Push-Variable                                                                                                    |
| CH1                                                                                                    |          | CH2                                                                                                    |
| POSITION                                                                                                    | REF      | POSITION                                                                                                    |
|                                                                                                    |          | :0                                                                                                    |
| Zero                                                                                                    |          | Pu- ero                                                                                                    |

Figura 1-9 Área de Controle Vertical do Painel Frontal

 Gire o controlador de posição vertical para mostrar o sinal no centro da tela, ele irá controlar a posição vertical da exibição do sinal. Quando se gira o controlador de posição vertical, o sinal indicando Terra se moverá para cima e para baixo com a forma de onda. Ao ajustar a posição vertical das formas de onda do canal, a insformação da posição aparecerá no canto inferior esquerdo da tela. Pressione o botão para zerar a posição vertical da forma de onda.

#### Acoplamento de Medida

Se o acoplamento do canal está em DC, pode-se medir sinais DC rapidamente verificando a diferença entre a forma de onda e o sinal de terra.

Em caso de acoplamento AC, o sinal DC será filtrado. Com este modo de acoplamento, pode-se exibir a parte AC do sinal com maior sensibilidade.

# Tecla PUSH-ZERO (RETORNAR AO ZERO) para reiniciar a posição vertical dos dois canais para zero.

Esta tecla para reiniciar pode zerar o deslocamento vertical, deslocamento horizontal e o hold off para a posição zero (ponto central) e ajustar nível de trigger para 50%

2. Mude as configurações verticais e verifique as mudanças das informações de status. Podem-se verificar mudanças de qualquer faixa vertical lendo a coluna de exibição de status no canto inferior da janela da forma de onda. Gire a chave da escala vertical para mudar a faixa vertical VOLT/DIV e verifique como a faixa na coluna de status modificou-se. Pressione [CH1], [CH2], [MATH] ou [REF] e a tela irá mostrar o correspondente menu de operação, sinal, forma de onda e informação de faixa de status. Pressione [CH1], [CH2] ou [MATH] pela segunda vez para desabilitar o canal selecionado.

# MINIPA®

# MO-2100D Manual do Usuário

#### Aprendendo Sobre o Sistema Horizontal

#### Aprendendo Sobre o Sistema Horizontal

Como mostrado na figura abaixo, existem uma série de teclas e controladores na área de controle horizontal. Os passos seguintes irão familiarizá-lo com a configuração de base de tempo horizontal:

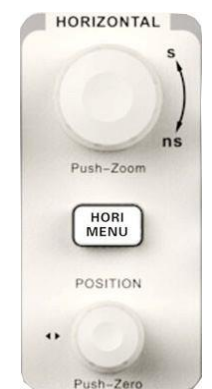

Figura 1-10 Área de Controle Horizontal no Painel Frontal

- 1. Use o seletor de escala horizontal para mudar a configuração da base de tempo horizontal e verifique qualquer modificação na informação de status. Gire o seletor para mudar a faixa SEC/DIV da base de tempo e verifique como a faixa na coluna de status modificou-se. A faixa da escala horizontal varia entre 2,5ns/div ~ 50s/div, em passos de 1-2-5.
- 2. Use o seletor de posição horizontal (POSITION) para ajustar a posição horizontal da janela de forma de onda. O seletor de posição horizontal (POSITION) controla a mudança no disparo do sinal. Quando esta função é usada para mudança no disparo (trigger) e o seletor de posição horizontal (POSITION) é girado, será possível verificar que a forma de onda muda com o seletor.
- 3. Pressione a tecla [HORI MENU] para exibir o menu de ZOOM. Neste menu, pressione [F1] para ativar a JANELA DE EXPANSÃO. Pressione [F1] para sair do modo JANELA DE EXPANSÃO e retornar para BASE DE TEMPO PRINCIPAL. Pode-se também configurar o tempo de HOLDOFF com este menu.

O ponto de trigger pode ser restaurado ao ponto central vertical com a tecla PUSH-ZERO (RETORNAR AO ZERO).

Esta tecla pode rapidamente retornar ao zero da posição horizontal. Pode-se mudar a posição horizontal com o seletor de posição horizontal para ajustar o sinal na janela de exibição.

# Definição:

Ponto de Trigger significa a ponto de trigger real em relação ao ponto central da tela. Girando o seletor de posição horizontal, pode-se mover o ponto de trigger horizontalmente. Holdoff significa reativar o intervalo de tempo do circuito de trigger. Gire o seletor multifuncional para configurar o tempo de holdoff.

## Aprendendo Sobre o Sistema de Trigger

Como mostra a figura 1-11, existe um seletor e dois botões no menu de controle de trigger. Os passos seguintes irão familiarizá-lo com a configuração de trigger:

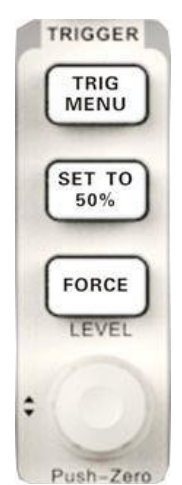

Figura 1-11 Menu do Trigger no Painel Frontal

- 1. Use o seletor de nível de trigger para mudar o nível do trigger. Verifique que uma marca indica o nível de trigger no display. O sinal se moverá para cima e para baixo com o seletor. Enquanto move o nível de trigger, verifique no display que o valor modificou-se.
- Pressione [FORCE] para completar aquisição da forma de onda atual enquanto o osciloscópio detecta o trigger ou não. É útil para aquisições SIMPLES e modo de trigger normal.

#### Tecla para reiniciar o nível de trigger para zero

Pressione [PUSH-ZERO] para reiniciar o nível de trigger para zero. Com o trigger em zero tem-se a maior sensibilidade. Pode-se também mudar o nível de trigger com o seletor para reiniciar o nível de trigger para zero.

3. Pressione [SET TO 50%] e configure o nível de trigger no ponto central do sinal vertical.

MINIPA

#### MO-2100D Manual do Usuário

# Capítulo 2 — Configuração do Instrumento

Deve-se familiarizar com as operações básicas do controle vertical, horizontal e sistema de trigger do seu MO-2100D. Após ler o capítulo anterior, você deve estar capacitado a usar os menus para configurar o osciloscópio. Se ainda não está familiarizado com estas operações básicas e métodos, por favor, leia o capítulo 1.

Este capítulo irá guiar você nas seguintes operações:

- Configurando o Sistema Vertical ([CH1], [CH2], [MATH], [REF], [VERTICAL POSITION], [VERTICAL SCALE])
- Configurando o Sistema Horizontal ([HOR MENU], [HORIZONTAL POSITION], [HORIZONTAL SCALE])
- Configurando o Sistema de Trigger ([TRIGGER LEVEL], [TRIG MENU], [SET TO 50%], [FORCE])
- Configurando o Sistema de Amostragem ([ACQUIRE])
- Configurando o Sistema de Exibição ([DISPLAY])
- Salvar e Restaurar ([SAVE/ RECALL])
- Configurando Funções Alternativas ([UTILITY])
- Auto Medição ([MEASURE])
- Medição por Cursor ([CURSORS])
- Usando as Teclas de Execução ([AUTO], [RUN/STOP], [SINGLE]).

É recomendável ler este capítulo com atenção para entender as várias funções de medida e sistemas de operação do seu osciloscópio MO-2100D.

# Configurando o Sistema Vertical

# CH1, CH2 e configurações

Cada canal tem seu próprio menu vertical. Deve-se configurar cada item de cada canal individualmente. Pressione a tecla de função [CH1] ou [CH2] e o sistema exibirá o menu de operação para o CH1 ou CH2. Para notas de explicação veja tabela 2-1 abaixo:

Tabela 2-1 : Notas de explicação para cada menu de canal

| Opção          | Ajustes  | Introdução                                                           |
|----------------|----------|----------------------------------------------------------------------|
| Acoplamento    | DC       | O acoplamento permite a visualização em DC e AC.                     |
|                | . ~      |                                                                      |
|                | AC       | O acoplamento bloqueia os sinais DC.                                 |
|                | CND      |                                                                      |
|                | GND      | O sinal de entrada e desconectado.                                   |
| L1m Banda      | On/Off   | Limite da largura de banda para reduzir o ruído. Filtra o sinal para |
|                |          | reduzir o ruído e outros componentes de alta frequência              |
|                |          | indesejados.                                                         |
| Volts/Div      | Grosso   | Seleciona a resolução o botão de ajuste define uma sequência de      |
|                | Fino     | 1-2-5.                                                               |
|                |          | O ajuste fino muda a resolução em passos pequenos.                   |
| P Prova        | 1x,5x,   | Ajuste do tipo de atenuação para garantir uma medida vertical        |
|                | 10x,50x, | correta.                                                             |
|                | 100x,    |                                                                      |
|                | 500x,    |                                                                      |
|                | 1000x    |                                                                      |
| Inverter       | On       | Liga a função de inversão.                                           |
|                | Off      | Desliga a função de inversão.                                        |
| Filtro Digital |          | Pressione para entrar no menu de filtro digital.                     |
| Filtro Digital | On       | Liga o filtro digital.                                               |
|                | Off      | Desliga o filtro digital.                                            |
| Tipo           | ₽        | Filtro Passa Baixa.                                                  |
| _              | tf       | Filtro Passa Alta.                                                   |
|                | tf       | Filtro Passa Faixa.                                                  |
|                | bcf      | Filtro Rejeita Faixa.                                                |
| Lim_super      |          | Gire o botão universal para ajustar o limite superior.               |
| Lim_infer      |          | Gire o botão universal para ajustar o limite inferior.               |
| Voltar         |          | Retorna para o menu principal.                                       |
| Próx Pág       |          | Avança para a página seguinte no menu principal.                     |

# 1. Configurando o acoplamento do canal

Pegue como exemplo a aplicação de um sinal no CH1. O sinal a ser medido é um sinal que contém uma parte DC.

Pressione [CH1]  $\rightarrow$  [Acoplamento]  $\rightarrow$  [AC], ajuste para modo de acoplamento AC. Assim os componentes do sinal de entrada em DC são bloqueados.

Pressione  $[CH1] \rightarrow [Acoplamento] \rightarrow [DC]$ , ajuste para modo de acoplamento DC. Assim os componentes do sinal de entrada em DC e AC serão exibidos.

Pressione [CH1]  $\rightarrow$  [Acoplamento]  $\rightarrow$  [GND], ajuste para modo de acoplamento GROUND (Terra). Assim os componentes do sinal são desconectados.

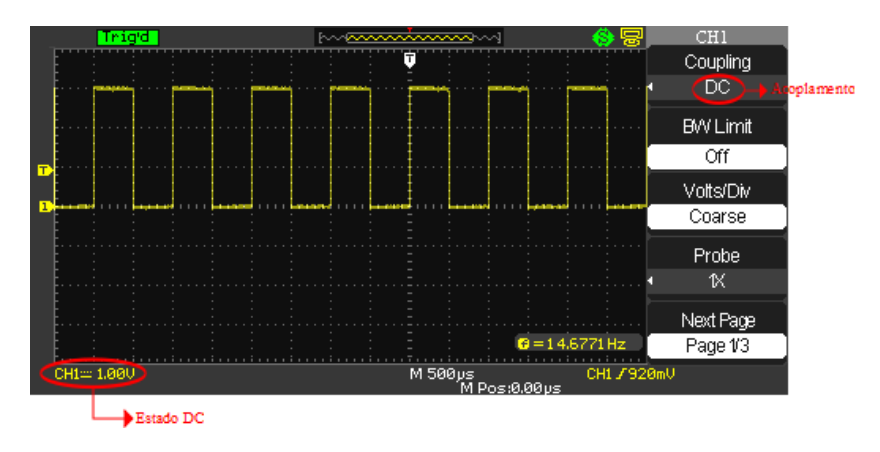

Figura 2-1 Tanto a Parte DC quanto AC são Exibidas

#### 2. Configurando o limite da largura de banda (bandwidth)

Pegue como exemplo um sinal aplicado ao CH1. O sinal a ser medido é um sinal pulsante que contém oscilação em alta freqüência.

Pressione [CH1]  $\rightarrow$  [Lim Banda]  $\rightarrow$  [ON], Liga o limite de largura de banda. Assim os componentes do sinal de frequências acima de 20MHz são obstruidos.

Pressione [CH1]  $\rightarrow$  [Lim Banda]  $\rightarrow$  [OFF], Desliga o limite de largura de banda. Assim os componentes do sinal de frequências altas são liberados.

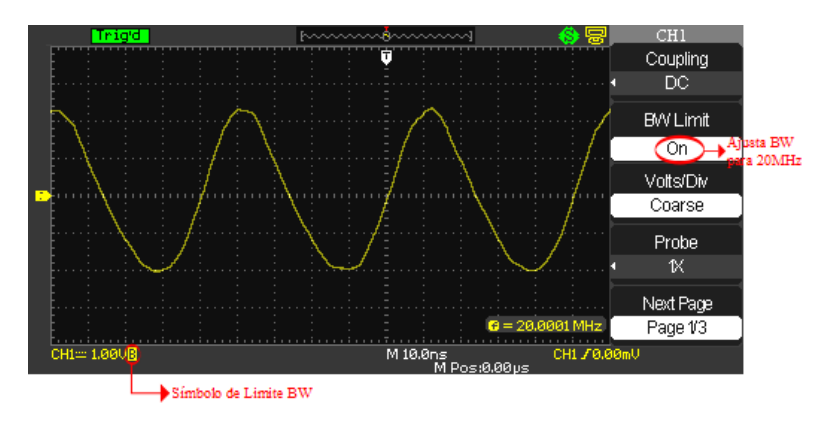

Figura 2-2 Forma de Onda Exibida quando o Limite de Largura de Banda está Ligado

# 3. Configurando a atenuação da ponta de prova

Para igualar a configuração da atenuação da ponta de prova, é necessário configurar a atenuação da ponta de prova no menu de operação do canal. Por exemplo, quando se usa uma ponta de prova com fator de atenuação 10:1, configura o fator de atenuação para 10X no menu. Aplique o mesmo princípio para outros valores para assegurar que a medição de tensão está correta.

A figura abaixo mostra a faixa vertical e a tecla de configuração a ser pressionada para alterar a atenuação da ponta de prova:

CHI Trig'd Ŧ Coupling DC **BW** Limit On Volts/Div Coarse Probe ► Atenuação 50X Next Page 3=1.00000KHz Page 1/3 M 250µs M Pos:0.00µs CH1=, 50.0VB CH1 / 0.00mV ► Estado

Pressione [CH1]  $\rightarrow$  [P Prova]

Figura 2-4 Configurando o Fator de Atenuação no Menu do Canal

# 4. Ajuste vertical VOLTS/DIV

O ajuste da escala vertical possui dois modos o Ajuste Grosso e Ajuste Fino, a faixa é de  $2mV/div \sim 10V/div$ .

Por exemplo, no CH1:

Pressione [CH1]  $\rightarrow$  [Volts/Div]  $\rightarrow$  [Grosso]. O padrão de configuração está em Volts/div e realiza uma escala vertical em 1-2-5 passos em sequência de 2mV/div, 5mV/div, 10mV/div até 10V/div.

Pressione [CH1]  $\rightarrow$  [Volts/Div]  $\rightarrow$  [Fino]. Esta função configura a escala vertical de pouco em pouco. Muito útil quando há necessidade de ajustar a forma de onda verticalmente em pequenos passos.

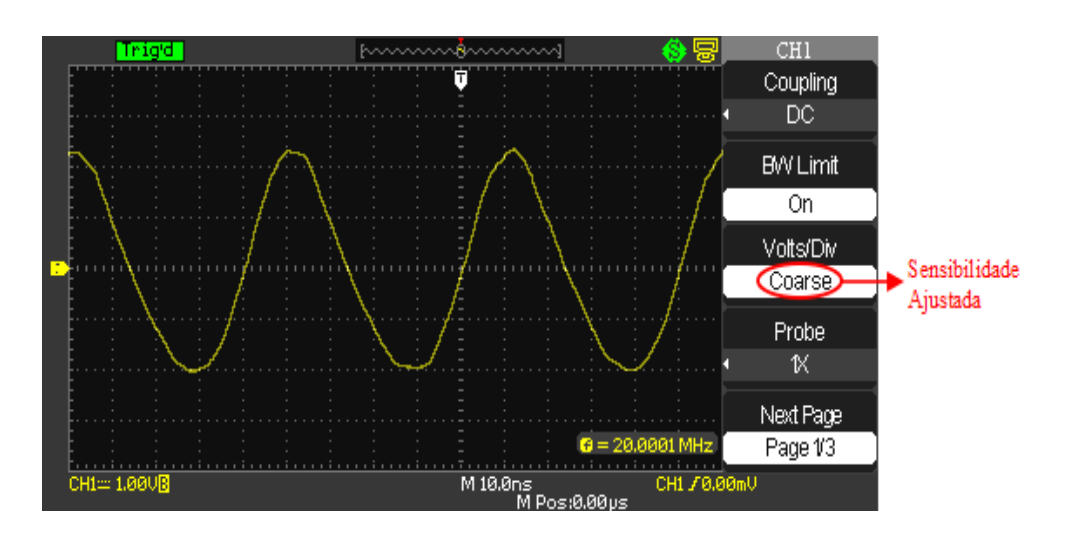

Figura 2-4 Modo Ajuste Grosso para o Fator de Deflexão Vertical

# 5. Configuração da inversão da forma de onda

Inversão da Forma de Onda: O sinal exibido é invertido em 180 graus em relação ao nível de terra. Para utilizar esta função, siga os passos abaixo. Pressione [CH1]  $\rightarrow$  Próx Pág [Page 1/3]  $\rightarrow$  [INVERTER]  $\rightarrow$  [On].

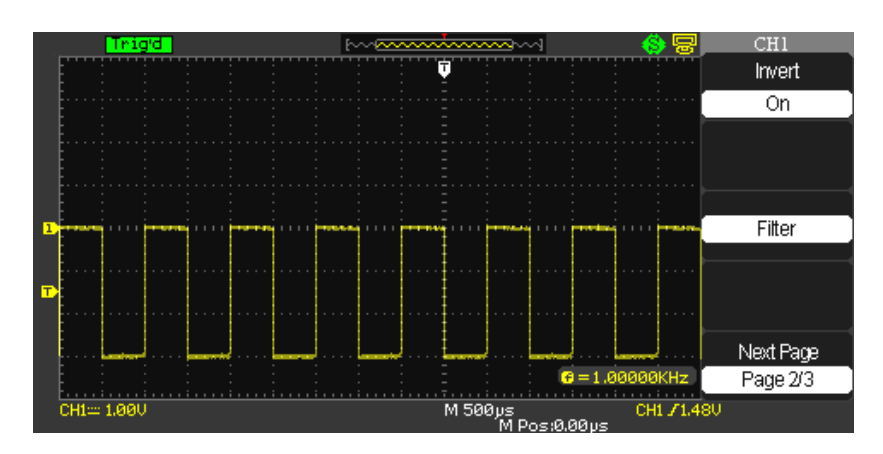

Figura 2-5 Forma de Onda Invertida

# 6. Utilizando o Filtro Digital

Pressione [CH1]  $\rightarrow$  Próx Pág [Page 1/3]  $\rightarrow$  [Filtro], o menu do filtro digital será exibido no display. Selecione [Filter Type], então selecione [Upper Limit] para ajustar o limite superior ou [Lower Limit] para ajustar o limite inferior, utilize o botão universal para realizar os ajustes.

Pressione [CH1]  $\rightarrow$  Próx Pág [Page 1/3]  $\rightarrow$  [Filtro]  $\rightarrow$  [Off]. Assim a função do filtro digital é desligada.

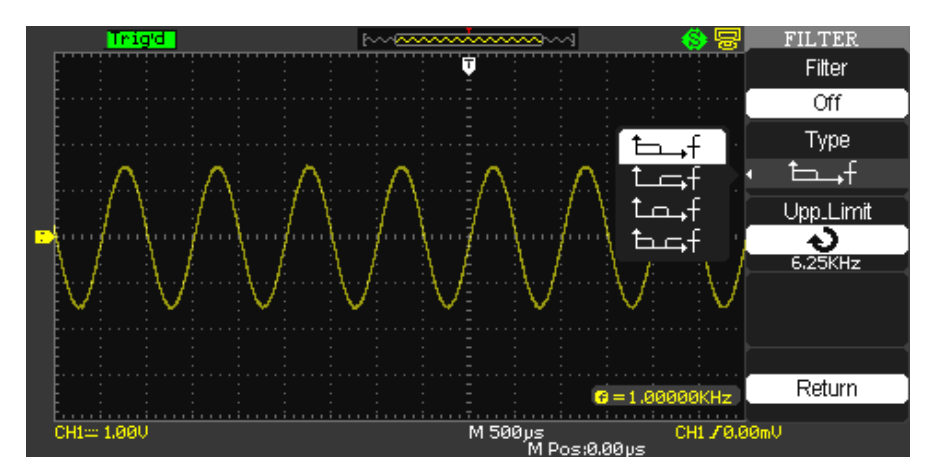

Figura 2-6 Filtro Digital Desligado

Pressione [CH1]  $\rightarrow$  Próx Pág [Page 1/3]  $\rightarrow$  [Filtro]  $\rightarrow$  [On]. Assim a função do filtro digital é ligada.

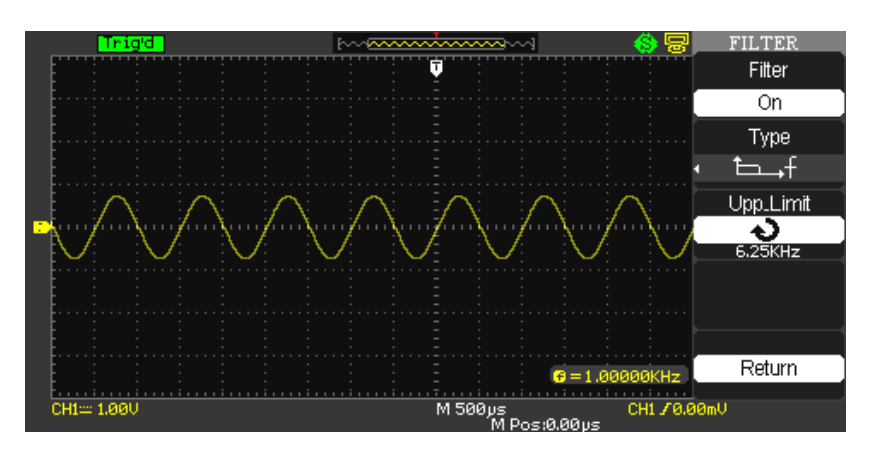

Figura 2-7 Filtro Digital Ligado

# I. Operando Funções Matemáticas

 Siglent
 TRIGGER

 Type
 Edge

 Source
 CH1

 Slope
 Slope

 Mode
 Auto

 CH1 = 2.000
 M 500 µs

 CH1 = 2.000
 M 500 µs

Funções matemática como +, -,  $\times$ ,  $\div$  e FFT são resultados do CH1 e CH2. Pressione o botão [MATH] para mostrar as operações matemáticas das formas de onda, como mostrado a seguir:

Figura 2-8 Funções Matemáticas

| Menu de Função | Configuração | Notas explicativas                                      |
|----------------|--------------|---------------------------------------------------------|
| Tipo           | Matemática   | Habilitar funções de +, -, ×, ÷                         |
| Operação       | +            | Fonte de sinal 1 + Fonte de sinal 2                     |
|                | -            | Fonte de sinal 1 - Fonte de sinal 2                     |
|                | ×            | Fonte de sinal $1 \times$ Fonte de sinal 2              |
|                | ÷            | Fonte de sinal 1 ÷ Fonte de sinal 2                     |
| Fonte A        | CH1          | Seleciona o CH1 como fonte de sinal 1                   |
|                | CH2          | Seleciona o CH2 como fonte de sinal 1                   |
| Fonte B        | CH1          | Seleciona o CH1 como fonte de sinal 2                   |
|                | CH2          | Seleciona o CH2 como fonte de sinal 2                   |
| Invert         | On           | Inverte a forma de onda resultante da operação.         |
|                | Off          | Desinverte a forma de onda resultante da operação.      |
| t)~~‡          |              | Ajusta a posição vertical da forma de onda utilizando o |
|                |              | botão universal.                                        |
| さんやく           |              | Ajusta a faixa da forma de onda utilizando o botão      |
|                |              | universal.                                              |

# Análise de espectro FFT

Usando o algoritmo FFT (Transformada Rápida de Fourier), pode-se converter o domínio de tempo do sinal (YT) no domínio de frequência do sinal. Com o FFT, podem-se observar os seguintes tipos de sinais:

- Medir a composição de harmônicas da forma de onda e distorção do sistema;
- Demonstrar o sinal característico do nível DC;
- Analisar oscilações.
- Test the filter and pulse response in the system
- Test the Humorous content and distortion in the system

| Menu de Função  | Configuração  | Nota Explicativa                                    |
|-----------------|---------------|-----------------------------------------------------|
| Tipo            | FFT           | Para executar a função do algoritmo FFT.            |
| Fonte           | CH1           | Seleciona CH1 como forma de onda matemática.        |
|                 | CH2           | Seleciona CH2 como forma de onda matemática.        |
| Janela          | Hanning       | Seleciona a janela de função Hanning.               |
|                 | Hamming       | Seleciona a janela de função Hamming.               |
|                 | Blackman      | Seleciona a janela de função Blackman.              |
|                 | Rectangle     | Seleciona a janela de função Retangular.            |
| FFT Zoom        | 1X, 2X        | Altera a ampliação horizontal da exibição da FFT na |
|                 | 5X, 10X       | tela.                                               |
| Escala Vertical | Vrms          | Seleciona a unidade de medida vertical para Vrms ou |
|                 | dBVrms        | dBVrms.                                             |
| Exibição        | Tela dividida | Mostra a forma de onda FFT em apenas meia tela.     |
| -               | Tela cheia    | Mostra a forma de onda FFT em tela cheia.           |

# Tabela 2-3 Notas explicativas para o menu FFT

## Como operar as funções de FFT

Sinais com componente DC ou desvios podem causar erros ou desvio da forma de onda de FFT. Para eliminar a componente DC, selecione acoplamento AC. Para reduzir ruídos ou distorções resultantes de eventos de pulso repetitivos ou aleatórios, selecione o modo de aquisição do seu osciloscópio em aquisição de média (average acquisition).

#### Seleção da Janela FFT

Supondo que a forma de onda em YT seja repetitiva, o osciloscópio irá efetuar a conversão FFT do tempo de uma extensão limitada. Quando este ciclo é um número completo, a forma de onda YT terá a mesma amplitude do início ao fim. Não há interrupção da forma de onda. Enquanto, se o ciclo da forma de onda não for um número completo, haverá diferentes valores de amplitudes no início e no fim, resultando em interrupções transientes de alta frequência no ponto de conexão. No domínio de frequência, isto é conhecido como vazamento. Para evitar vazamento, multiplique a forma de onda original por uma função de janela para deixar o valor em zero no início e no fim compulsivamente. Para aplicações da função janela, por favor, veja tabela abaixo:

| Janela FFT | Característica                  | Tipo de sinal mais apropriado para a        |
|------------|---------------------------------|---------------------------------------------|
|            |                                 | medição                                     |
| Rectangle  | Melhor resolução em frequência  | Pulso curto ou temporário. Nível de sinal é |
|            | e pior resolução em amplitude.  | geralmente o mesmo antes e depois. Igual    |
|            |                                 | forma de onda senoidal com uma frequência   |
|            |                                 | similar. Quando há uma banda de frequência  |
|            |                                 | com ruído com pouco movimento no            |
|            |                                 | espectro de frequência.                     |
| Hanning    | Resolução em frequência é       | Senoidal, cíclica e ruídos em determinadas  |
|            | melhor que a Rectangle, mas a   | faixa de frequência.                        |
|            | resolução em amplitude é pior.  |                                             |
| Hamming    | Resolução em frequência é um    | Pulso curto ou temporário.                  |
|            | pouco melhor que a Hanning      |                                             |
| Blackman   | A melhor resolução em           | Normalmente usado para sinais de uma        |
|            | amplitude e a pior resolução em | frequência só para verificar a maior        |
|            | frequência.                     | harmônica da onda.                          |

# Definição

**Resolução FFT** significa o quociente dos pontos de amostra e matemáticos. Quando valores de pontos matemáticos são fixados, a taxa de amostragem deve ser o mais devagar possível relativo à resolução FFT.

**Frequência de Nyquist:** Para reconstruir a onda original, deve ser usado 2f de taxa de amostragem com uma frequência máxima de f. Isto é conhecido como critério de estabilidade Nyquist, onde f é a frequência de Nyquist e 2f é a taxa de amostragem.

# Medindo um Espectro FFT Utilizando os Cursores

É possível se realizar duas medidas no espectro FFT: magnitude (em dB) e frequência (em Hz). Magnitude é referenciado como 0 dB, onde 0 dB equivale 1 Vrms. Utilizando os cursores é possível tirar medidas de qualquer fator de ampliação.

Use os cursores horizontais para medir a amplitude e os cursores verticais para medir a frequência.

# 1. Medindo a Amplitude FFT

- 1) Aplique um sinal no canal 1 e pressione o botão [AUTO];
- 2) Pressione o botão [MATH] para entrar no menu de função matemática;
- 3) Pressione o botão de opção [Operação] para selecionar FFT;
- 4) Pressione o botão de opção [Fonte] e selecione CH1;
- 5) Pressione o botão [CH1] para exibir menu do canal CH1 no display;
- 6) Gire o botão [Sec/div] para ajustar a taxa de amostragem (pelo menos duas vezes maior que a frequência do sinal de entrada);
- 7) Se o FFT entiver no modo tela cheia, pressione o botão CH1 novamente para remover a forma de onda do canal exibida;
- 8) Pressione o botão [CURSORS] para entrar no menu do cursor;
- 9) Pressione o botão [MODE] e selecione [Manual];
- 10) Pressione a opção [Tipo] e selecione [Tensão];
- 11) Pressione a opção [Fonte] e selecione [MATH];

- 12) Pressione a opção [CurA], gire o Botão universal para mover o cursor A para o máximo ponto da forma de onda FFT;
- 13) Pressione a opção [CurB], gire o Botão universal para mover o cursor B para o máximo ponto da forma de onda FFT;
- 14) A amplitude ( $\Delta V$ ) é exibida no canto superior esquerdo da tela.

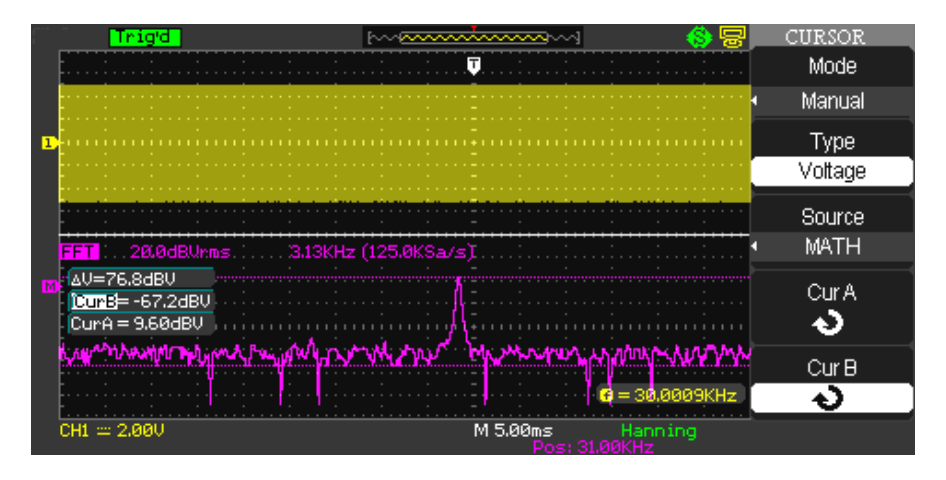

Figura 2-9 Forma de onda da amplitude FFT

# 2. Medida de Frequência FFT

- 1) Pressione o botão [CURSORS];
- 2) Pressione o botão de seleção [MODE] e selecione [Manual];
- 3) Pressione o botão de opção [Tipo] e selecione [Tempo];
- 4) Pressione o botão de opção [Fonte] e selecione [MATH];
- 5) Pressione a opção [CurA], gire o Botão universal para mover o cursor A para o máximo ponto da forma de onda FFT;
- 6) O valor do botão de opção [CurA] mostrado no canto superior esquerdo da tela é a frequência alta do FFT. Esta frequência deve ser a mesma que o sinal de entrada.

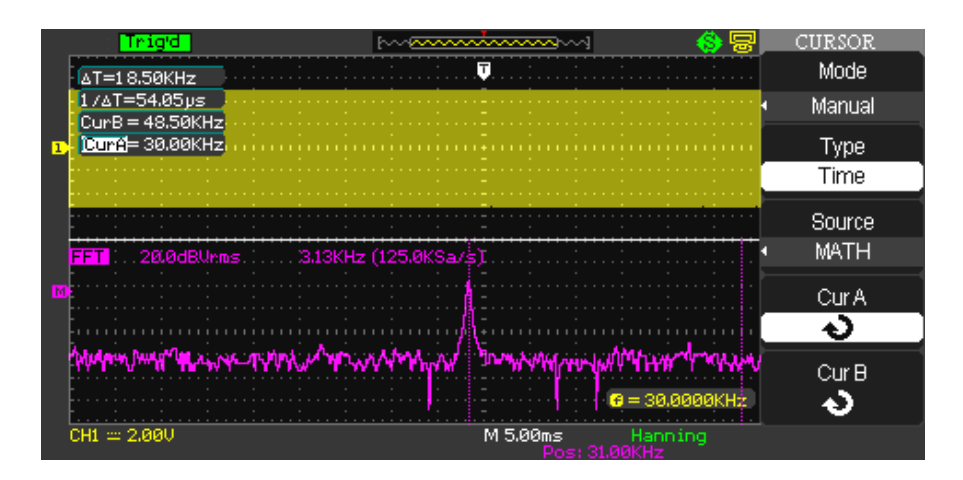

Figura 2-10 Forma de onda da frequência FFT

# II. Forma de Onda de Referência

A exibição das formas de onda de referência salvas podem ser ligadas ou desligadas no menu [REF]. As formas de ondas são salvas em uma memória não volátil do osciloscópio e identificadas com os seguintes nomes: RefA, RefB. Para exibir (chamar) ou esconder as formas de onda de referência faça os seguintes passos:

- 1. Pressione a tecla de menu [REF] no painel frontal;
- 2. Pressione o botão de opção [Fonte] para selecionar o canal do sinal de entrada;
- 3. Gire o botão de posição vertical e o botão [Volts/div] para ajustar a posição vertical e escala para posições que você deseja;
- 4. Pressione o terceiro botão de opção para selecionar [REFA] ou [REFB] como posição de armazenamento;
- 5. Pressione o botão de opção [Salvar];
- 6. Pressione o botão de seleção para [REFA On] ou [REFB On] para mostrar a forma de onda de referência.

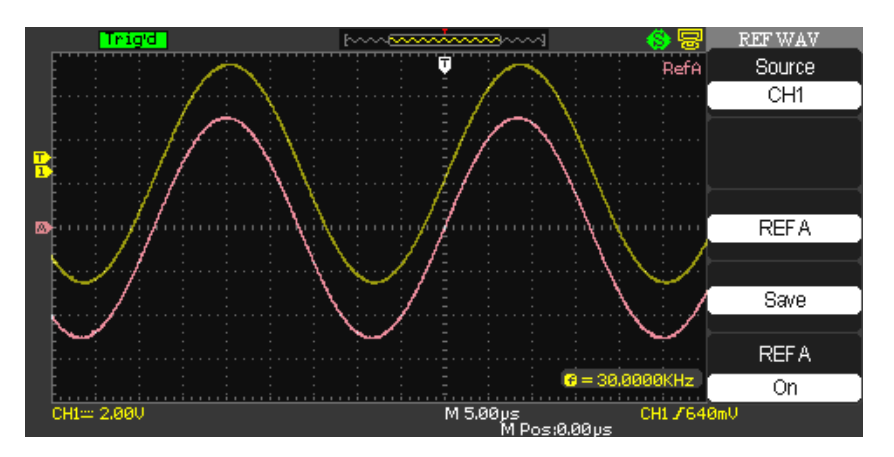

Figura 2-11 Forma de onda de Referência

|                | 1 3 0        | 5                                                  |
|----------------|--------------|----------------------------------------------------|
| Menu de Função | Configuração | Nota Explicativa                                   |
| Fonte          | CH1, CH2,    | Escolha a forma de onda no display que deseja      |
|                | CH1 Off      | armazenar.                                         |
|                | CH2 Off      |                                                    |
| REFA           |              | Escolha a localização da referência para armazenar |
| REFB           |              | ou visualizar a forma de onda.                     |
| Salvar         |              | Armazena a forma de onda no local de referência    |
|                |              | escolhido.                                         |
| REFA           | On           | Visualiza a forma de onda no display.              |
| REFB           | Off          | Desliga a forma de onda de referência.             |

Tabela 2-5 Selecionando a posição de gravação

# **Configurando o Sistema Horizontal**

#### Seletor horizontal

Pode-se usar o seletor horizontal para mudar o reticulado horizontal (base de tempo) e a posição do trigger horizontal (posição do trigger) exibidos na memória. O ponto central vertical acima da orientação horizontal da tela é o ponto de referência de tempo da forma de onda. Mudar o reticulado horizontal irá fazer com que a forma de onda aumente ou diminua o tamanho relativo ao centro da tela. Quando a posição horizontal muda, a posição em relação ao trigger do ponto da forma de onda também muda.

Posição horizontal: Ajusta a posição horizontal das formas de onda no canal (incluindo formas de onda matemáticas). A resolução destes botões de controle muda de acordo com a base de tempo.

Escala horizontal: Ajusta a base de tempo principal. Quando a extensão da base de tempo está ligada, pode-se usar o seletor de escala horizontal para mudar o atraso da base de tempo e mudar a largura da janela. Para mais detalhes, veja notas na extensão da base de tempo.

Menu do Seletor Horizontal: Exibe o Menu Horizontal (Veja tabela abaixo).

| Tabela 2-6         |              |                                                                                                    |  |
|--------------------|--------------|----------------------------------------------------------------------------------------------------|--|
| Menu de Função     | Configuração | Nota Explicativa                                                                                                    |  |
| Menu Base de Tempo |              | <ol> <li>Habilita o menu base de tempo;</li> <li>Se a extensão de janela estiver habilitada,<br/>pressione menu base de tempo para desabilitar</li> </ol> |  |
|                    |              | extensão de janela.                                                                                                    |  |
|                    |              |                                                                                                    |  |
| Extensão de janela |              | Habilita a extensão de base de tempo.                                                                                                    |  |
|                    |              |                                                                                                    |  |
| Holdoff            |              | Ajusta o tempo de holdoff.                                                                                                    |  |

**Nota:** Se a memória estiver no modo normal, a profundidade da memória é de 40kpts. Se a memória estiver no modo longo, a profundidade da memória é de 2Mpts.

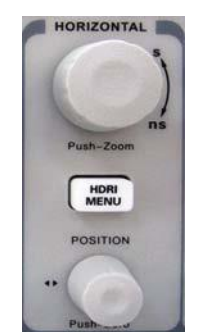

Figura 2-12 Interface do Sistema Horizontal

# Definições

Modo Y-T: Neste modo o eixo Y indica a tensão e o eixo X indica o tempo.

Modo X-Y: Neste modo o eixo X indica a tensão do CH1 e o Y indica a tensão do CH2.

**Modo de varredura lenta**: Quando a base de tempo é selecionada em 100ms/div ou menos, a unidade irá operar no modo de varredura lenta. Quando se observa sinais de frequências baixas no modo de varredura lenta, é aconselhável utilizar o modo de acoplamento DC.

**Sec/Div**: A unidade da escala horizontal (base de tempo). Se a amostragem da forma de onda é interrompida (pressionando o botão [RUN/STOP]), o controle de base de tempo pode expandir ou comprimir a forma de onda.

# Extensão da janela

A extensão da janela pode ser usada para dar um zoom na forma de onda para verificar detalhes na imagem. A configuração da janela de extensão não deve ser mais lenta que a base de tempo principal, sendo que "M" corresponde à base de tempo principal e "W" corresponde à base de tempo da janela. Há também uma seta na parte superior para mostrar a posição da escala vertical.

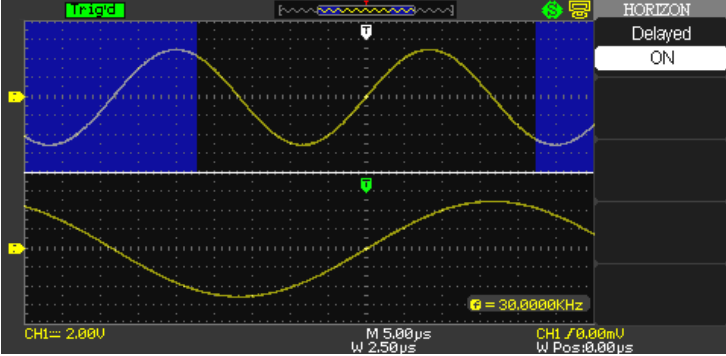

Figura 2-13 Display com a Janela Estendida

No modo base de tempo do modo extensão, o display é dividido em duas zonas como mostrado acima. A parte superior mostra a forma de onda original. Pode-se mover a zona para a direita ou para a esquerda girando o seletor de posição horizontal POSITION, ou aumentar e diminuir o tamanho da zona selecionada girando o seletor horizontal SCALE.

A parte de baixo é a forma de onda estendida na horizontal da zona da forma de onda original selecionada. Verifique que a resolução da base de tempo estendida em relação ao menu de base de tempo está melhor (como mostrado na figura acima). Visto que a forma de onda exibida na parte inferior do display corresponde à selecionada na parte de cima, pode-se aumentar a base de tempo estendida girando o seletor horizontal SCALE para diminuir o tamanho da zona selecionada.

# Modo X-Y

Este modo pode ser usado somente pelo CH1 e CH2. Após selecionar o display no modo X-Y, o eixo horizontal exibirá a tensão do CH1, enquanto o eixo vertical exibirá a tensão do CH2.

**Cuidado:** No modo normal X-Y, o osciloscópio pode usar o modo simples de amostragem para capturar formas de onda. Neste modo, é possível ajustar a taxa de amostragem, a faixa vertical dos canais e a base de tempo. A taxa de amostragem padrão é de 1MS/s. Geralmente, diminuir a taxa de amostragem apropriadamente irá resultar em figuras de Lissajous com uma melhor qualidade. Os passos seguintes não têm efeito na medição no modo X-Y:

- Modo medida automática;
- Modo de medida por cursor;

# MINIPA®

#### MO-2100D Manual do Usuário

- Forma de onda de referência ou matemática;
- Função de janela estendida;
- Controle de trigger.

# Configurando o Sistema de Trigger

O sistema de trigger decide quando o osciloscópio coleta dados e exibe a forma de onda. Uma vez que o trigger está corretamente configurado, ele pode converter exibições instáveis em formas de onda significativas. Quando inicia a coleta de dados, o osciloscópio primeiramente coleta o dado para desenhar a forma de onda no lado esquerdo do ponto de trigger. Até que a condição de trigger ocorra, o osciloscópio irá coletar os dados continuamente. Quando o trigger é detectado, o osciloscópio irá continuamente coletar os dados suficientes para desenhar a forma de onda na parte direita do ponto de trigger. A zona de controle de trigger no painel do operador do seu osciloscópio inclui um controle de nível de trigger, tecla de menu de trigger [TRIG MENU], [SET TO 50%] para configurar o nível de trigger no ponto central vertical do sinal e a tecla de trigger compulsório [FORCE].

Nível de Trigger: Configura a tensão do sinal que será o ponto de trigger;

[SET TO 50%]: Configura o nível de trigger em 50% da amplitude da forma de onda;

[FORCE]: Gera um trigger compulsório. Normalmente usado no modo de trigger "Normal" e "Single";

[TIRG MENU]: Tecla para menu de configuração de trigger.

#### Definições

- 1. **Fonte de trigger**: O trigger pode ser obtido por várias fontes: canal de entrada (CH1, CH2), trigger externo (EXT, EXT/5), AC line.
  - Canal de Entrada: A fonte de trigger mais comum é o canal de entrada (selecione um dos dois). A fonte de trigger selecionada pode operar normalmente tanto se a entrada seja exibida ou não.
  - Trigger Externo: Este tipo de fonte de trigger pode fazer o trigger em um terceiro canal enquanto capta dados dos outros dois canais. Por exemplo, pode-se usar um clock externo ou um sinal do circuito a ser medido como fonte de trigger. As fontes de trigger EXT e EXT/5 usam sinais externos de trigger vindos do

conector EXT TRIG. EXT pode usar os sinais diretamente. Pode-se usar o EXT dentro dos valores de faixa de -3 e +3v.

EXT/5 divide o trigger por 5. Como resultado, a faixa de trigger é estendida de -15 a +15v, habilitando o osciloscópio de fazer o trigger de um sinal maior.

- AC Line: Este modo de trigger é apropriado para observar sinais relacionados à rede A correlação entre um equipamento alimentado pela rede e a fonte de alimentação do equipamento Para conseguir uma estabilização estável.
- 2. **Modo de trigger**: Determina a ação do seu osciloscópio quando não há trigger. Este osciloscópio oferece três modos de seleção de trigger: auto, normal e single.
  - Auto Trigger: O sistema irá amostrar quando não houver sinal de entrada de trigger. A linha de base da varredura é exibida no display. Quando o sinal de trigger é gerado, automaticamente muda a varredura de trigger para o sinal de sincronização. Nota: Quando a base de tempo de varredura da forma de onda é configurada para 50ms/div ou mais devagar, o modo auto não permite nenhum sinal de trigger.
  - Trigger Normal: Neste modo, seu osciloscópio amostra formas de onda somente quando as condições de trigger são alcançadas. O sistema pára de adquirir dados e espera quando não há sinal de trigger. Quando o sinal de trigger é gerado, a varredura de trigger ocorre.

- **Trigger Single**: Neste modo, deve-se somente pressionar a tecla [RUN] uma vez e o osciloscópio irá esperar o trigger. Quando o osciloscópio detectar um trigger ele irá amostrar e exibir a forma de onda adquirida e então irá parar.
- 3. **Acoplamento de trigger**: O acoplamento de trigger determina que parte do sinal será transmitida ao circuito de trigger. Os modos de acoplamento são, DC, AC, rejeita baixa frequência e rejeita alta frequência.
  - **DC**: Permite que todos os sinais passem.
  - AC: Filtra a parte DC do sinal e sinais abaixo de 10Hz.
  - Rejeita baixa frequência: Filtra a parte DC do sinal e atenua baixa frequência abaixo de 7kHz.
  - **Rejeita alta frequência**: Atenua alta frequência acima de 150kHz.
- 4. **Pré-trigger / Trigger atrasado**: Dado amostrado antes/depois do trigger.

A posição do trigger é tipicamente configurada no centro horizontal da tela. Neste caso, podem-se ver cinco divisões de informações pré-trigger e trigger atrasado. Use o botão de posição horizontal para ajustar a mudança horizontal da forma de onda para ver mais informações de pré-trigger. Observando os dados de pre-trigger, pode-se ver a forma de onda antes do trigger ocorrer. Por exemplo, pode-se detectar o glitch (picos aleatórios) que ocorre quando o circuito começa. A observação e análises dos dados de trigger podem ajudar a identificar a causa do glitch (pico aleatório).

#### Trigger por borda

Trigger por borda significar fazer o trigger no limite do trigger. Quando selecionado "trigger por borda", se está fazendo o trigger na borda de subida ou decida do sinal de entrada.

| Menu de Função   | Configuração   | Nota Explicativa                                                                                                    |
|------------------|----------------|----------------------------------------------------------------------------------------------------|
| Tipo             | Borda          |                                                                                                    |
| Fonte de trigger | CH1            | Seleciona CH1 como a fonte de sinal de trigger                                                                                                    |
|                  | CH2            | Seleciona CH2 como a fonte de sinal de trigger                                                                                                    |
|                  | EXT            | Seleciona o canal externo de entrada de trigger como o canal de entrada da fonte de sinal de trigger                                               |
|                  | EXT/5          | Seleciona a fonte de sinal de trigger externo dividida<br>por 5 para estender a faixa do nível de trigger                                          |
|                  | AC Line        | Esta seleção utiliza o sinal derivado da alimentação como fonte de trigger; o acoplamento do trigger é ajustado para DC e o nível do trigger em 0V |
| Inclinação       | Subida         | Seleciona o trigger para a borda de subida do sinal                                                                                                |
|                  | Descida        | Seleciona o trigger para a borda de descida do sinal                                                                                               |
|                  | Subida/Descida | Seleciona o trigger para as bordas de subida e descida do sinal                                                                                    |
| Modo de trigger  | Auto           | Seleciona para amostragem da forma de onda mesmo<br>que nenhuma condição de trigger for detectada.                                                 |
|                  | Normal         | Seleciona para amostragem da forma de onda se a condição de trigger for satisfeita.                                                                |
|                  | Único          | Seleciona para amostragem da forma de onda quando detectado um trigger e pára.                                                                     |

Tabela 2-7

| Acoplamento | de | CC              | Capta a parte DC e AC do sinal de entrada                   |
|-------------|----|-----------------|-------------------------------------------------------------|
| trigger     |    | CA              | Filtra a parte DC da forma de onda                          |
|             |    | Rejeição de H/F | Rejeita alta freqüência do sinal, acima de 150kHz           |
|             |    | Rejeição de L/F | Rejeita baixa freqüência do sinal, abaixo de 7kHz           |
| Holdoff     |    | -               | Ajusta o tempo de congelamento utilizando o botão universal |
| Holdoff     |    | -               | Ajusta o tempo de congelamento para 100ns                   |
| Reset       |    |                 |                                                             |

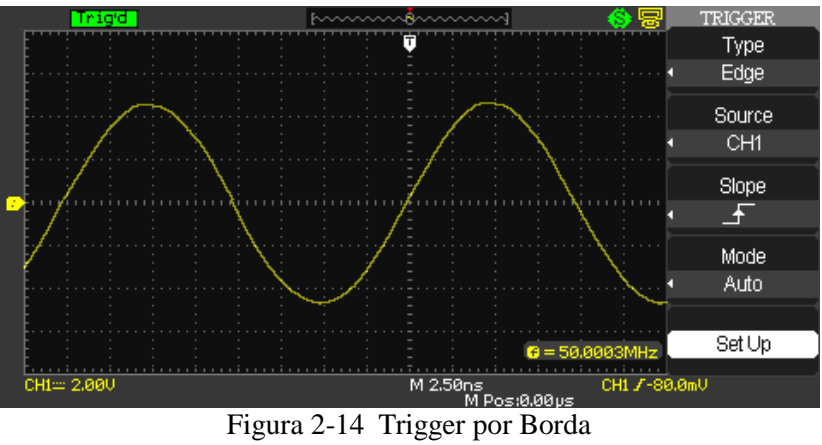

**Trigger por pulso** Trigger por pulso significa o tempo de trigger baseado na largura de pulsos. Podem-se adquirir sinais anormais configurando a condição da largura de pulso.

| Menu de Função                              | Configuração | Nota Explicativa                                                                                       |
|---------------------------------------------|--------------|----------------------------------------------------------------------------------------------------|
| Tipo                                        | Pulso        |                                                                                                    |
| Fonte de Trigger                            | CH1          | Seleciona CH1 como a fonte de sinal de trigger                                                         |
|                                             | CH2          | Seleciona CH2 como a fonte de sinal de trigger                                                         |
|                                             | EXT          | Seleciona o canal externo de entrada de trigger como o canal de entrada da fonte de sinal de trigger   |
|                                             | EXT/5        | Configura a fonte de sinal de trigger externo dividida por 5 para estender a faixa do nível de trigger |
|                                             | Rede         | Seleciona como trigger tipo rede                                                                       |
|                                             | Alternado    | Captura sinais de trigger do CH1, CH2 alternadamente                                                   |
| Condição da Largura<br>de Pulso.            | Mais Largo   | Trigger quando a largura de pulso é mais larga que o valor padrão                                      |
| (Selecionável o ciclo positivo ou negativo) | Menos Largo  | Trigger quando a largura de pulso é menos larga que o valor padrão                                     |
|                                             | Igual        | Trigger quando a largura de pulso é igual ao valor padrão                                              |
| Configuração de                             |              | Configura a largura de pulso para 20ns~10s e ajusta                                                    |
| Pulso                                       |              | girando o controle no painel frontal.                                                                  |
| Próxima Página<br>1⁄2                       |              | Move para a próxima página.                                                                            |

MINIPA®

# MO-2100D Manual do Usuário

| Tabela 2-9 (página 2)  |                  |                                                                                                    |  |
|------------------------|------------------|----------------------------------------------------------------------------------------------------|--|
| Menu Função            | Configuração     | Nota Explicativa                                                                                                    |  |
| Tipo                   | Pulso            |                                                                                                    |  |
| Polaridade do Trigger  | Largura de pulso | Seleciona a largura de pulso positiva como                                                                                                    |  |
|                        | positiva         | trigger do sinal.                                                                                                    |  |
|                        | Largura de pulso | Seleciona a largura de pulso negativa como                                                                                                    |  |
|                        | negativa         | trigger do sinal.                                                                                                    |  |
| Modo de Trigger        | Auto             | O sistema faz a amostragem da forma de onda<br>quando não há entrada de sinal de trigger. A linha<br>de base é exibida no display. Quando a fonte de<br>trigger é gerada, é mudado automaticamente para<br>varredura de trigger. |  |
|                        | Normal           | O sistema pára de adquirir dados quando não há<br>sinal de trigger. Quando o sinal de trigger ocorre,<br>a varredura de trigger ocorre.                                                                                          |  |
|                        | Single           | Um trigger ocorrerá quando há um sinal de trigger de entrada. Então o trigger para.                                                                                                    |  |
| Set Up                 |                  | Entre no menu de ajuste de trigger.                                                                                                    |  |
| Página Anterior<br>2/2 |                  | Retorna para a página anterior.                                                                                                    |  |

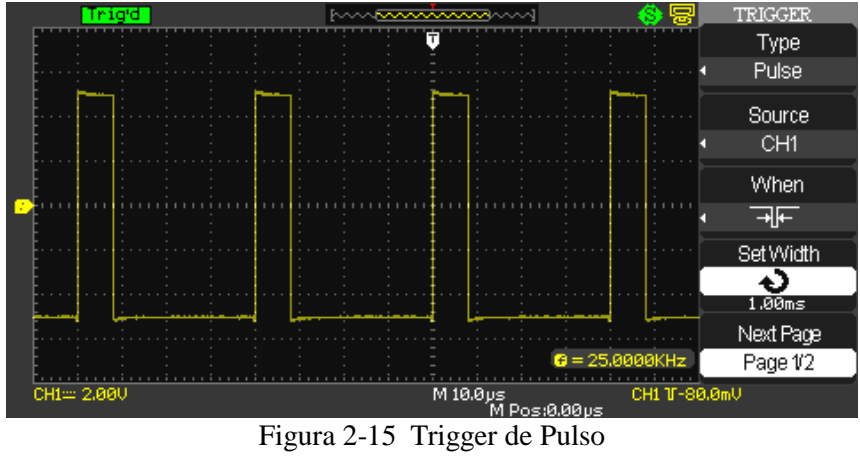

# Trigger de vídeo

Selecionando o trigger de vídeo, pode-se fazer o trigger com sinais NTSC ou padrão PAL de sinais de vídeo. O padrão de acoplamento é DC. O menu de trigger é como a seguir:

| Menu de Função   | Configuração    | Nota Explicativa                                                                                          |
|------------------|-----------------|----------------------------------------------------------------------------------------------------|
| Tipo             | Vídeo           | Coloque o acoplamento em AC, então use o sinal de                                                         |
|                  |                 | trigger de vídeo NTSC, PAL ou SECAM.                                                                      |
| Fonte de Trigger | CH1             | Seleciona CH1 como a fonte de sinal de trigger                                                            |
|                  | CH2             | Seleciona CH2 como a fonte de sinal de trigger                                                            |
|                  | EXT             | Seleciona o canal externo de entrada de trigger como o                                                    |
|                  |                 | canal de entrada da fonte de sinal de trigger                                                             |
|                  | EXT/5           | Seleciona a fonte de sinal de trigger externo dividida<br>por 5 para estender a faixa do nível de trigger |
|                  | Rede            | Seleciona como trigger tipo rede                                                                          |
|                  | Alternado       | Captura sinais de trigger do CH1, CH2 alternadamente                                                      |
| Polaridade       | Normal          | Trigger normal na borda negativa do pulso sincronizado                                                    |
|                  | Inversa         | Trigger normal na borda positiva do pulso sincronizado                                                    |
| Padrões          | PAL             | Apropriado para sinais de vídeo com baixo nível de                                                        |
|                  |                 | preto.                                                                                                    |
|                  | NTSC            | Apropriado para sinais de vídeo com alto nível de preto.                                                  |
|                  | Todas as linhas | Seleciona a linha da TV para sincronizar com o trigger                                                    |
|                  | Linhas          | Seleciona linhas específicas da TV para sincronizar                                                       |
| Sincronização    | Específicas     | com o trigger. Podem ser ajustadas girando o controle no painel frontal                                   |
|                  | Campo Ímpar     | Seleciona o campo ímpar de vídeo para sincronizar o                                                       |
|                  |                 | trigger.                                                                                                  |
|                  | Campo Par       | Seleciona o campo par de vídeo para sincronizar o                                                         |
|                  |                 | trigger.                                                                                                  |
|                  | Auto            | Deixa a aquisição em execução livre na ausência de um                                                     |
| Modo             |                 | trigger válido;                                                                                           |
|                  | Normal          | Exibe apenas formas de ondas com triggers válidos, o                                                      |
|                  |                 | osciloscópio não exibirá a forma de onda até o primeiro                                                   |
|                  | ~               | trigger.                                                                                                  |
|                  | Simples         | O osciloscópio exibirá apenas uma forma de onda.                                                          |

Tabela 2-10 Configuração do trigger de vídeo

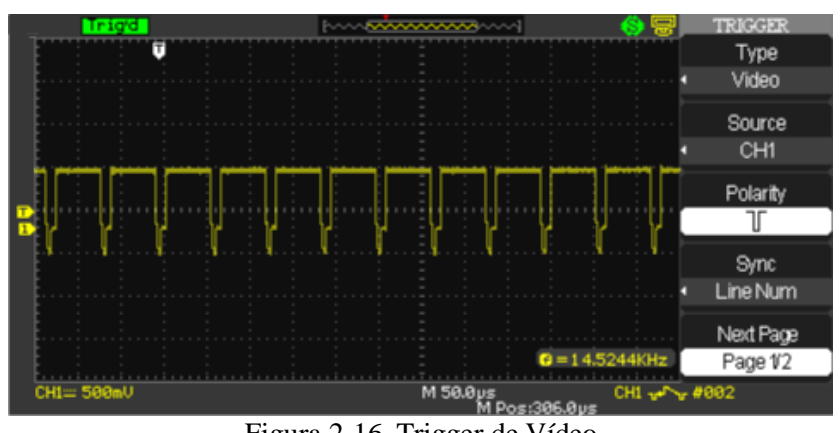

Figura 2-16 Trigger de Vídeo

# Trigger de inclinação

O controle da inclinação determina se o osciloscópio encontra o ponto de trigger na borda de subida ou de descida do sinal. A ativação do trigger na inclinação positiva ou negativa vai de acordo com o tempo padrão do osciloscópio.

| Menu de Função   | Configuração  | Nota Explicativa                                                                                          |
|------------------|---------------|----------------------------------------------------------------------------------------------------|
| Тіро             | Slope         | O trigger na inclinação positiva ou negativa                                                              |
|                  | CH1           | Seleciona CH1 como a fonte de sinal de trigger                                                            |
| Fonte de Trigger | CH2           | Seleciona CH2 como a fonte de sinal de trigger                                                            |
|                  | EXT           | Seleciona o canal externo de entrada de trigger como o canal de entrada da fonte de sinal de trigger      |
|                  | EXT/5         | Seleciona a fonte de sinal de trigger externo dividida<br>por 5 para estender a faixa do nível de trigger |
| Inclinação       | _+>₩          | Seleciona a condição do trigger.                                                                          |
|                  | _ <b>+</b> \₩ |                                                                                                    |
|                  |               |                                                                                                    |
|                  | _⇒∳+          |                                                                                                    |
|                  | _+<br>∳+      |                                                                                                    |
|                  |               |                                                                                                    |
| Tempo            | Ş             | Gire o botão universal para ajustar o tempo entre 20ns ~10ns.                                             |
| Next Page        | Page 1/2      | Entra na página seguinte                                                                                  |

Tabela 2-11 Configuração de trigger de inclinação menu 1

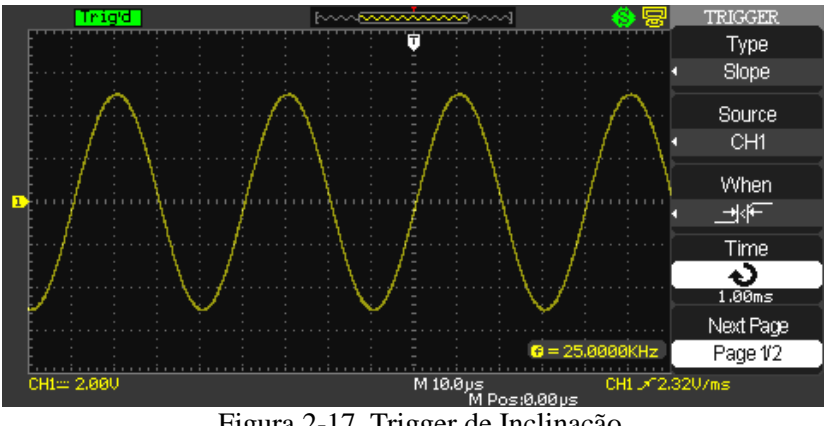

Figura 2-17 Trigger de Inclinação

| Tobalo 2 12 | Configuração | do triggor do | inalinação man | ຸົ |
|-------------|--------------|---------------|----------------|----|
|             | Conniguração | ue ungger ue  | memação mem    | エム |

| Menu de Função | Configuração | Nota Explicativa                                                                                                    |
|----------------|--------------|----------------------------------------------------------------------------------------------------|
| Tipo           | Slope        | O trigger na inclinação positiva ou negativa                                                                                     |
| Vertical       |              | Seleciona o nível do trigger ajustando o botão de Nível.<br>Você pode ajustar o [Nível A], [Nível B] ou ambos ao<br>mesmo tempo. |

| Modo      | Auto     | Use para deixar em execução livre na ausência de um trigger válido. Este modo permite uma varredura de 100ms/div ou configurações de uma base de tempo menor. |
|-----------|----------|----------------------------------------------------------------------------------------------------|
|           | Normal   | Exibe apenas formas de ondas com triggers válidos, o osciloscópio não exibirá a forma de onda até o primeiro trigger.                                         |
|           | Simples  | O osciloscópio exibirá apenas uma forma de onda.                                                                                                    |
| Tempo     | Ð        | Gire o botão universal para ajustar o tempo entre 20ns ~10ns.                                                                                                 |
| Next Page | Page 1/2 | Entra na página seguinte                                                                                                    |

# Trigger Alternativo

O sinal de trigger vem de dois canais verticais quando você utiliza este modo. Neste modo você pode observar dois sinais diferentes. Você pode selecionar tipos de triggers diferentes para dois sinais verticais como borda, pulso vídeo e inclinação. Informação dos dois canais são exibidos no canto inferior direito da tela.

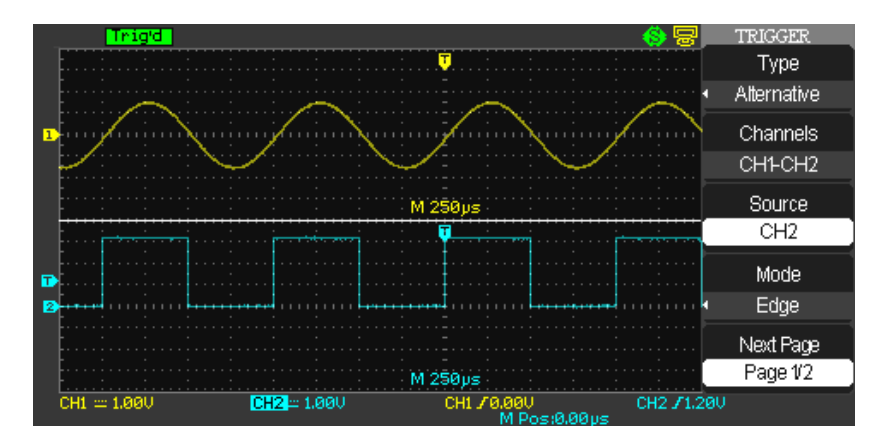

Figura 2-18 Trigger de Inclinação

Para observe os dois sinais diferentes, siga os passos abaixo:

- 1. Entre com os sinais nos canais 1 e 2.
- 2. Pressione o botão [AUTO].
- 3. Pressione o botão [TRIG MENU] para entrar no menu do trigger.
- 4. Pressione o botão de opção [Type] e selecione [Alternative].
- 5. Pressione o botão de opção [Channels] e selecione [CH1-CH2].
- 6. Pressione o botão de opção [Source] e selecione [CH1].
- 7. Pressione o botão CH1 e gire o botão [S/div] para otimizar a forma de onda no display.
- Pressione o botão de opção [Mode] para selecionar "Edge", "Pulse", "Slope" ou "Vídeo".
- 9. Selecione de acordo com a preferência.
- 10. Pressione o botão de opção "Source" e selecione "CH2".
- 11. Pressione o botão CH2 e gire o botão [S/div] para optimizar a forma de onda no display.
- 12. Repita os passos 8 e 9.

**Nota:** Os menus de opções de trigger "Edge", "Pulse", "Slope" ou "Vídeo" (Borda, Pulso, Inclinação ou Vídeo), seguem as mesmas características de opções das configurações de trigger.

#### MO-2100D Manual do Usuário

# Configuração do modo de acoplamento de trigger

Use o acoplamento para garantir que o sinal passe pelo circuito de trigger. É útil para garantir uma forma de onda estável.

Para utilizar o acoplamento de trigger pressione o botão [TRIGGER] e então selecione entre "edge", "pulse", "video" ou "slope". Então selecione a opção de acoplamento no menu de ajustes.

# Ajustando o tempo de holdoff

Pode-se ajustar o tempo de holdoff para observar formas de onda complicadas. O tempo de holdoff significa o tempo de espera que o trigger deve fazer para estar pronto novamente. Durante este tempo, o osciloscópio não irá fazer o trigger até que o holdoff fique completo. Por exemplo, se deseja fazer o trigger de um grupo de uma série de pulsos, configura o tempo de holdoff para o tempo da largura da série de pulso, como mostrado na figura abaixo.

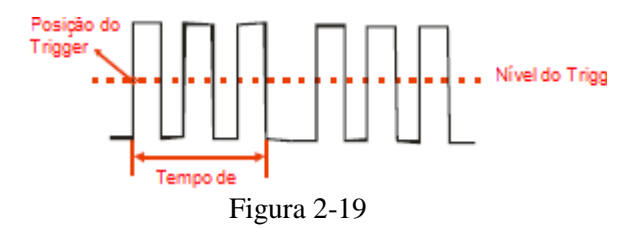

# Operação

- 1. Pressione o botão [TRIG MENU] para exibir o menu de trigger.
- 2. Pressione o botão de opção [Type] para selecionar o tipo de trigger.
- 3. Pressione o botão de opção [Ativação] para entrar no menu de ajuste.
- 4. Pressione o botão de opção [Holdoff] gire o botão universal para mudar o tempo de holdoff para observar a forma de onda de forma mais nítida.

# Configurando o Sistema de Amostragem

Como mostrado abaixo, a tecla [ACQUIRE] na zona de controle é a tecla de função para o sistema de amostragem.

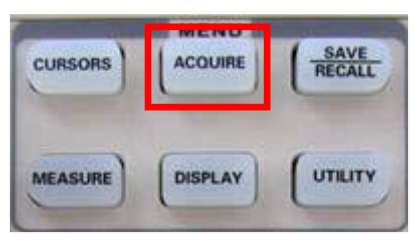

Figura 2-20 Tecla de Função para o Sistema de Amostragem

Pressione a tecla [ACQUIRE] para sumir com o menu de configuração de amostragem. Pode-se usar este menu para ajustar o modo de amostragem.

Tabela 2-13 Menu de amostragem

| Menu de Função        | Configuração     | Nota Explicativa                               |
|-----------------------|------------------|------------------------------------------------|
| Modo de Aquisição     | Amostragem       | Liga o modo de amostragem normal               |
|                       | Detecção de Pico | Seleciona a amostragem média e exibe o número  |
|                       | -                | de amostras para a média                       |
|                       | Média            | Liga o modo detecção de pico                   |
| Número de sinais para | 4~256            | Seleciona o número de amostras para a média    |
| uma média             |                  | entre 4, 8, 16, 32, 64, 128, 256. Para mudar o |
|                       |                  | número de amostras, use o controle giratório   |
|                       |                  | multi-função na direita da figura 2-18.        |
| Sin x/x               | On               | Ajusta o modo de amostra em tempo              |
|                       | Off              | Equivalente.                                   |
|                       |                  | Ajusta o modo de amostra em tempo Real.        |
| As Rate               |                  | Exibe a taxa de amostragem                     |

Quando você adquire um sinal, o osciloscópio converte em uma forma digital e exibe a forma de onda. O modo de aquisição define como o sinal é digitalizado e a base de tempo afeta o tempo de varredura e o nível de detalhe da aquisição.
## Amostragem

Neste modo de aquisição, o osciloscópio exibirá o sinal igualmente nos intervalos de construção da forma de onda. Este modo representa o sinal precisamente em grande parte do tempo.

Este modo diminui o ruído porém não realiza variações rápidas de variação no sinal causando a omissão de pequenos pulsos

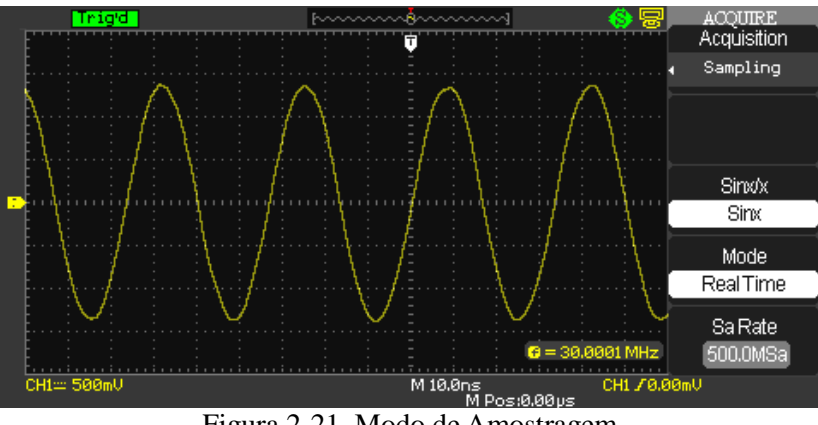

Figura 2-21 Modo de Amostragem

# Detecção de Pico

Neste modo os valores máximos e mínimos do sinal são exibidos em pontos de aquisição máxima ou mínima. Neste modo o osciloscópio pode adquirir e exibir pulsos próximos, que podem não ter sido exibidos no modo de amostragem, porém ruídos podem aparecer mais neste modo.

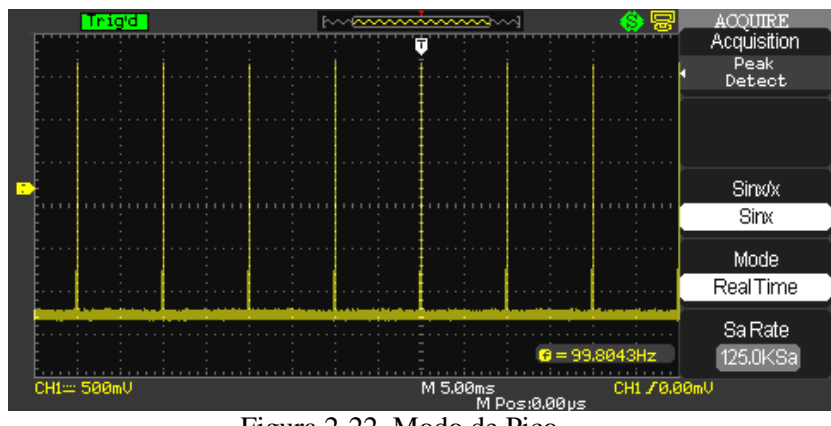

Figura 2-22 Modo de Pico

**MINIPA**<sub>(R)</sub>

# MO-2100D Manual do Usuário

# Detecção por média

O osciloscópio adquire uma série de formas de onda, então tira a média deles e exibe a forma de onda resultante, este modo reduz o ruído.

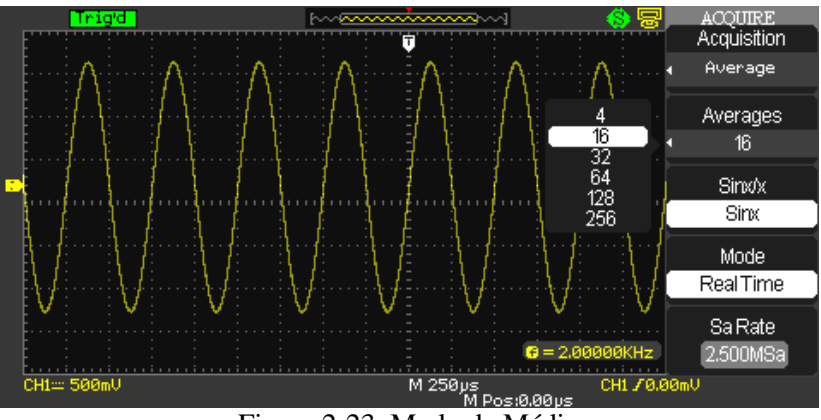

Figura 2-23 Modo de Média

## Nota:

Use **Amostragem em tempo real** para observar sinais únicos, o osciloscópio MO-2100D possui a amostra em tempo real de 1GSa/s.

Use **Amostragem equivalente** utilizado para observar sinais cíclicos de alta frequência. Este modo pode alcançar 20ps na resolução horizontal (equivalente a 50GSa/s).

O botão [**RUN/STOP**] pode ser utilizado para adquirir formas de onda constantemente. Pressione o botão para parar a aquisição.

O botão **[SINGLE]** pode ser utilizado para adquirir uma forma de onda simples. Cada vez que este botão é pressionado, o osciloscópio adquire outra forma de onda. Após o osciloscópio detectar o trigger ele completa a aquisição e para.

Quando o botão [RUN/STOP] ou [SINGLE] são acionados afim de iniciar a aquisição, o osciloscópio segue os passos abaixo:

- 1. Adquiri dados suficientes para preencher a parte da gravação da forma de onda a esquerda do trigger. Também chamado de pré-trigger.
- 2. Continua a adquirir dados enquanto aguarda a condição do trigger acontecer.
- 3. Detecta a condição do trigger.
- 4. Exibe a nova forma de onda adquirida.

## Definições:

Amostragem em tempo real: Neste modo, o sistema faz uma aquisição completa para suprir a memória. Na configuração de 50ns ou mais rápido, o osciloscópio irá automaticamente efetuar a interpolação, inserindo uma amostra entre outra amostra.

**Amostragem equivalente**: Este é um modo de amostragem repetitivo que permite observar detalhes de sinais cíclicos repetitivos. No modo de amostragem equivalente, o instrumento adota um ganho em resolução horizontal que é maior que a resolução da taxa de amostragem em tempo real.

**Modo amostra**: O osciloscópio reconstrói a forma de onda a partir de amostra de sinais com intervalos regulares.

**Modo detecção de pico**: Neste modo, o osciloscópio identifica os valores máximos e mínimos dos sinais de entrada para cada intervalo de amostra e usa estes valores para exibir a forma de onda. De fato, o osciloscópio pode adquirir e exibir pequenos pulsos que em outros modos seriam omitidos da amostragem. Ruídos são mais evidentes neste modo.

**Amostra média**: O osciloscópio faz a aquisição de várias formas de onda e faz a média do valor para exibir a forma de onda final. Pode-se usar este modo para reduzir ruídos aleatórios.

# Configurando o Sistema de Exibição

Como mostrado abaixo, a tecla [DISPLAY] é a tecla de função para o sistema de display.

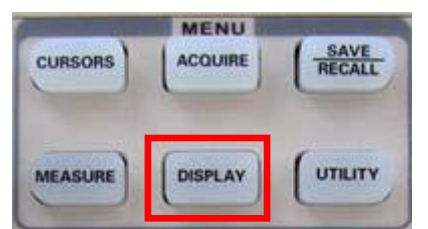

Figura 2-24 Tecla de Função para o Sistema de Exibição (Display)

Pressione a tecla [DISPLAY] para exibir o menu de configuração exibido abaixo. Pode-se usar este menu para ajustar o modo de exibição.

Tabela 2-14 Menu 1 de exibição

| Menu de Função          | Configuração | Nota Explicativa                                  |
|-------------------------|--------------|---------------------------------------------------|
|                         | Pontos       | Pontos de amostras são diretamente exibidos.      |
| Tipo de exibição        | Vetor        | Pontos de amostras são conectados para exibição.  |
|                         | YT           | Modo de operação osciloscópio.                    |
| Formato                 | XY           | X-Y é o modo de exibição; CH1 é a entrada X,      |
|                         |              | CH2 é a entrada Y.                                |
|                         | Desligado    | A forma de onda é atualizada em tempo real no     |
|                         |              | display.                                          |
| Continuidade            | 1s           | O instrumento atualiza a forma de onda a cada 2   |
|                         |              | segundos.                                         |
|                         | 2s           | O instrumento atualiza a forma de onda a cada 5   |
|                         |              | segundos.                                         |
|                         | 5s           | O instrumento atualiza a forma de onda a cada 1   |
|                         |              | segundo.                                          |
|                         | Infinito     | A forma de onda original na tela permanece no     |
|                         |              | display. Os novos dados serão sobrepostos         |
|                         |              | continuamente até que a função seja desabilitada. |
| Intensidade do Traço da | 1%~100%      | Configura o brilho do traço da forma de onda.     |
| Forma de Onda           |              |                                                   |

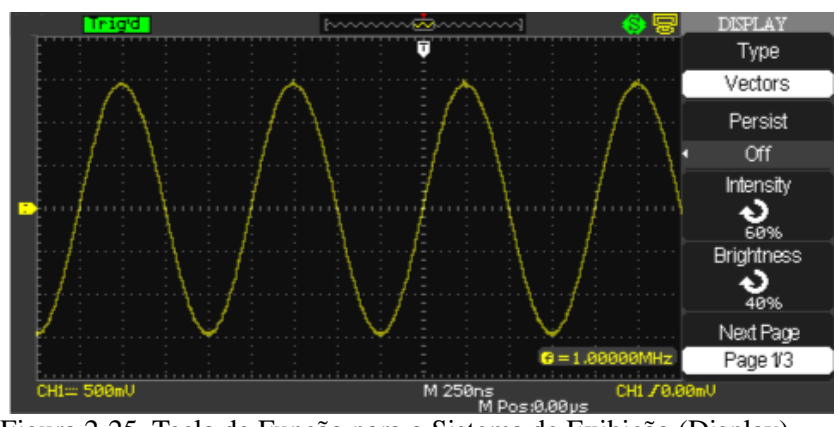

Figura 2-25 Tecla de Função para o Sistema de Exibição (Display)

| Menu de Função  | Configuração | Nota Explicativa                             |
|-----------------|--------------|----------------------------------------------|
| Formato         | YT           | Modo de operação osciloscópio                |
|                 | XY           | X-Y é o modo de exibição; CH1 é a entrada X, |
|                 |              | CH2 é a entrada Y.                           |
| Tela            | Normal       | Ajusta para modo normal.                     |
|                 | Invertido    | Inverte as cores do display.                 |
|                 |              |                                              |
| Grade           |              | Exibe eixos e grades no display.             |
|                 |              |                                              |
|                 |              | Desliga as grades.                           |
|                 |              | Desliga os eixos e as grades.                |
| Menu do Display | 2seg         | Ajusta do tempo do menu do display na tela   |
|                 | 5seg         |                                              |
|                 | 10seg        |                                              |
|                 | 20seg        |                                              |
|                 | Infinito     |                                              |
| Next Page       | Page 2/3     | Pressione para mudar de página               |

Tabela 2-15 Menu 2 de exibição

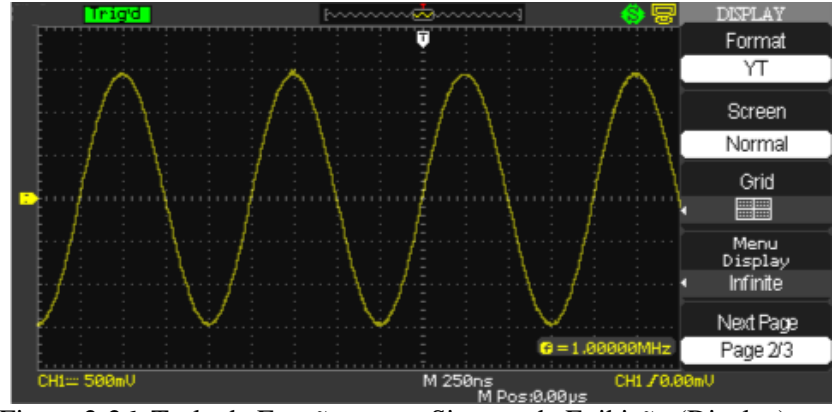

Figura 2-26 Tecla de Função para o Sistema de Exibição (Display)

| Menu de Função | Configuração | Nota Explicativa                                   |
|----------------|--------------|----------------------------------------------------|
| Skin           | Classical    | Ajusta o estilo da tela.                           |
|                | Modern       |                                                    |
|                | Tradition    |                                                    |
|                | Succinct     |                                                    |
| Next Page      | Page 3/3     | Pressione este botão para retornar para a primeira |
|                |              | página.                                            |

## Pontos chaves:

**Tipo de exibição**: Exibição tipo vetor preenche os espaços adjacentes entre os pontos de amostra. Exibição tipo pontos exibe somente os pontos de amostragem.

**Taxa de atualização**: Taxa de atualização é o número de vezes que o osciloscópio atualiza a forma de onda no display por segundos. A velocidade de atualização afeta a capacidade de observar movimentos rápidos de sinais.

## Salvar e Restaurar

Como mostrado abaixo, a tecla [SAVE/RECALL] na zona de controle é a tecla de função para o sistema de armazenamento.

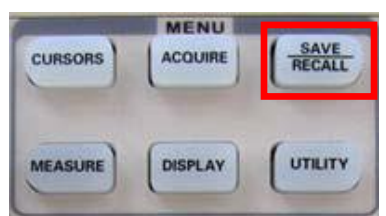

Figura 2-27 Teclas de Função para o Sistema de Armazenamento

Você pode rapidamente salvar e exibir 20 ajustes de painel, 10 grupos de formas de onda na memória interna. Possui uma interface Host USB no painel frontal do osciloscópio e é possível salvar as informações de configuração, forma de onda, imagens arquivos CSV em um dispositivo USB. Os dados de configuração e formas de onda podem ser restaurados no osciloscópio atual ou de outros modelos. Dados de imagens e arquivos CSV não podem ser restaurados no osciloscópio, mas podem ser abertos no computador através do software

## Passos de Operação:

Pressione [STORAGE] para ir ao menu de tipo. Existem três tipos para escolher: forma de onda, configuração e bitmap.

1. A tela de armazenamento é dividida em funções baseadas em diretórios ou arquivos. O diretório exibe opções para New Folder (Nova Pasta), Del Folder (Deletar Pasta) e Load (Carregar).

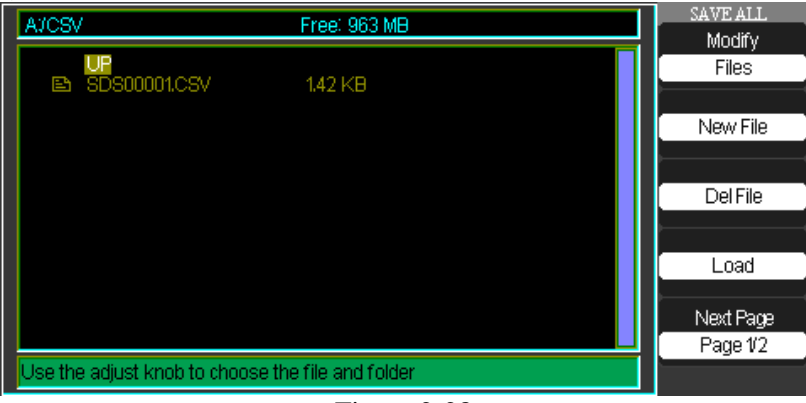

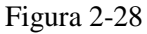

Enquanto o display exibe os arquivos, as opções podem ser selecionadas conforme figura abaixo:

| A:                                                                                                    | Free: 963 MB                                                                                    | SAVE ALL<br>Modify                              |
|----------------------------------------------------------------------------------------------------|-------------------------------------------------------------------------------------------------|-------------------------------------------------|
| À ÁTШaãi~1<br>B SDS00001.CSV<br>B SDS00002.CSV<br>B SDS00004.CSV<br>B SDS00004.CSV<br>B SDS00005.CSV<br>B SDS120~1ADS<br>B VVA000001.CSV<br>B akip.sigADS<br>B sig_akipADS | 35.1 KB<br>38.6 KB<br>76.9 KB<br>38.6 KB<br>38.6 KB<br>2.09 MB<br>1.44 KB<br>1.61 MB<br>1.64 MB | Modify<br>Files<br>New File<br>Del File<br>Load |
|                                                                                                    |                                                                                                 | Next Page<br>Page 1/2                           |
| Use the adjust knob to choose                                                                                                    | e the file and folder                                                                           |                                                 |

Figura 2-29

#### MO-2100D Manual do Usuário

2. **Carregando Configurações:** Para carregar arquivos de configuração, escolha o arquivo e pressione o botão de opções [LOAD] e o arquivo de configuração será carregado diretamente do pen drive conectado a porta USB.

| A:                   |                      | Free: 963 MB       | SAVE ALL<br>Modify |
|----------------------|----------------------|--------------------|--------------------|
| Атшаа                | í~1                  | 2541/D             | Files              |
| E SDS00              | 1001.CSV<br>1002.CSV | 38.6 KB            |                    |
| En SDS00             | 1003.CSV<br>1004.CSV | 76.9 KB<br>38.6 KB | New File           |
| En SDSUU<br>En SDS12 | 1005.CSV<br>10~1ADS  | 38.6 KB<br>2.09 MB | Del File           |
| E WAUU<br>E akipusi  | UUU1.CSV<br>Ig.ADS   | 1.44 KB<br>1.61 MB |                    |
| 🗈 siglaki            | pADS                 | 1.64 MB            | Load               |
|                      |                      |                    | Next Page          |
|                      |                      |                    | Page 1/2           |
| Use the adjust       | knob to choose the   | file and folder    |                    |

Figura 2-30

## Nota:

O botão de opções [LOAD] é desabilitado quando arquivos do tipo BMP ou CSV são selecionados.

Ambos os arquivos e diretórios possuem botões de opções para "Rename" (Renomear) e "Return" (Retorno), encontrados na página 2/2.

3. **Criando Arquivos ou Pastas:** Para criar novos arquivos pressione o botão de opção [New Folder], para criar uma nova pasta, ou [New File] para criar um novo arquivo.

|                                          | New File  |
|------------------------------------------|-----------|
|                                          | InputChar |
| Name: SDS00001                           |           |
| ABCDEFGHIJKLM                            | <b>←</b>  |
| NOPQRSTUVWXYZ                            |           |
| 0123456789_'                             | →         |
| BackSpace DeleteCharacter CleanName      |           |
|                                          | Confirm   |
|                                          | Comm      |
|                                          | Canaal    |
| Use the adjust knob to select characters | Cancel    |
|                                          |           |

Figura 2-31

O menu de criação de arquivos possui as mesmas características do menu de criação de pasta. A função [Input Char] seleciona o caractere para nomeação do arquivo.

Utilize as setas para mover o campo de seleção.

Gire o botão universal para mover entre as seleções de caracteres, quando o caractere desejado estiver iluminado pressione o botão de seleção [InputChar] para adiciona-lo no campo.

Os campos para apagar (BackSpace), deletar caractere (DeleteCharacter) e limpar o nome (Clear Name) são acessados utilizando o botão universal.

Assim que o nome esteja correto, pressione a opção [Confirm] para salvar o nome do arquivo ou pasta. Após confirmar a mensagem "Data Store Success", indicando que o armazenamento do nome do arquivo foi completado e o mesmo será mostrado no pen drive.

#### Salvando e Recuperando Dados

4. **Salvando Configurações:** Qualquer configuração realizado no instrumento, é armazenada em uma memória não volátil. O osciloscópio salva a configuração atual após três segundos, caso o instrumento seja desligado a configuração carregada será a última configuração feita.

| Menu de Função | Configuração  | Nota Explicativa                                                                                                  |
|----------------|---------------|----------------------------------------------------------------------------------------------------|
| Tipo           | Forma de Onda | Seleciona o menu de armazenamento e exibição                                                                      |
|                |               | de forma de onda                                                                                                  |
| Save to        | Device        | Salvar as formas de onda na memória interna.                                                                      |
| Waveform       | 1~20          | Selecione a posição que a forma de onda é salva<br>na memória interna. Ajuste girando o controle<br>multi-função. |
| Save           |               | Salva a forma de onda                                                                                             |
| Recall         |               | Exibe as formas de ondada operação                                                                                |

Tabela 2-17 Menu de armazenamento de forma de onda (página 1)

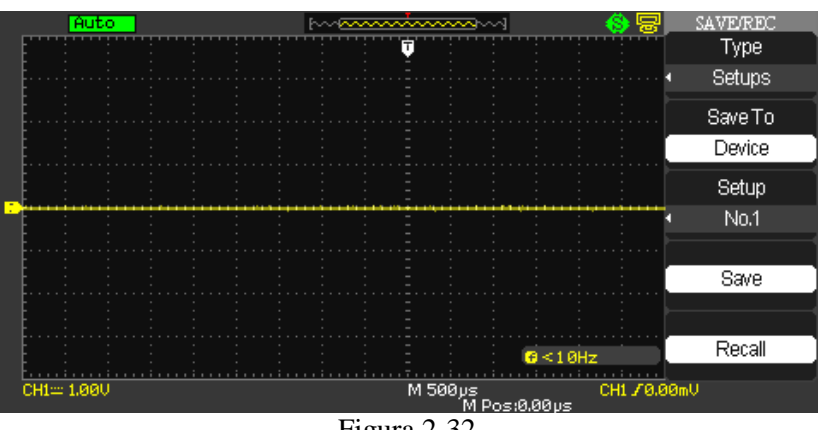

Figura 2-32

Siga os passos abaixo para armazenar os dados de configuração na memória interna: **Nota:** No exemplo a seguir, a configuração será direcionada para o display estilo "Dots" (Pontos).

- 1) Pressione o botão "SAVE/RECALL" para entrar no menu "SAVE/RECALL".
- 2) Pressione o botão de opções "Type" para selecionar "setups".
- 3) Pressione o botão de opções "Save to" para selecionar "Device".
- 4) Pressione o botão de opções "Setup" para selecionar "No.1".
- 5) Pressione o botão "DISPLAY" para entrar no menu "Display".
- 6) Pressione o botão de opções "Type" para selecionar "Dots".
- 7) Pressione o botão "SAVE/RECALL" para entrar no menu "SAVE/RECALL".
- 8) Pressione o botão de opções "Save" para completar o armazenamento.

Para carregar dados, siga os passos abaixo:

- 1) Pressione o botão "SAVE/RECALL".
- 2) Pressione o botão de opções "Type" e selecione "Setups".
- 4) Pressione o botão de opções "Save to" e selecione "Device".

5) Pressione o botão de opções "Setup" ou gire o botão universal para selecionar "No 1".

6) Pressione o botão de opção "Recall".

# Para salvar as configurações em um Pen Drive

5. Selecione para salvar em um Pen Drive

Tabela 2-18 Menu de armazenamento de configuração

| Opção          | Configuração | Introdução                                  |
|----------------|--------------|---------------------------------------------|
| Configuração   |              | Selecione o menu de configuração do painel  |
|                |              | frontal                                     |
| Configuração   | 1~20         | Podem ser salvas 20 configurações do painel |
| (Posição       | le           | frontal. Selecione com o controlador        |
| armazenamento) |              | multi-função do painel frontal superior     |
| Salvar         |              | Salva as configurações                      |
| Restaurar      |              | Restaura as configurações                   |

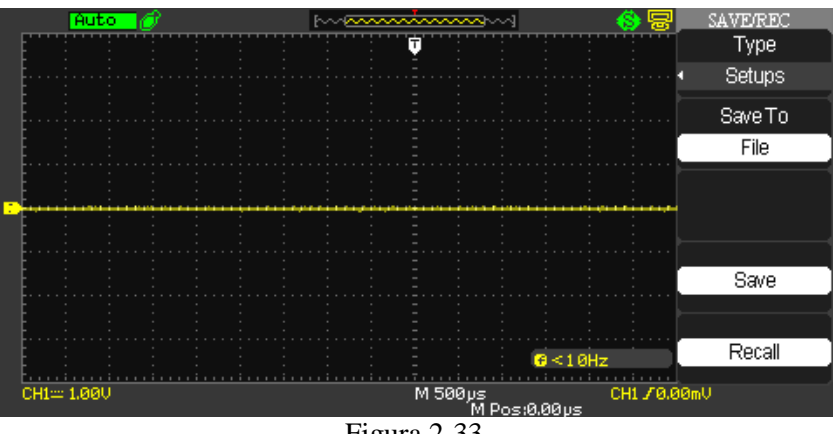

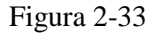

Siga os passos abaixo para armazenar os dados de configuração em uma memória externa:

1) Pressione o botão "SAVE/RECALL" e selecione "Setups".

2) Insira o dispositivo USB na entrada USB do osciloscópio e aguarde o instrumento inicializar

o dispositivo (cerca de 5 segundos).

3) Pressione o botão de opções "Save to" e selecione "File".

4) Pressione o botão de opções "Save" então vá para a interface Save/Recall .

5) Pressione o botão "New folder" para criar uma nova pasta.

6) Pressione o botão de opções "Del folder" para excluir uma pasta.

7) Pressione o botão de opções "Modify" para modificar um arquivo ou pasta.

8) Pressione o botão de opções "New file" para criar um arquivo.

9) Pressione o botão de opções "Del file" para excluir um arquivo.

10) Pressione o botão de opções "Next Page" e então pressione o botão de opções "Rename" para modificar o nome do arquivo ou pasta.

# MO-2100D Manual do Usuário

11) Gire o botão universal para selecionar o arquivo e pressione o botão de opções "Confirm" para salvar o que deseja no dispositivo USB.

Para carregar dados de um dispositivo USB, siga os passos abaixo:

1) Pressione o botão "SAVE/RECALL".

2) Pressione o botão "Type" e selecione "Setups".

3) Insira o dispositivo USB na porta USB do osciloscópio e aguarde até que o instrumento tenha iniciado o dispositivo USB (cerca de 5 segundos).

4) Pressione o botão de opções "Save to" e selecione "File".

5) Pressione o botão de opções "Save" para entrar na interface Save/Recall

6) Escolha o arquivo e então pressione o botão de opção "Load" (cerca de 5 segundos depois, a

mensagem "Read data success" aparecerá indicando que o arquivo foi carregado)para carregar o arquivo pelo USB.

# Selecionando as configurações de fábrica

6. Selecione para configurar o instrumento para as configurações de fábrica.

Utilize essa opção para carregar as configurações de fábrica.

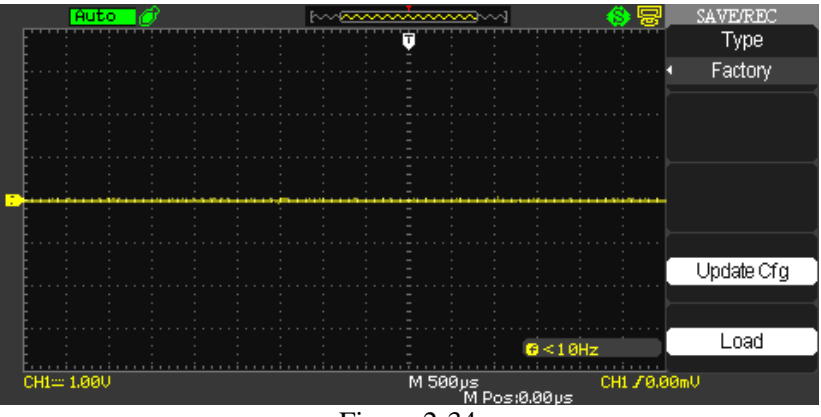

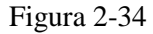

| Tabela 2-19 Menu de co | onfiguraça | ao ae | Tabrica |
|------------------------|------------|-------|---------|
|------------------------|------------|-------|---------|

| Opção      | Configuração | Introdução                                  |
|------------|--------------|---------------------------------------------|
| Tipo       | Factory      | Para visualizar as configurações de fábrica |
| Update cfg | 1~20         | Atualizar para arquivo de fábrica.          |
| Load       |              | Configurar para configurações de fábrica.   |

#### Salvando e recuperando formas de onda.

7. Salvando formas de onda no instrumento.

Tabela 2-20 Menu de armazenamento de configuração

| Opção         | Configuração | Introdução                                       |
|---------------|--------------|--------------------------------------------------|
| Tipo          | Waveforms    | Menu para salvar e exibir formas de onda no      |
|               |              | osciloscópio.                                    |
| Save to       | Device       | Salva a forma de onda na memória interna do      |
|               |              | aparelho.                                        |
| Forma de onda | 1~20         | Pressione o botão de opções "waveform" e utilize |
|               |              | o botão universal para selecionar a posição da   |
|               |              | memória que deseja armazenar a forma de onda.    |
| Salvar        |              | Salva as configurações                           |
| Restaurar     |              | Restaura as configurações                        |

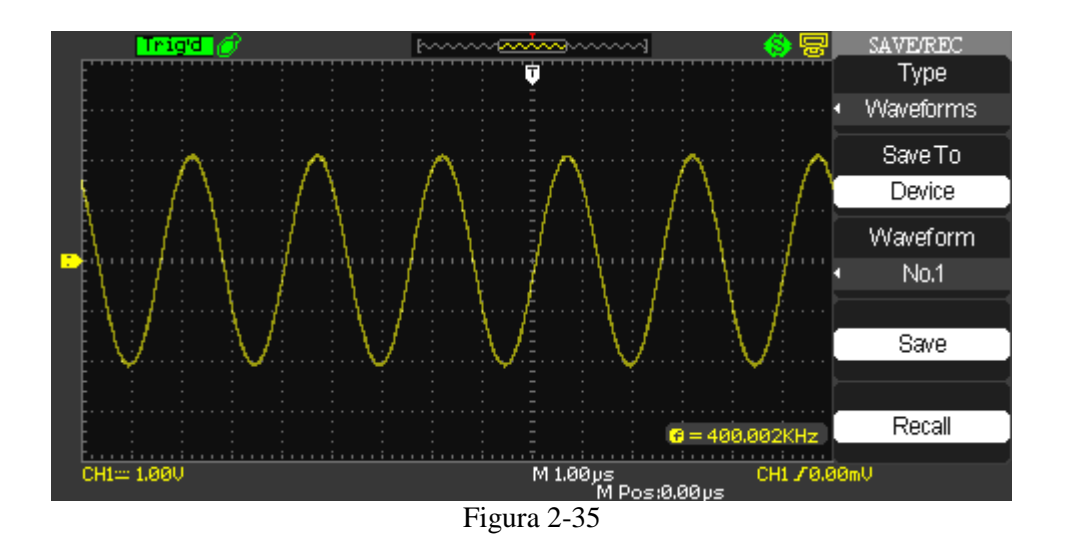

Siga os passos abaixo para armazenar os dados da forma de onda na memória interna:

- 1) Entre com um sinal na entrada e pressione o botão "Auto".
- 2) Pressione o botão "SAVE/RECALL" para entrar no menu "SAVE/RECALL".
- 2) Pressione o botão de opções "Type" para selecionar "waveforms".
- 3) Pressione o botão de opções "Save to" para selecionar "Device".
- 4) Pressione o botão de opções "waveform" ou gire o botão universal para selecionar "No.1".
- 6) Gire o botão de "Volts/div" ou "S/div" para ajustar a forma de onda desejada.
- 8) Pressione o botão de opções "Save" para completar o armazenamento.

Para carregar dados siga os passos abaixo:

- 1) Pressione o botão "SAVE/RECALL".
- 2) Pressione o botão de opções "Type" e selecione "waveforms".
- 4) Pressione o botão de opções "Save to" e selecione "Device".
- 5) Pressione o botão de opções "waveform" ou gire o botão universal para selecionar "No.1".
- 6) Pressione o botão de opções "Recall".

# 8. Salvando e recuperando a forma de onda de um dispositivo USB.

| Menu de Função           |    | Configuração | Nota Explicativa                                                                                                    |  |
|--------------------------|----|--------------|----------------------------------------------------------------------------------------------------|--|
| Bitmap                   |    |              | Selecione o menu bitmap                                                                                                    |  |
| Posição<br>armazenamento | de | 1~200        | Máximo de 200 posições de dados que podem se<br>armazenados. Selecione com o controlado<br>multi-função do painel frontal superior |  |
| Salvar                   |    |              | Salva os dados                                                                                                    |  |

Tabela 2-21 Menu de armazenamento bitmap

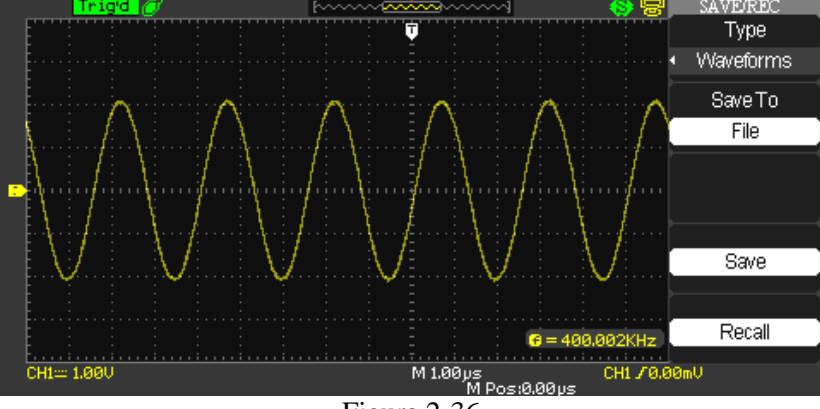

Figura 2-36

Siga os passos abaixo para armazenar os dados da forma de onda em uma memória externa:

- 1) Entre com um sinal na entrada e pressione o botão "Auto".
- 2) Pressione o botão "SAVE/RECALL" para entrar no menu "SAVE/RECALL".
- 3) Pressione o botão de opções "Type" para selecionar "waveforms".
- 4) Insira o dispositivo USB na entrada USB do osciloscópio e aguarde o instrumento

inicializar o dispositivo (cerca de 5 segundos).

- 5) Pressione o botão de opções "Save to" e selecione "File".
- 6) Pressione o botão de opções "Save" para entrar na interface Save/Recall .

7) Crie um arquivo e então pressione o botão de opção "Confirm" (cerca de 5 segundos depois, a mensagem "Save data success" aparecerá no display), concluindo o salvamento da forma de onda em um dispositivo USB.

Para carregar dados de uma memória externa siga os passos abaixo:

- 1) Pressione o botão "SAVE/RECALL".
- 2) Pressione o botão de opções "Type" e selecione "Waveforms".

3) Insira o dispositivo USB na entrada USB do osciloscópio e aguarde o instrumento inicializar o dispositivo (cerca de 5 segundos).

- 4) Pressione o botão de opções "Save to" e selecione "File".
- 5) Pressione o botão de opções "Save" então vá para a interface Save/Recall .

6) Escolha o arquivo e então pressione o botão de opção "Load" (cerca de 5 segundos depois, a mensagem "Read data success" aparecerá indicando que o arquivo foi carregado)para carregar o arquivo pelo USB.

# Salvando bitmap.

9. Imagens de formas de onda podem ser salvas em dispositivos USB, entretanto não podem ser carregadas no instrumento. Para visualizar as imagens salvas, elas devem ser carregadas no computador através do software.

| Opção | Configuração | Introdução                                           |
|-------|--------------|------------------------------------------------------|
| Tipo  | Pictures     | Menu para salvar e exibir imagens de formas de onda. |
| Save  |              | Vai para interface Save/Recall                       |

Tabela 2-22 Menu de armazenamento de configuração

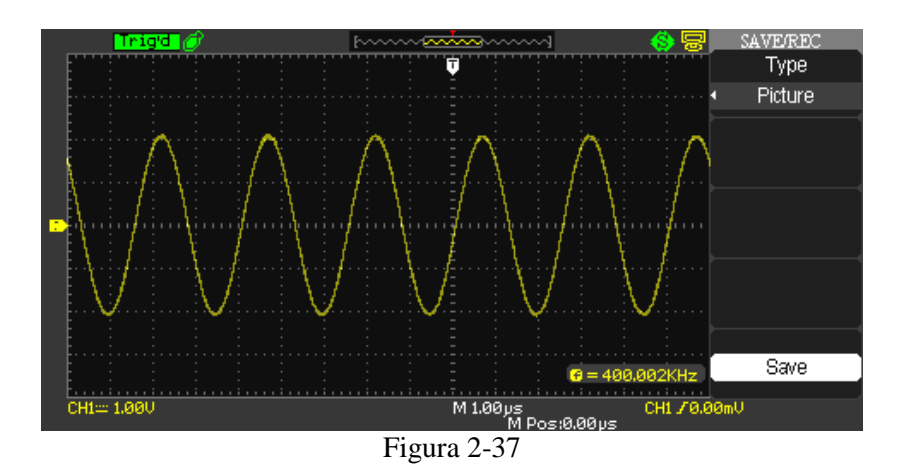

Siga os passos abaixo para armazenar as imagens de formas de onda em uma memória externa:

- 1) Selecione na tela a imagem desejada.
- 2) Pressione o botão "SAVE/RECALL" para entrar no menu "SAVE/RECALL".
- 3) Pressione o botão de opções "Type" para selecionar "Pictures".
- 4) Insira o dispositivo USB na entrada USB do osciloscópio e aguarde o instrumento

inicializar o dispositivo (cerca de 5 segundos).

- 5) Pressione o botão de opções "Print Key" e selecione "Save Picture".
- 6) Pressione o botão de opções "Save" para entrar na interface Save/Recall .

7) Crie um nome para a imagem e então pressione o botão de opção "Confirm" (cerca de 5 segundos depois, a mensagem "Save data success" aparecerá no display), concluindo o salvamento da forma de onda em um dispositivo USB.

## Salvando e Carregando CSV.

| Opção | Configuração | Introdução                                                                |  |  |
|-------|--------------|---------------------------------------------------------------------------|--|--|
| Tipo  | CSV          | Menu para salvar arquivo CSV em um dispositivo USB.                       |  |  |
| Data  | Displayed    | Ajusta o armazenamento exibido do dado da forma de onda em um arquivo CSV |  |  |
| Depth | Maximum      | Ajusta o armazenamento do dado máximo da forma de onda em um arquivo CSV  |  |  |
| Para  | On           | Ajusta de os parâmetros de armazenamento do                               |  |  |
| Save  | Off          | arquivo CSV devem ser ligados ou desligados.                              |  |  |
| Save  |              | Vai para interface Save/Recall                                            |  |  |

Tabela 2-23 Menu de armazenamento de configuração

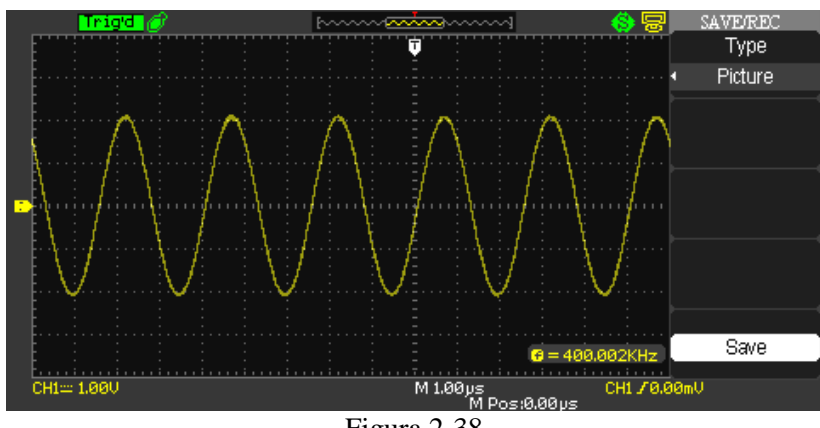

Figura 2-38

Siga os passos abaixo para armazenar um arquivo CSV de formas de onda em uma memória externa:

- 2) Pressione o botão "SAVE/RECALL" para entrar no menu "SAVE/RECALL".
- 3) Pressione o botão de opções "Type" para selecionar "CSV".
- 4) Insira o dispositivo USB na entrada USB do osciloscópio e aguarde o instrumento

inicializar o dispositivo (cerca de 5 segundos).

- 5) Pressione o botão de opções "Data Depth" e selecione "Displayed" ou "Maximum".
- 6) Pressione o botão de opções "Para Save" e selecione "On" ou "Off".
- 6) Pressione o botão de opções "Save" para entrar na interface Save/Recall.

7) Crie um nome para a imagem e então pressione o botão de opção "Confirm" (cerca de 5 segundos depois, a mensagem "Save data success" aparecerá no display), concluindo o salvamento da forma de onda em um dispositivo USB.

# Configuração de Funções Alternativas

Como mostrado abaixo, a tecla [UTILITY]é a tecla que habilita funções alternativas.

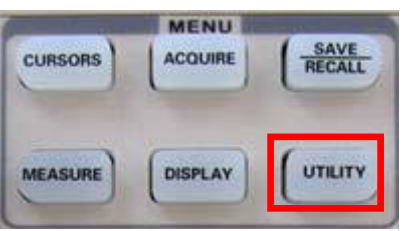

Figura 2-39

Tabela 2-24 Menu 1 das funções adicionais

| Opção         | Configuração | Introdução                                          |  |  |
|---------------|--------------|-----------------------------------------------------|--|--|
| System Status |              | Exibe um sumário das configurações do osciloscópio. |  |  |
| Sound         | <\$¥         | Habilita a chave de voz.                            |  |  |
|               | $\otimes$    | Desabilita a chave de voz.                          |  |  |
| Counter       | On           | Habilita o contador de frequência                   |  |  |
|               | Off          | Desabilita o contador de frequência                 |  |  |
|               | 简体中文         | Chinês Simplificado                                 |  |  |
|               | 繁體中文         | Chinês Tradicional                                  |  |  |
|               | English      | Inglês                                              |  |  |
|               | الـ عرب ية   | Árabe                                               |  |  |
|               | Français     | Francês                                             |  |  |
| Longuaga      | Deutsch      | Alemão                                              |  |  |
| Lenguage      | Русский      | Russo                                               |  |  |
|               | Español      | Espanhol                                            |  |  |
|               | Português    | Português                                           |  |  |
|               | 日本語          | Japonês                                             |  |  |
|               | 한국어          | Coreano                                             |  |  |
|               | Italian      | Italiano                                            |  |  |
| Next Page     | Page 1/4     | Pressione este botão para entrar                    |  |  |

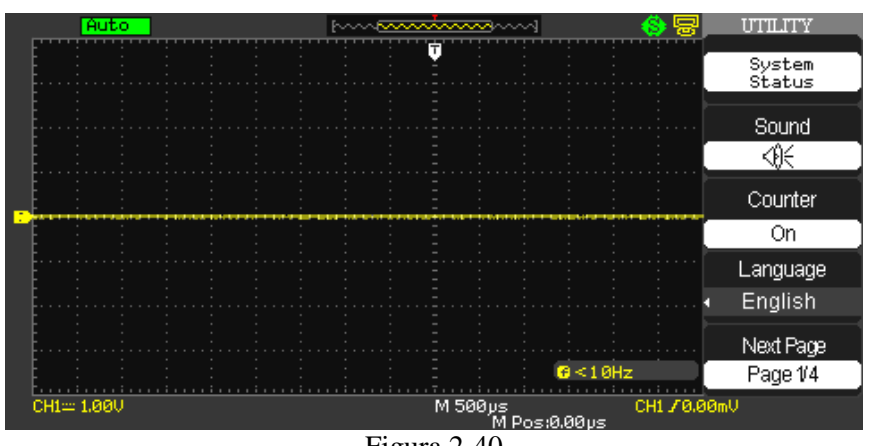

Figura 2-40

| Opção       | Configuração                              | Introdução                                                   |  |  |
|-------------|-------------------------------------------|--------------------------------------------------------------|--|--|
| Auto Cal    |                                           | Aciona a autocalibração.                                     |  |  |
| Screen Test |                                           | Executa o programa de detecção de tela                       |  |  |
| Auto Teste  | Keyboard Test                             | Executa o programa de detecção do teclado                    |  |  |
|             | LED Test                                  | Executa o programa de detecção das luzes                     |  |  |
| Conf Impr   |                                           | Entra no menu de configuração de opções de impressão.        |  |  |
|             | Printer                                   | O osciloscópio conecta a impressora através de um cabo       |  |  |
| USB Tras    |                                           | USB. Quando a for executar a função de impressão,            |  |  |
|             |                                           | selecione "Printer" para que a o incone de impressão apareça |  |  |
|             |                                           | no topo da tela.                                             |  |  |
| USBTMC      |                                           | O osciloscópio conecta ao computador através de um cabo      |  |  |
|             |                                           | USB. Quando o software EasyScope esta em execução            |  |  |
|             |                                           | selecione "USBTMC" para que o ícone de computador            |  |  |
|             |                                           | apareça na tela.                                             |  |  |
| Next Page   | Page 2/4 Pressione este botão para entrar |                                                              |  |  |

Tabela 2-25 Menu 2 das funções adicionais

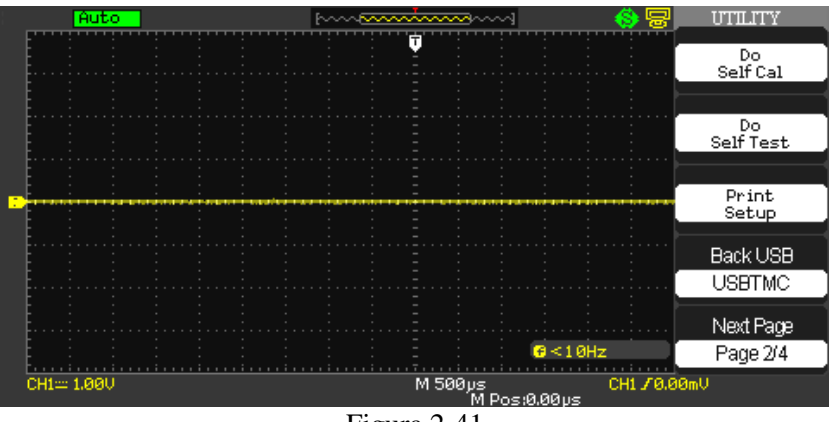

Figura 2-41

| Opção      | Configuração | Introdução                                                 |  |
|------------|--------------|------------------------------------------------------------|--|
| Atual Firm |              | Exibe informações sobre o firmware atual do instrumento.   |  |
| Pass/Fail  |              | Pressione este botão para entrar no menu "Aprova/Reprova". |  |
| Registr    |              | Pressione este botão para entrar no menu de registro de    |  |
|            |              |                                                            |  |
| Next Page  | Page 3/4     | Pressione este botão para ir para a próxima página.        |  |

Tabela 2-26 Menu 3 das funções adicionais

| TT 1 1 0 07 | 3.4  | 4 1     | c ~     | 1       | •     |
|-------------|------|---------|---------|---------|-------|
| Tabela 2-27 | Menu | 4 das   | tuncoes | ad1c101 | nais  |
|             | monu | i i uub | rungoos | ualeioi | inais |

| Opção     | Configuração     | Introdução                                               |
|-----------|------------------|----------------------------------------------------------|
| Prote tel | 1min, 2min,      |                                                          |
|           | 3min, 10min,     | Configura o tempo da proteção de tela.                   |
|           | 15min, 30min,    |                                                          |
|           | 1h, 2h, 5h, Off. |                                                          |
| Gravador  |                  | Entra na função de registrador.                          |
| Next Page |                  | Pressione este botão para voltar para a primeira página. |

# MO-2100D Manual do Usuário

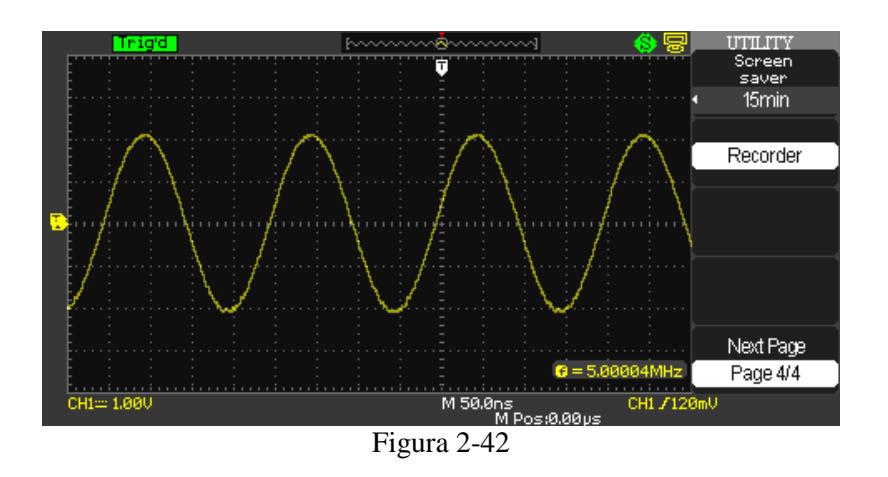

# Exemplos de aplicação

A função [UTILITY] habilita as funções adicionais, siga os exemplos abaixo para configurar de acordo com o desejado:

# Estado do Sistema

Pressione o botão de opções [Estad Sistem] para visualizar as configurações de hardware e software.

| Startup Times   |                            |
|-----------------|----------------------------|
| 926             |                            |
| Software Versio | n                          |
| 3.01            | .01.31R3                   |
| Hardware Versi  | on                         |
| 1-41            | -2.1                       |
| Product Type    |                            |
| SDS             | 102CML                     |
| Serial No.      |                            |
| SDS             | 00004110798                |
|                 |                            |
|                 | press 'SINGLE' key to exit |
|                 |                            |

Figura 2-44

| Opção        | Introdução                                    |
|--------------|-----------------------------------------------|
| Cont Ligar   | Lista a quantidade de vezes de inicializações |
| Versão Soft  | Lista a versão do software.                   |
| Versão Hard  | Lista a versão do hardware.                   |
| Tipo Produto | Lista o Tipo do Produto.                      |
| N Serial     | Lista o número de série do produto.           |

# Idioma

O osciloscópio possui a doze idiomas para serem selecionados, para isso siga os passos abaixo:

1) Pressione o botão [UTILITY].

Pressione o botão de opções [Language] e selecione o idioma desejado.
MO-2100D Manual do Usuário

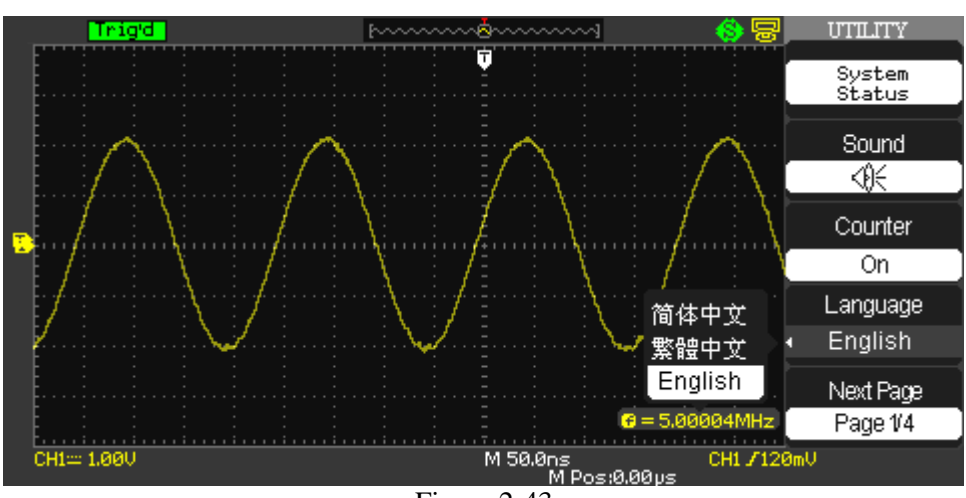

Figura 2-43

# Auto Calibração

O procedimento de auto calibração pode otimizar o sinal com uma precisão de medida maior. Você pode executar este procedimento quando desejar. Se a temperatura de operação mudar mais que 5°C ou a unidade estiver em execução por mais de trinta minutos, a auto calibração é recomendada.

Quando a auto calibração esta em execução, você deve retirar todas as pontas de prova e cabos. Para realizar o procedimento siga os passos abaixo:

- 1) Pressione o botão [UTILITY] para entrar no menu.
- 2) Pressione o botão de opções [Auto Cal] para entrar na opção.
- 3) Pressione o botão [SINGLE] para iniciar a auto calibração, ou pressione o botão [RUN/STOP] para sair da função.

**Nota:** Uma vez iniciada a auto calibração, o procedimento não deve ser interrompido, portanto não desconecte o cabo de alimentação e espere o procedimento acabar para que outras funções sejam realizadas.

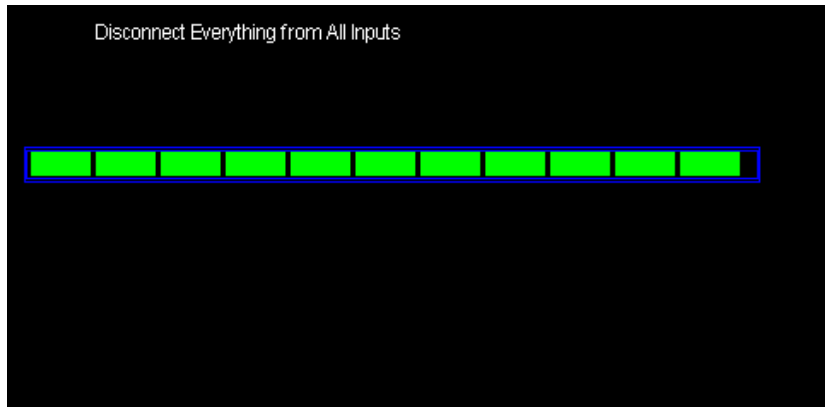

Figura 2-45

# MO-2100D Manual do Usuário

# Auto Teste

Para entrar no menu do auto teste siga os passos abaixo:

- 1) Pressione o botão [UTILITY].
- 2) Pressione o botão de opções [Auto Teste].

# Passos de Operação:

# 1. Teste de Tela:

Selecione o botão de opções [Teste Tela] para entrar na interface do teste de tela. Pressione o botão [SINGLE] para executar os testes e pressione o botão [RUN/STOP] para parar o teste.

| Press 'SINGLE' key to continue, F | Press 'RUN/STOP' key to ex | it |
|-----------------------------------|----------------------------|----|
|                                   |                            |    |
|                                   |                            |    |

Figura 2-46

# 2. Teste do Teclado:

Selecione o botão de opções [Teste Tecl] para entrar na interface do teste de teclado, o display exibira uma tela com quadrados, retângulos e setas. Os quadrados e retângulos representam os botões do teclado e as setas representam o sentido de rotação para os botões rotativos, sendo que as setas para a direita representam o sentido anti-horário e as setas para a esquerda o sentido horário.

# Nota:

- Os botões e teclas a serem testados estão exibidos com a cor branca.
- Os botões e teclas já testados mudarão de cor e serão exibidos agora com a cor verde.
- Pressione o botão [RUN/STOP] três vezes para sair do teste de teclado.

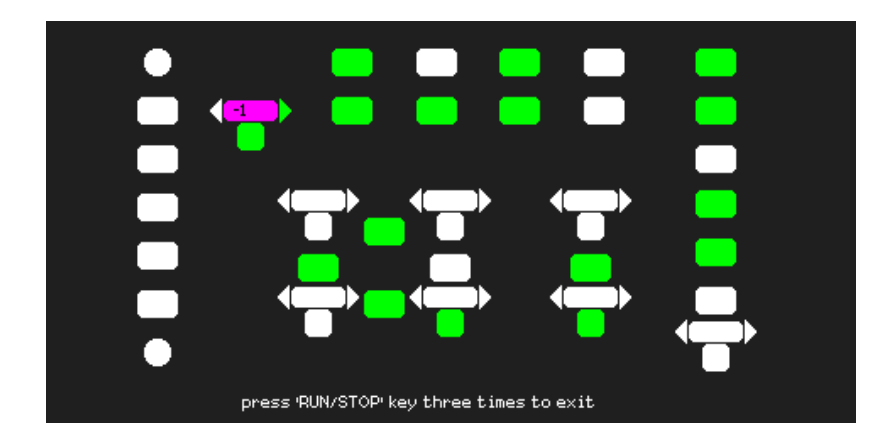

Figura 2-47

# MO-2100D Manual do Usuário

# 3. Teste de LED

Selecione o botão de opções [Teste LED] para entrar na interface do teste de teclado, o display exibira uma tela com quadrados, retângulos e setas. Os quadrados e retângulos representam os botões do teclado. Pressione o botão [SINGLE] continuamente para testar os leds, o display indicará os botões que devem estar iluminados conforme a sequência de operação. Pressione o botão [RUN/STOP] para sair do teste de LED.

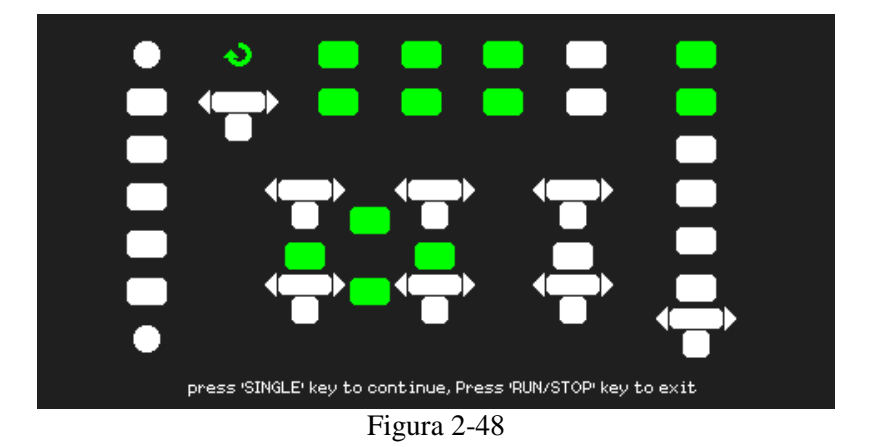

# 4. Configuração de Impressão

O instrumento suporta impressoras compatíveis PictBridge. Você pode conectar um cabo USB na entrada traseira do osciloscópio com a entrada da impressora. O menu de configuração da impressora será exibido de acordo com as tabelas abaixo.

| Opção      | Configuração                | Introdução                                          |  |
|------------|-----------------------------|-----------------------------------------------------|--|
| Econ Tinta | On                          | Imprime a imagem com um fundo branco.               |  |
|            | Off                         | Imprime a imagem com o fundo igual ao display.      |  |
| Layout     | Retrato                     | Seleciona a orientação da saída da impressora.      |  |
|            | Paisagem                    |                                                     |  |
|            | Padrão, L, 2L, Hagaki       |                                                     |  |
|            | Postcard, Card Size, 10 x   |                                                     |  |
|            | 15cm, 4"x6", 8"x10",        |                                                     |  |
|            | Letter, 11"x17", A0, A1,    |                                                     |  |
| Tam Papel  | A2, A3, A4, A5, A6, A7, A8, | Exibe as configurações disponíveis na impressora    |  |
| _          | A9, B0, B1, B2, B3, B4, B5, | compatível.                                         |  |
|            | В6,                         | -                                                   |  |
|            | B7, B8, B9, 89 mm, Roll     |                                                     |  |
|            | (L), 127 mm Roll (2L),100   |                                                     |  |
|            | mm Roll (4"), 210 mm        |                                                     |  |
|            | Roll(A4)                    |                                                     |  |
| Tecla de   | Impr Imag                   | Selecione a opção [Impr Imag] quando o              |  |
| Impressão  |                             | osciloscópio conectar a impressora, utilize o botão |  |
|            |                             | [S/div] para imprimir a figura.                     |  |
|            | Salv Imag                   | Selecione a opção [Sav Imag] quando o osciloscópio  |  |
|            |                             | conecta ao dispositivo USB, utilize o botão [S/div] |  |
|            |                             | para salvar a figura.                               |  |
| Próx Pág   | Page 1/2                    | Pressione o botão de opção para ir para próxima     |  |

#### página

## MO-2100D Manual do Usuário

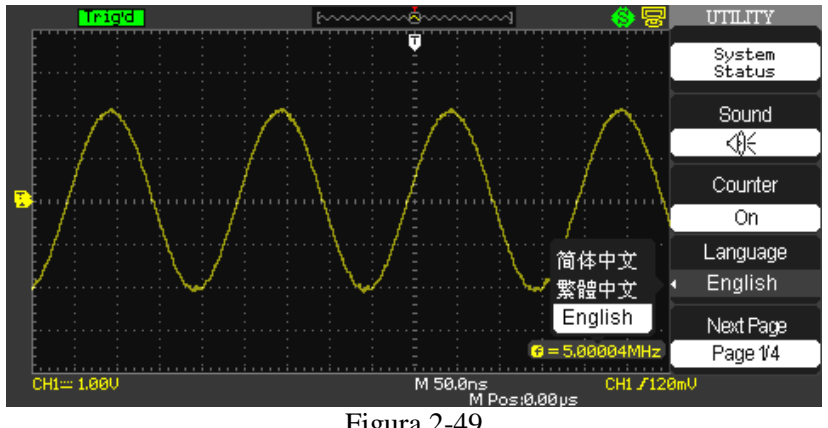

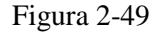

# Tabela 2-29 Menu 2 das funções adicionais

| Opção       | Configuração                 |                 | Inti     | roduçã | 0      |      |      |         |
|-------------|------------------------------|-----------------|----------|--------|--------|------|------|---------|
| Tam Imag    | Default, 2.5x3.25 in, L, 4x6 | Exibe as config | gurações | dispor | níveis | pra  | imp  | ressora |
|             | in, 2L, 8x10 in, 4L, E,      | PictBridge.     |          |        |        |      |      |         |
|             | Cartão, Cartão Hagaki,       |                 |          |        |        |      |      |         |
|             | 6 x 8 cm, 7x10 cm, 9x13 cm,  |                 |          |        |        |      |      |         |
|             | 10x15 cm, 13x18 cm, 15x21    |                 |          |        |        |      |      |         |
|             | cm, 18x24 cm, A4, Carta      |                 |          |        |        |      |      |         |
| Tipo Papel  | Padrão, Normal, Foto, Foto   |                 |          |        |        |      |      |         |
|             | Rapid                        |                 |          |        |        |      |      |         |
| Qualid Impr | Padrão, Normal, Rascunho,    |                 |          |        |        |      |      |         |
|             | Fino                         |                 |          |        |        |      |      |         |
| Impr ID     | Padrão, On, Off              |                 |          |        |        |      |      |         |
| Próx Pág    | Page 2/2                     | Pressione o bo  | otão de  | opção  | para   | ir p | bara | página  |
|             |                              | inicial.        |          |        |        |      |      |         |

## Nota:

- 1. A impressora pode reescrever as configurações para melhor adequação com o instrumento.
- Se a seleção não for adequada para a impressora o instrumento usará as configurações de 2. fábrica.
- 3. O instrumento foi designado para ser compatível com qualquer impressora com PictBridge. Cheque no manual da impressora para determinar se ela possui compatibilidade PictBridge.

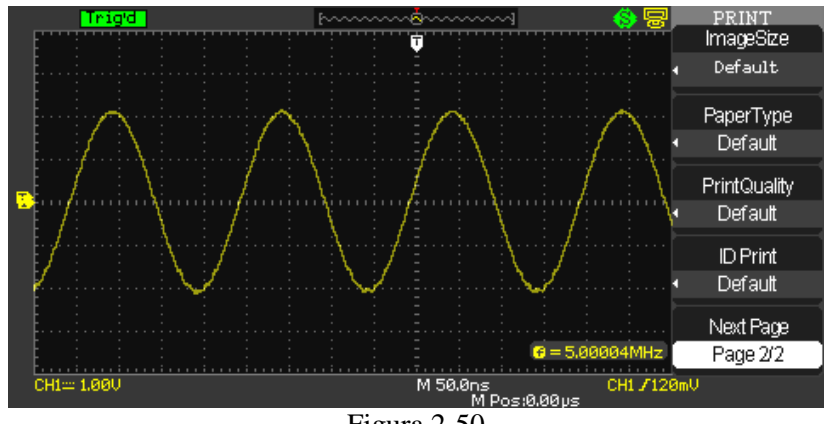

Figura 2-50

Para imprimir uma imagem, siga os passos abaixo:

- 1) Conecte o instrumento a uma impressora com PrintBridge.
- 2) Conecte o instrumento e a impressora através de um cabo USB.
- 3) Ligue o instrumento e a impressora, para que ela realize a comunicação com o instrumento.
- 4) Pressione o botão [UTILITY] para entrar no menu.
- 5) Pressione o botão de opções [Próx Pág].
- 6) Configure a opção de impressão de acordo com o desejado. O instrumento consulta a impressora e exibirá somente configurações que estão de acordo com as especificações dela.
- 7) Caso a configuração feita não esteja de acordo, Pressione o botão [DEFAULT] para reiniciar as configurações.
- 8) Pressione o botão de opção [Print Key] para selecionar a figura de impressão.
- 9) Pressione o botão [PRINT] para copiar a imagem da tela.

O instrumento leva alguns segundos para capturar a imagem na tela. As configurações e a velocidade de processamento da impressora determinam a velocidade de impressão dos dados. Dependendo das configurações e do formato selecionado um tempo extra pode ser adicionado.

# 5. Função Pass/Fail

A função de Julgamento do instrumento pode monitorar as mudanças no sinal de saída e aprovar ou reprová-los julgando-os em padrões pré-definidos ou não.

| Opção     | Configuração | Introdução                                        |
|-----------|--------------|---------------------------------------------------|
| Perm Test | On           | Habilita a função Julgamento.                     |
|           | Off          | Desabilita a função Julgamento.                   |
| Fonte     | CH1          | Seleciona a fonte de entrada do sinal.            |
|           | CH2          |                                                   |
| Operação  | •            | Pressione para executar a função de Julgamento.   |
|           | -            | Pressione para parar a função de Julgamento.      |
| Exib Mens | On           | Liga e desliga as informações a serem exibidas no |
|           | Off          | display.                                          |
| Próx Pág  | Pág 1/2      | Pressione para prosseguir para próxima página     |

Tabela 2-30 Menu 1 da função de Julgamento

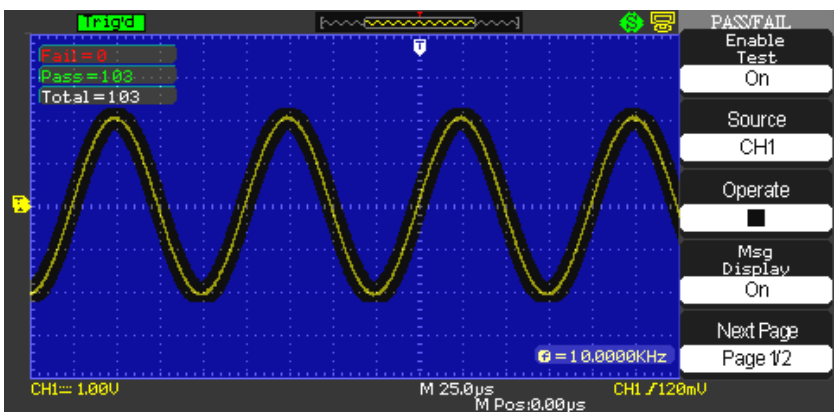

Figura 2-51

| Opção      | Configuração | Introdução                                         |  |
|------------|--------------|----------------------------------------------------|--|
| Saída      | Pass         | Saída quando a condição de aprovação é detectada.  |  |
|            | Fail         | Saída quando a condição de reprovação é detectada. |  |
| Parar Saíd | On           | Para o teste quando a saída ocorrer.               |  |
|            | Off          | Continua o teste quando a saída ocorrer.           |  |
| Conf Masc  |              | Entra no menu de configuração de máscara.          |  |
| Voltar     |              | Retorna para o menu principal da função de         |  |
|            |              | Julgamento.                                        |  |
| Próx Pág   | Pág 2/2      | Pressione para retornar para a página inicial.     |  |

Tabela 2-31 Menu 2 da função de Julgamento

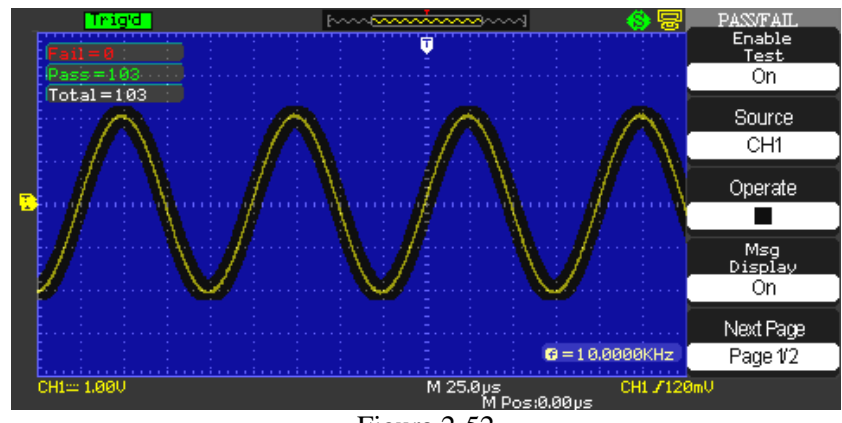

Figura 2-52

| Tabela 2-32 | Menu 1 | da fun | ção interna | de Mascara |
|-------------|--------|--------|-------------|------------|
|-------------|--------|--------|-------------|------------|

| Opção        | Configuração | Introdução                                       |
|--------------|--------------|--------------------------------------------------|
| X Masc       |              | Gire o "Botão Universal" para ajustar a faixa da |
| <b>+</b> )   |              | distância horizontal da forma de onda.           |
| V xdiv       |              | A faixa varia entre 0,04div~4,00div              |
| Y Masc       |              | Gire o "Botão Universal" para ajustar a faixa da |
| <b>+</b> )   |              | distância vertical da forma de onda.             |
| <b>y</b> div |              | A faixa varia entre 0,04div~4,00div              |
| Criar Masc   |              | Cria a máscara de teste conforme os parâmetros   |
|              |              | acima.                                           |
| Localiz      | Interno      | Seleciona a posição de salvamento da máscara     |
|              | Externo      |                                                  |
| Próx Pág     | Pág 1/2      | Pressione para retornar para a próxima página.   |

# MO-2100D Manual do Usuário

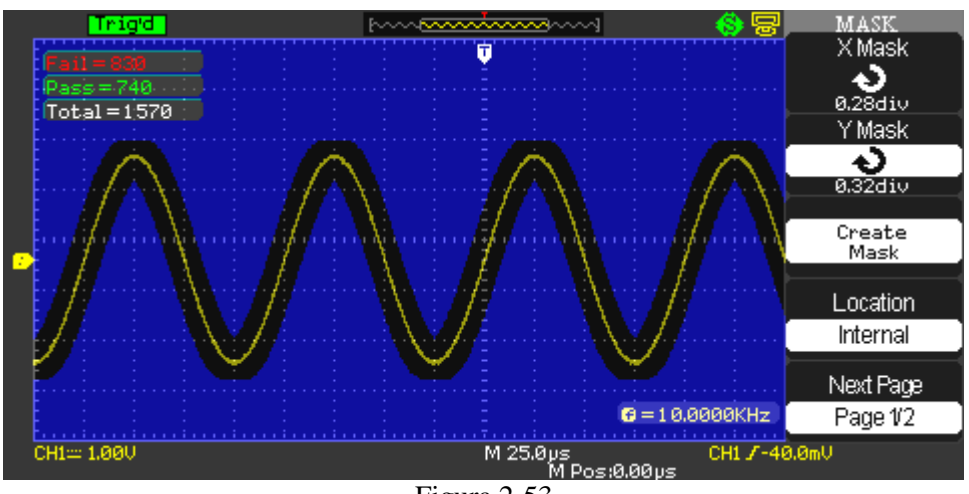

Figura 2-53

|  | Tabela 2-33 | Menu 2 | da funcã | o interna | de Mascara |
|--|-------------|--------|----------|-----------|------------|
|--|-------------|--------|----------|-----------|------------|

| Opção     | Configuração | Introdução                                       |
|-----------|--------------|--------------------------------------------------|
| Salvar    |              | Armazena as configurações criadas                |
| Restaurar |              | Restaura todas as configurações de máscara       |
| Voltar    |              | Retorna para o menu principal de configuração de |
|           |              | máscara.                                         |
| Próx Pág  | Pág 2/2      | Pressione para retornar para página inicial.     |

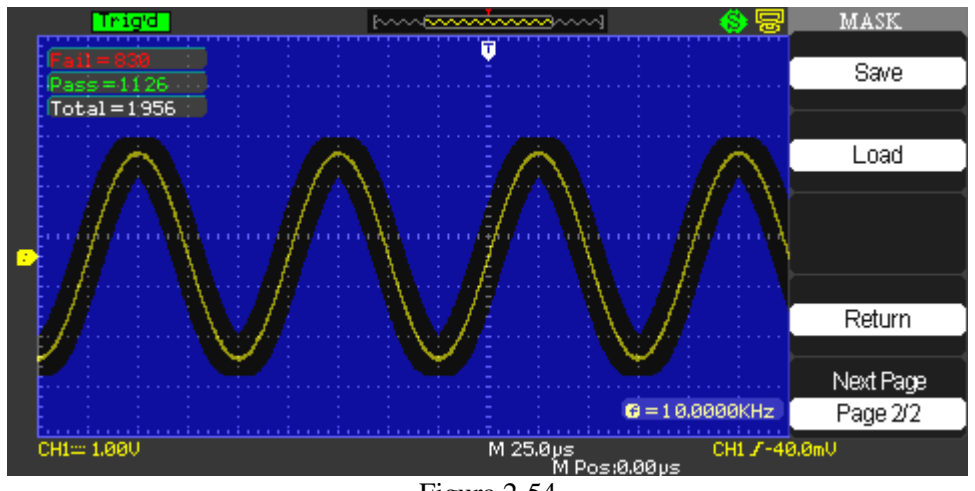

Figura 2-54

# MO-2100D Manual do Usuário

#### Para executar corretamente a função Pass/Fail, siga os passos abaixo:

- 1) Pressione o botão [UTILITTY] para entrar no menu de funções alternativas
- 2) Entre na página [2/4] pressionando o botão de opções [Próx Pág].
- 3) Pressione o botão de opções [Pass/Fail]e entre no menu de funções.
- 4) Pressione o botão de opções [Perm Test] e selecione "On".
- 5) Pressione o botão de opções [Fonte] e selecione o canal de entrada.
- 6) Pressione o botão de opções [Próx Pág] para e selecione o botão de opções [Conf Masc] para entrar no menu de máscara.
- 7) Pressione o botão de opções [X Masc] e gire o "Botão Universal" para ajustar o intervalo horizontal.
- 8) Pressione o botão de opções [Y Masc] e gire o "Botão Universal" para ajustar o intervalo vertical.
- 9) Pressione o botão de opções [Criar Masc] e caso haja a necessidade de restaurar essa configuração, na página seguinte pressione o botão de opções [RESTAURAR].
- 10) Na página seguinte, pressione o botão de [Saída] para configurar as saídas.
- 11) Após realizar todas as configurações, retorne a primeira página e pressione o botão de opções [Operação] selecionando " )" concluindo a execução.

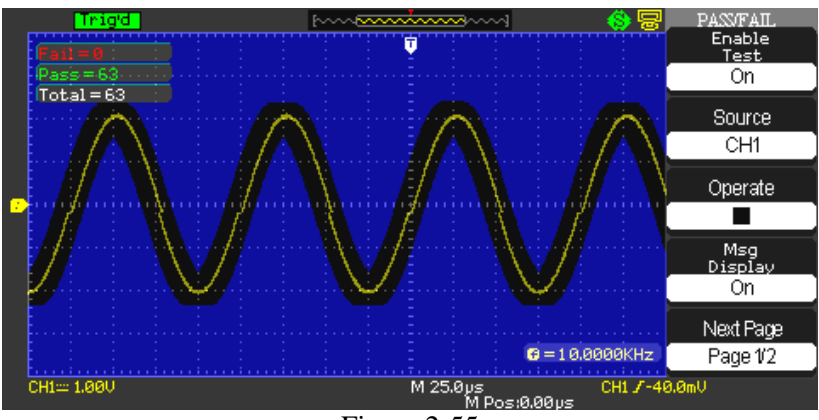

Figura 2-55

## 6. Função de Registro

A função de registro pode armazenar formas de onda dos canais de entrada CH1 e CH2 com um armazenamento máximo de 2500 quadros com intervalo de amostragem. Este armazenamento pode ser ativado na saída da função de "pass/fail", o que transforma essa função útil para capturar sinais anormais.

| Opção    | Configuração | Introdução                                    |
|----------|--------------|-----------------------------------------------|
| Modo     | Registro     | Configura o menu de registro.                 |
|          | Repetir      | Configura o menu de repetição.                |
|          | Armazenar    | Configura o menu de armazenamento.            |
|          | Off          | Desliga o menu de registro de forma de onda.  |
| Fonte    | CH1          |                                               |
|          | CH2          | Seleciona a canal fonte para registro.        |
|          | P/F-OUT      |                                               |
| Intermo  | $\mathbf{O}$ | Ajusta o intervalo de tempo entre os quadros. |
| Fim Quad | ( )          | Ajusta o número máximo de quadros a serem     |
|          | $\bigcirc$   | armazenados                                   |
| Operação | •            | Pressione para iniciar a gravação.            |
|          |              | Pressione para parar a gravação.              |

Tabela 2-34 Menu de funções de registro de forma de onda.

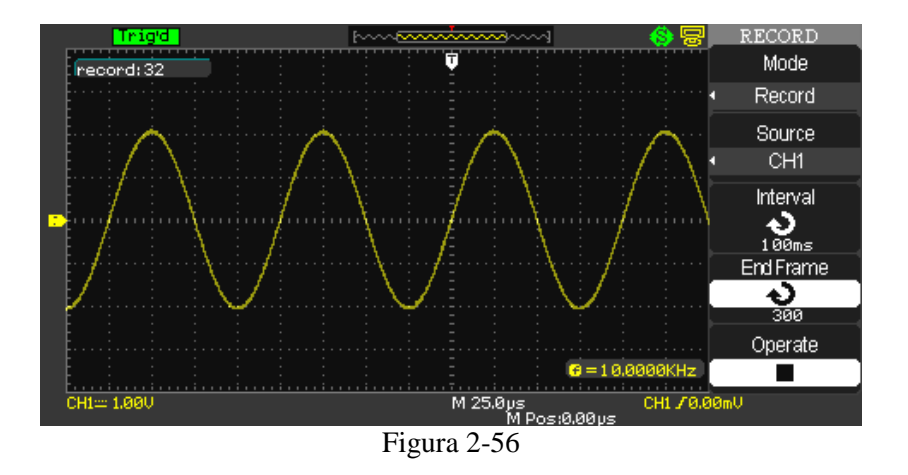

#### Para registrar formas de onda, siga os passos abaixo:

- 1) Pressione o botão [UTILITY] para entrar no menu das funções alternativas.
- 2) Pressione o botão de opções [Próx Pág] e na terceira página, pressione o botão [Registr].
- 3) Pressione o botão de opções [Modo] e selecione [Registr.]
- 4) Pressione o botão de opções [Fonte] e selecione o canal de entrada do sinal.
- 5) Pressione o botão de opções [Interm] e ajuste o intervalo com o "Botão Universal".
- 6) Pressione o botão de opções [Fim Quad] e ajuste o número máximo de armazenamento com o "Botão Universal".
- 7) Pression o botão de opções [•] para iniciar o registro.

# Função de Repetição

A função de repetição pode executar formas de ondas registradas.

Tabela 2-35 Menu 1 de funções de repetição de forma de onda.

| Opção     | Configuração            | Introdução                                     |  |
|-----------|-------------------------|------------------------------------------------|--|
| Modo      | Repetir                 | Configura o menu de repetição.                 |  |
| Operação  | •                       | Pressione para iniciar a repetição.            |  |
|           |                         | Pressione para parar a repetição.              |  |
| Modo Exib | ¢.<br>P                 | Modo de exibição em repetição contínua.        |  |
|           | ▶→■                     | Modo de exibição em repetição simples.         |  |
| Intermo   | $\overline{\mathbf{O}}$ | Ajusta o intervalo entre os quadros.           |  |
| Próx Pág  | Pág 1/2                 | Pressione para retornar para a próxima página. |  |

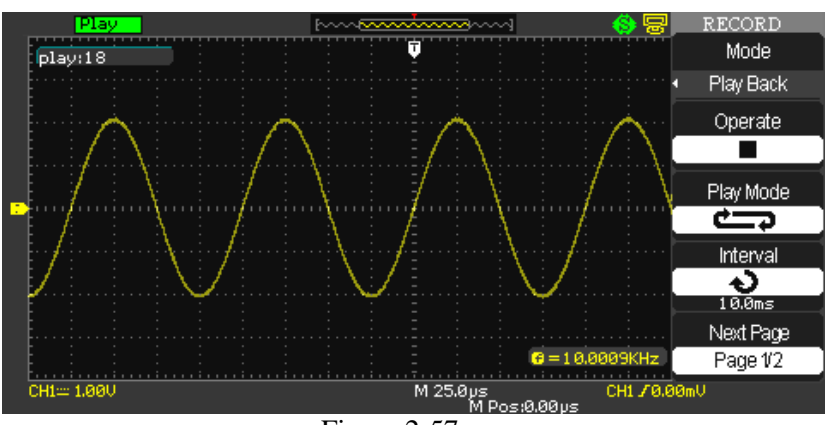

Figura 2-57

| Tabela 2-36 | Menu 2 de | funções de | repetição de | e forma de onda. |
|-------------|-----------|------------|--------------|------------------|
|             |           |            |              |                  |

| Opção      | Configuração | Introdução                                   |
|------------|--------------|----------------------------------------------|
| Inic Quad  | $\mathbf{Q}$ | Configura o início do quadro.                |
| Quad Atual | $\mathbf{O}$ | Seleciona o quadro a ser exibido.            |
| Fim Quad   | $\sim$       | Finaliza o quadro                            |
| Próx Pág   | Pág 2/2      | Pressione para retornar para página inicial. |

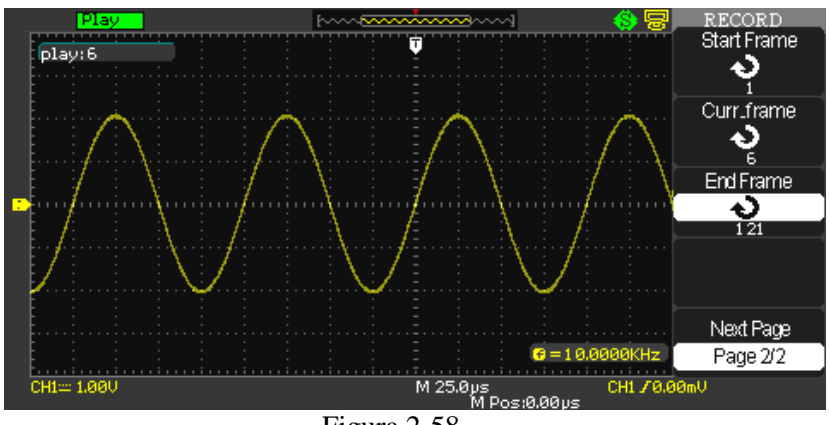

Figura 2-58

## Para Repetir uma forma de onda, siga os passos abaixo:

- 1) Pressione o botão [UTILITY] para entrar no menu das funções alternativas.
- 2) Pressione o botão de opções [Próx Pág] e na terceira página, pressione o botão [Registr].
- 3) Pressione o botão de opções [Modo] e selecione [Repetir].
- 4) Pressione o botão de opções [Modo de Exib] e selecione entre " <sup>4</sup> <sup>→</sup> <sup>■</sup>".
- 5) Pressione o botão de opções [Interm] e então pressione o botão de opções [Inic Quad] e com o botão universal ajuste o quadro inicial na exibição da forma de onda.
- 6) Pressione o botão de opções [Interm] e então pressione o botão de opções [Fim Quad] e com o botão universal ajuste o quadro final na exibição da forma de onda.
- 7) Volte a página inicial e pressione o botão de opções [Operação] e mude para ", iniciando a exibição do registro.

### 7. Função Gravador

O gravador de forma de onda é uma forma sem emendas e sem lacunas da gravação de forma de onda em tempo real, ou seja, o osciloscópio pode registrar e exibir formas de ondas armazenadas. É similar a função de registro de forma de onda do instrumento, entretando com uma memória interma de 6M.

| Opção    | Introdução                              |
|----------|-----------------------------------------|
| Registro | Registra continuamente a forma de onda. |
| Replay   | Exibe a forma de onda.                  |
| Opção    | Configura a função de registro.         |
| Voltar   | Sai da função de registro.              |

# Tabela 2-37 Menu da função de gravador.

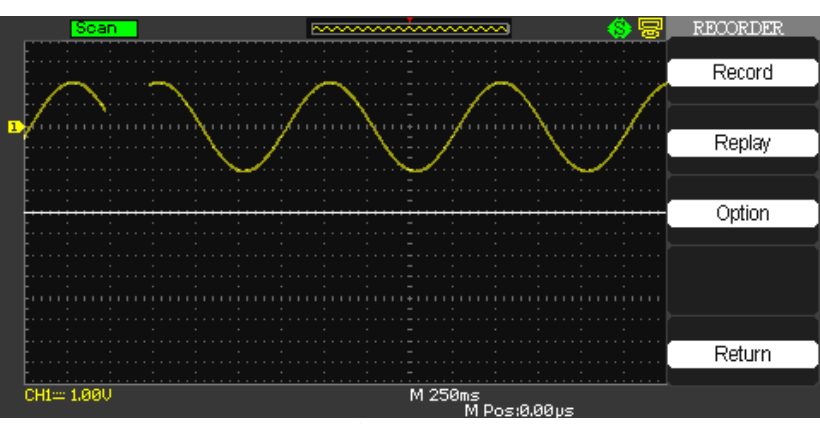

Figura 2-59

| Opção    | Introdução                          |
|----------|-------------------------------------|
| Pausa    | Pausa a exibição.                   |
| Replay   | Inicia a exibição.                  |
| Iniciar  | Reinicia forma de onda.             |
| Anterior | Volta à exibição da forma de onda.  |
| Próximo  | Avança à exibição da forma de onda. |
| Retornar | Sai do menu de replay               |

Tabela 2-38 Menu da função de gravador

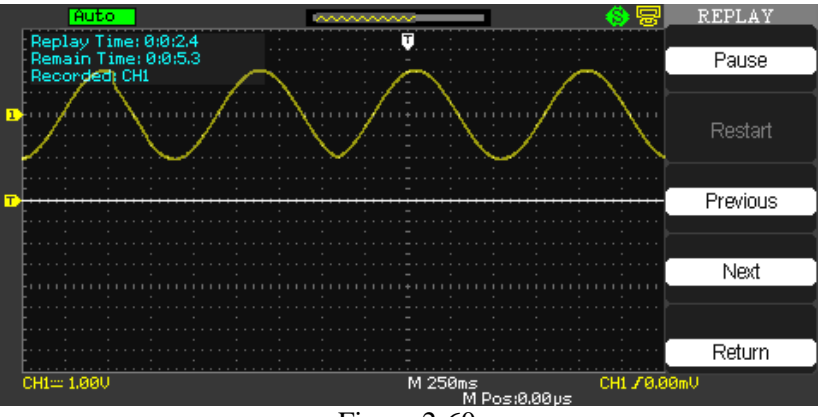

Figura 2-60

Tabela 2-39 Menu da função de opção .

| Opção      | Configuração  | Introdução                                        |
|------------|---------------|---------------------------------------------------|
| Espectador | Tela Cheia    | Forma de onda exibida em tela cheia.              |
|            | Tela Dividida | Forma de onda exibida em duas telas. Onde a tela  |
|            |               | superior é referente ao CH1 e a inferior ao CH2.  |
| Registro   | Contínuo      | O registro acontece de forma contínua sem         |
|            |               | interrupções, onde a forma de onda seguinte       |
|            |               | subscreve a anterior.                             |
|            | Single        | O registro para a quando a memória chega a 7M.    |
| Replay     | Pontos        | Quando exibida a forma de onda inicia da esquerda |
|            |               | para direita                                      |
|            | Quadro        | Quando exibida a forma de onda inicia             |
|            |               | completamente de acordo com o tempo em cada       |
|            |               | quadro.                                           |
| Retornar   |               | Sai das configurações de opções                   |

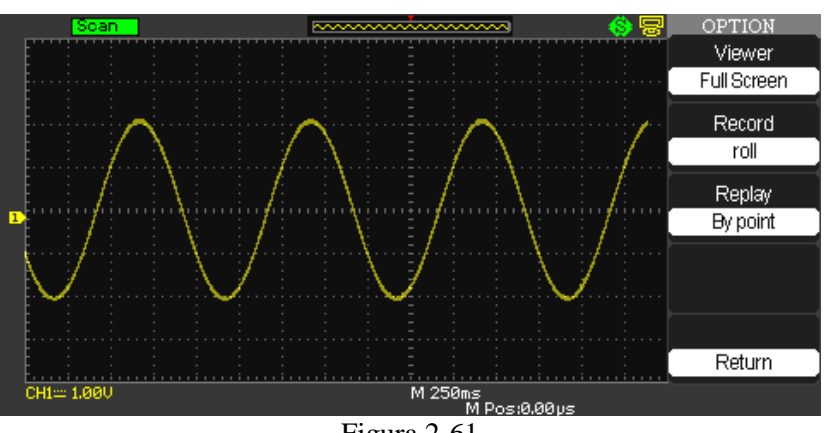

Figura 2-61

## Para operar corretamente, siga os passos abaixo:

- Ajuste o a base de tempo para 100ms ou mais para habilitar o osciloscópio em modo "Scan".
- 2) Pressione o botão [UTILITY] para entrar no menu das funções alternativas.
- 3) Pressione o botão de opções [Próx Pág] e na quarta página, pressione o botão [Gravador].
- 4) Pressione o botão de opções [Opções] e ajuste os parâmetros que desejar.
- 5) Pressione o botão de opções [Registro]e entre no menu de registro, pressione o botão de opções [Iniciar] para começar a gravação.
- 6) Após finalizar o registro, pressione o botão de opções [Replay] para exibir a forma de onda registrada.

## Auto Medição

Como mostrado abaixo, a tecla [MEASURE] é a tecla de função para medição automática. Leia as instruções a seguir para familiarizar com todas as funções da automedição.

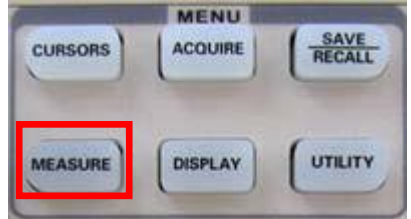

Figura 2-62 Tecla de Função para a Auto Medição.

## Exemplos de aplicação

O menu de medição do seu osciloscópio é capaz de medir 32 parâmetros das formas de onda.

Pressione [MEASURE] para entrar no menu de exibição de parâmetros que possui 5 zonas para exibição simultânea dos valores de medição, atribuído as teclas de função [F1~F5] respectivamente. Quando selecionar o tipo de medição de qualquer zona, pressione a tecla de função correspondente para entrar no menu de opção de tipo.

O menu de tipo de medição permite selecionar tensão ou tempo. Pode-se selecionar tensão ou tempo pressionando as tecla [F1~F5] para o tipo correspondente, e então retornar ao menu de exibição da medição. Pode-se pressionar [F5] e selecionar [TODOS OS PARÂMETROS] para exibir todos os parâmetros de medição de tensão e tempo. Pressione [F2] para selecionar o canal (medida é somente exibida quando o canal está habilitado). Se não deseja mudar o tipo de medição atual, pressione [F1] para retornar para o menu de exibição de parâmetro de medida.

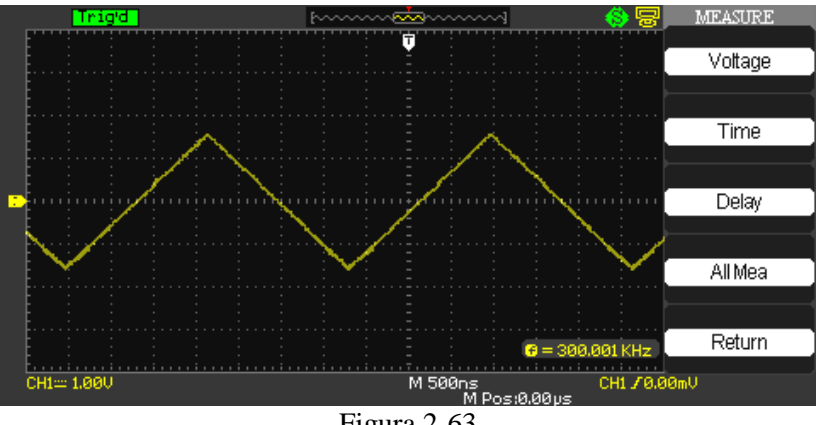

Figura 2-63

Exemplo 1: Para exibir os parâmetros de tensão, siga os passos abaixo:

- Pressione o botão "MEASURE" para entrar no menu "Auto measurement". 1.
- 2. Pressione um dos botões de opção para entrar no segundo menu de medidas.
- 3. Pressione o tipo de medida. Para este exemplo, selecione "Voltage" para entrar no menu de operação de tensão.
- 4. Pressione o botão de opcão "Source" e selecione a fonte do sinal "CH1" ou "CH2".
- Pressione o botão de opções "Type" para selecionar os tipos de parâmetros desejados. O 5. ícone correspondente e o valor serão exibidos abaixo do parâmetro de medida.

# MO-2100D Manual do Usuário

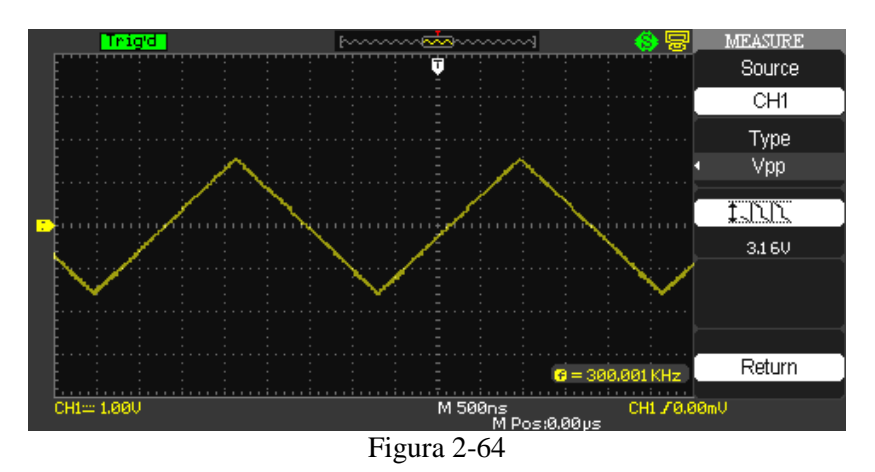

6. Pressione o botão de opções "Return" para retornar para a página inicial do menu de medida. O parâmetro e o valor selecionado correspondentes serão exibidos na posição respectiva ao parâmetro modificado.

Outros parâmetros podem ser selecionados e modificados de acordo com a medida desejada.

Exemplo 2: Para exibir todos os parâmetros, siga os passos abaixo:

- 1. Pressione o botão "MEASURE" para entrar no menu "Auto measurement".
- 2. Pressione um dos botões de opção para entrar no segundo menu de medidas.
- 3. Pressione o tipo de medida. Para este exemplo, selecione "All Measure Menu" para entrar no menu de operação de tensão.
- 4. Pressione o botão de opção "Source" e selecione a fonte do sinal "CH1" ou "CH2".
- 5. Pressione o botão de opções "Time" e "Voltage" e selecione "On". E todos os valores correspondentes a forma de onda serão exibidos.

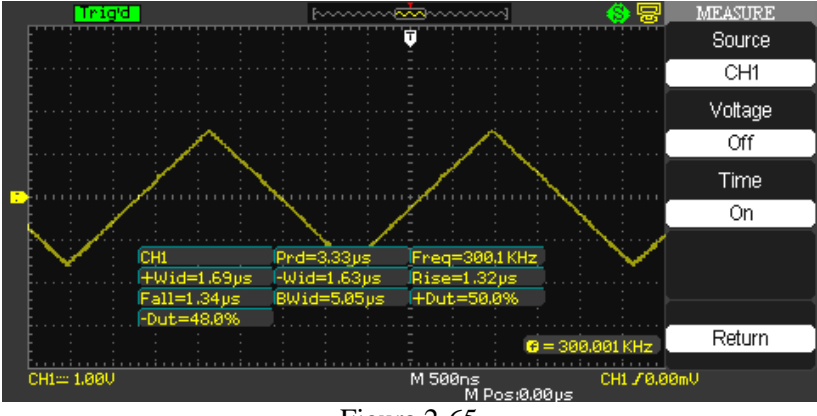

Figura 2-65

O osciloscópio digital MO-2100D, possui inúmeras funções para auxiliar durante a medição, abaixo seguem tabelas para te auxiliar durante a escolha do parâmetro desejado.

| Opção  | Configuração            | Introdução                                        |
|--------|-------------------------|---------------------------------------------------|
| Source | CH1, CH2                | Seleciona a fonte do sinal.                       |
| Tipe   | Vmax, Vmin, Vpp,        | Pressione o botão "Type" ou gire o botão          |
|        | Vamp,Vtop, Vbase, Cycle | universal para selecionar um parâmetro de         |
|        | Mean, Mean, Cycle Vrms, | tensão.                                           |
|        | Vrms,                   |                                                   |
|        | ROVShoot, FOVShoot,     |                                                   |
|        | RPREShoot,PREShoot      |                                                   |
|        | tin , tin , tin ,       | Exibe o ícone e valor de medida correspondente    |
|        |                         | do parâmetro escolhido.                           |
|        |                         |                                                   |
|        |                         |                                                   |
|        |                         |                                                   |
| Return |                         | Retorna para a página inicial do menu de medição. |

# Tabela 2-40 Menu 1 da função de tensão

Tabela 2-41Menu 1 da função de tempo

| Opção  | Configuração                                                                 | Introdução                                                                                      |
|--------|------------------------------------------------------------------------------|-------------------------------------------------------------------------------------------------|
| Source | CH1, CH2                                                                     | Seleciona a fonte do sinal.                                                                     |
| Tipe   | Rise Time, Fall Time, Freq,<br>Period, BWidth, +Width,<br>-Width +Duty -Duty | Pressione o botão "Type" ou gire o botão<br>universal para selecionar um parâmetro de<br>tensão |
|        | 남, む, む,<br>다, 한, 한,<br>다, 한, 한,                                             | Exibe o ícone e valor de medida correspondente<br>do parâmetro escolhido.                       |
| Return |                                                                              | Retorna para a página inicial do menu de medição.                                               |

| Tabela 2-42 | Menu | 1 da fui | nção | de Atraso |
|-------------|------|----------|------|-----------|
|-------------|------|----------|------|-----------|

| Opção  | Configuração            | Introdução                                        |
|--------|-------------------------|---------------------------------------------------|
| Source | CH1, CH2                | Seleciona a fonte do sinal.                       |
| Tipe   | Phase, FRR, FRF, FFR,   | Pressione o botão "Type" ou gire o botão          |
|        | FFF, LRR, LRF, LFR, LFF | universal para selecionar um parâmetro de         |
|        |                         | tensão.                                           |
|        | WW, \$1,57, \$1,57,     | Exibe o ícone e valor de medida correspondente    |
|        |                         | do parâmetro escolhido.                           |
|        | AL AL AL                |                                                   |
| Return |                         | Retorna para a página inicial do menu de medição. |

| Opção   | Configuração | Introdução                               |
|---------|--------------|------------------------------------------|
| Source  | CH1, CH2     | Seleciona a fonte do sinal.              |
| Voltage | On           | Aciona todos os parâmetros de medidas    |
|         |              | relacionados a Tensão.                   |
|         | Off          | Desativa todos os parâmetros de medidas  |
|         |              | relacionados a Tensão.                   |
| Time    | On           | Aciona todos os parâmetros de medidas    |
|         |              | relacionados a Tempo.                    |
|         | Off          | Desativa todos os parâmetros de medidas  |
|         |              | relacionados a Tempo.                    |
| Delay   | On           | Aciona todos os parâmetros de medidas    |
|         |              | relacionados ao Atraso.                  |
|         | Off          | Desativa todos os parâmetros de medidas  |
|         |              | relacionados a Atraso.                   |
| Return  |              | Retorna para a página inicial do menu de |
|         |              | medição.                                 |

# Tabela 2-43 Menu 1 da função de Todas as medidas

Tabela 2-44 Menu de explicação dos parâmetros de medida

| Opção              | Introdução                                                     |
|--------------------|----------------------------------------------------------------|
| <u>t</u> JJJ       | O maior pico positivo de tensão medido em toda forma de onda.  |
| Vmax               |                                                                |
| <u>*_[[_</u>       | O menor pico positivo de tensão medido em toda forma de onda.  |
| Vmin               |                                                                |
| 1.111              | Mede a diferença absoluta entre os picos máximos e mínimos em  |
| Vpp                | toda forma de onda.                                            |
| 1 TTC              | Mede a maior tensão em toda forma de onda.                     |
| Vtop               |                                                                |
| <u>≆</u> ~[``⊾[``⊾ | Mede a menor tensão em toda forma de onda.                     |
| Vbase              |                                                                |
| ¥:[ht]ht::         | Tensão entre a maior e menor tensão da forma de onda.          |
| Vamp               |                                                                |
| ₽₽₽₽₽              | A média aritimética do primeiro ciclo da forma de onda.        |
| Vavg               |                                                                |
|                    | A média aritimética em toda a forma de onda.                   |
| Mean               |                                                                |
| <u>t</u> ooo       | A raiz quadrada média real no primeiro ciclo da forma de onda. |
| Crms               |                                                                |
| *∿∿∿               | A raiz quadrada média real em toda forma de onda.              |
| Vrms               |                                                                |
| <u>تەتكەر تەت</u>  | Definido como (Vmax-Vhigh)/Vamp após a borda de subida da      |
| ROVShoot           | forma de onda.                                                 |
| <b>*</b>           | Definido como (Vmin-Vlow)/Vamp após a borda de descida da      |
| FOVShoot           | forma de onda.                                                 |
| <u>**</u> **       | Definido como (Vmin-Vlow)/Vamp antes da borda de subida da     |
| RPREshoot          | forma de onda.                                                 |

|           | Definido como (Vmax-Vhigh)/Vamp antes da borda de descida |
|-----------|-----------------------------------------------------------|
| FPREshoot | da forma de onda.                                         |

| <br>             | Mede o tempo de subida entre 10% e 90% da primeira borda de subida da forma de onda                                                                                                    |
|------------------|----------------------------------------------------------------------------------------------------|
| <u>Rise</u> lime | $\mathbf{M}_{\rm electrony} = \frac{1}{2} \frac{1}{2}$ |
| <del></del>      | Niede o tempo de descida entre 90% e 10% da primeira borda de                                                                                                    |
| Fall_Time        |                                                                                                    |
| _ <u>+uu</u> +_  | A duração de um burst.                                                                                                    |
| BWid             | Medida em toda a forma de onda.                                                                                                    |
|                  | Medida entre o tempo a primeira borda de subida e a próxima                                                                                                    |
| + Wid            | borda de descida da forma de onda em um nível de 50%.                                                                                                    |
|                  | Medida entre o tempo a primeira borda de descida e a próxima                                                                                                    |
| - Wid            | borda de subida da forma de onda em um nível de 50%.                                                                                                    |
|                  | Medidas do primeiro ciclo da forma de onda.                                                                                                    |
| + Duty           | O "Duty Cycle" positivo é a relação entre a largura do pulso                                                                                                    |
|                  | positivo e o período.                                                                                                    |
| ∓F               | Medidas do primeiro ciclo da forma de onda.                                                                                                    |
| —Duty            | O "Duty Cycle" negativo é a relação entre a largura do pulso                                                                                                    |
|                  | negativo e o período.                                                                                                    |
|                  | O valor do ângulo de fase. Expresso em graus, onde 360 graus                                                                                                    |
| Phase            | abrange um ciclo da forma de onda.                                                                                                    |
| ╡                | O tempo entre a primeira borda de subida da fonte do canal 1 e a                                                                                                    |
| FRR              | primeira borda de subida da fonte do canal 2.                                                                                                    |
|                  | O tempo entre a primeira borda de subida da fonte canal 1 e a                                                                                                    |
| FRF              | primeira borda de descida da fonte canal 2.                                                                                                    |
|                  | O tempo entre a primeira borda de descida da fonte canal 1 e a                                                                                                    |
| FFR              | primeira borda de subida da fonte canal 2.                                                                                                    |
|                  | O tempo entre a primeira borda de descida da fonte canal 1 e a                                                                                                    |
| FFF              | primeira borda de descida da fonte canal 2.                                                                                                    |
|                  | O tempo entre a primeira borda de subida da fonte canal 1 e a                                                                                                    |
| LRR              | última borda de subida da fonte canal 2.                                                                                                    |
| ±1               | O tempo entre a primeira borda de subida da fonte canal 1 e a                                                                                                    |
| LRF              | última borda de descida da fonte canal 2.                                                                                                    |
|                  | O tempo entre a primeira borda de descida da fonte canal 1 e a                                                                                                    |
| LFR              | última borda de subida da fonte canal 2.                                                                                                    |
|                  | O tempo entre a primeira borda de descida da fonte canal 1 e a                                                                                                    |
|                  | última borda de descida da fonte canal 2.                                                                                                    |

### Medição por Cursor

Pressione [CURSOR] para exibir a medição por cursor e o menu do cursor, então ajuste a posição do cursor girando o controle multi-função. Como mostrado na figura abaixo, [CURSOR] na zona de controle é a tecla de função para a medição por cursor.

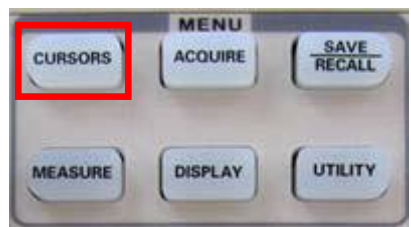

Figura 2-66 Tecla de Função para a Medição por Cursor

Pode-se mover o cursor para exibir medições no modo [CURSOR]. Há três modos para escolher: Manual, tracking e medida automática.

| configura a medida do cursor         |
|--------------------------------------|
|                                      |
|                                      |
| or para mudar parâmetros de tensão.  |
| or para mudar parâmetros de tempo.   |
|                                      |
|                                      |
| sinal de entrada.                    |
|                                      |
|                                      |
| o universal para ajustar o cursor A. |
|                                      |
| o universal para ajustar o cursor B. |
| í                                    |

Tabela 2-45 Menu 1 da função de Todas as medidas

Neste modo, a tela exibe dois cursores paralelos, na horizontal ou na vertical para medir tensão ou tempo. Você pode mover os cursores utilizando o "Botão Universal". Antes de utilizar os cursores, certifique-se que existe um sinal de entrada para medições.

- 1. Cursor de Tensão: Cursores de tensão aparecem como linhas horizontais no display e a medem os parâmetros verticais.
- 2. Cursor de Tempo: Cursores de tempo aparecem como linhas verticais no display e a medem os parâmetros horizontais.
- 3. Use o "Botão Universal" para mover o cursor 1 ou 2. Eles não podem ser movidos enquanto a opção de seleção correspondente não for selecionada, o valor a ser medido será exibido no canto superior esquerdo do display.

## Usando o Modo Manual

- 1. Pressione o botão "CURSOR" para entrar no menu de função dos cursores.
- 2. Pressione o botão de opções "Cursor Mode" e selecione "Manual".
- 3. Pressione o botão de opção "Type" e selecione "Voltage" ou "Time", para selecionar a especificação de tensão ou tempo.
- 4. Pressione o botão de opção "Source" para selecionar "CH1", "CH2", "MATH", "REFA" e "REFB" de acordo com o sinal de entrada.

- 5. Selecione "Cur A", gire o "Botão Universal" para mudar o cursor.
- 6. Selecione "Cur B", gire o "Botão Universal" para mudar o cursor.
- 7. Os valores de medida são exibidos no canto esquerdo superior do Display: Se o tipo de medida for configurado para "Voltage" (Tensão), os valores serão: O valor do Cur A: CurA.

O valor do Cur B: CurB.

A tensão intremental entre o Cursor A e o Cursor B:  $\Delta V$ .

Se o tipo de medida for configurado para "Time" (Tensão), os valores serão: O valor do Cur A: CurA.

O valor do Cur B: CurB.

- O tempo incremental entre o Cursor A e o Cursor B:  $\Delta T$ .
- O inverso do tempo incremental entre o Cursor A e o Cursor B:  $1/\Delta T$

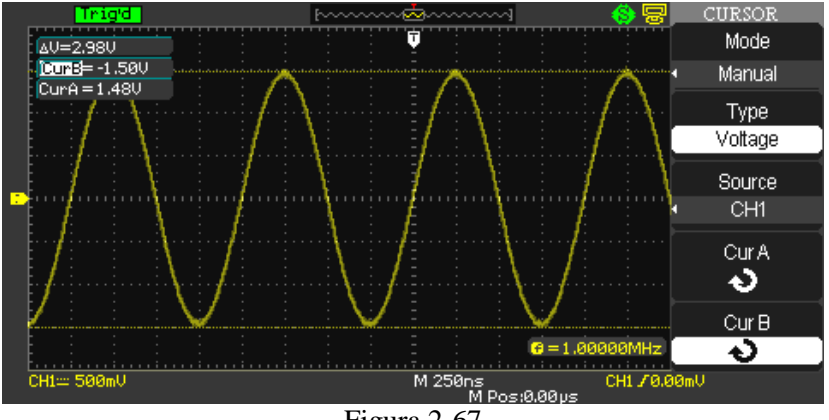

Figura 2-67

## **Usando o Modo Track**

Neste modo, o display exibe dois cursores em cruz. A cruz configura a posição da forma de onda automaticamente. Você pode ajustar a posição horizontal do cursor na forma de onda girando o "Botão Universal". O osciloscópio exibe os valores no canto superior direito.

| Opção       | Configuração | Introdução                                         |
|-------------|--------------|----------------------------------------------------|
| Cursor Mode | Track        | Neste menu, configura a medida do cursor em        |
|             |              | track.                                             |
| Cursor A    | CH1          | Ajusta o sinal de entrada que o Cursor A medirá.   |
|             | CH2          |                                                    |
|             | NONE         |                                                    |
| Cursor B    | CH1          | Ajusta o sinal de entrada que o Cursor B medirá.   |
|             | CH2          |                                                    |
|             | NONE         |                                                    |
| Cur A       |              | Utilize o botão universal para ajustar o cursor A. |
|             |              |                                                    |
| <b>1</b>    |              | Utilize o botao universal para ajustar o cursor B. |

Tabela 2-46 Menu 1 da função de Todas as medidas

Para medidas no modo de cursor "Track", siga os passos abaixo.

- 1. Pressione o botão "CURSOR" para entrar no menu de funções de medida de cursores.
- 2. Pressione o botão de opções "Cursor Mode" e selecione "Track".
- 3. Pressione o botão de opções "Cursor A" e selecione o canal de entrada.
- 4. Pressione o botão de opções "Cursor A" e selecione o canal de entrada.
- 5. Selecione "Cur A", gire o "Botão Universal" para mover o "Cursor A" horizontalmente.
- 6. Selecione "Cur A", gire o "Botão Universal" para mover o "Cursor A" horizontalmente.
- 7. Os valores medidos serão exibidos no canto superior esquerdo:
  - A→T: A posição horizontal do "Cursor A" (O cursor de tempo centralizado próximo ao centro do display).
  - A→V: A posição vertical do "Cursor A" (O cursor de tempo centralizado próximo ao centro do display).
  - B→T: A posição horizontal do "Cursor B" (O cursor de tempo centralizado próximo ao centro do display).
  - B→V: A posição vertical do "Cursor B" (O cursor de tempo centralizado próximo ao centro do display).
  - $\Delta$ T: O espaço horizontal entre o "Cursor A" e o "Cursor B" (Valor de Tempo entre os dois cursores).
  - $1/\Delta T$ : O inverso entre o espaço entre o "Cursor A" e o "Cursor B".
  - ΔV: Espaço vertical entre o "Cursor A" e o "Cursor B"(Valor de tensão entre os cursores).

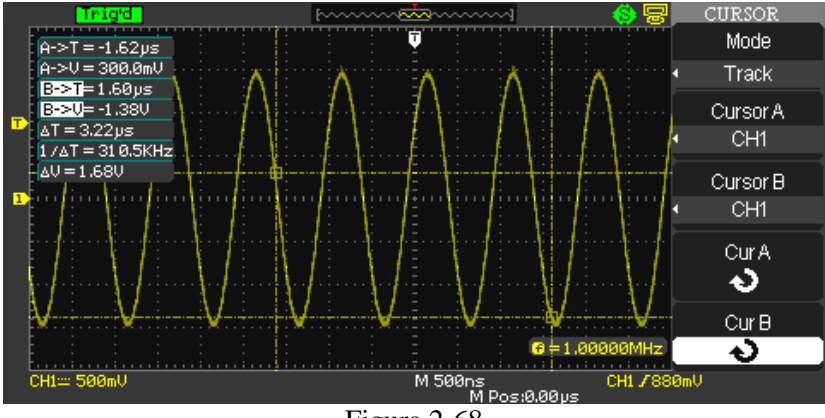

Figura 2-68

### Auto configuração

Este modo terá efeito sobre medidas automáticas. O instrumento exibirá cursores enquanto mede parâmetros automaticamente. Estes cursores demonstram significados físicos dessas medidas:

Tabela 2-47

| Opção       | Configuração | Introdução                             |
|-------------|--------------|----------------------------------------|
| Cursor Mode | Auto         | Configura o modo de cursor automático. |

Para iniciar as medidas automáticas, siga os passos abaixo:

- 1. Pressione o botão "CURSOR" para entrar no menu de medidas do Cursor.
- 2. Pressione o botão de opções "Cursor Mode" e selecione "Auto".
- 3. Pressione o botão "MEASURE" para entrar no menu do modo automático e selecione o que deseja medir.

### MO-2100D Manual do Usuário

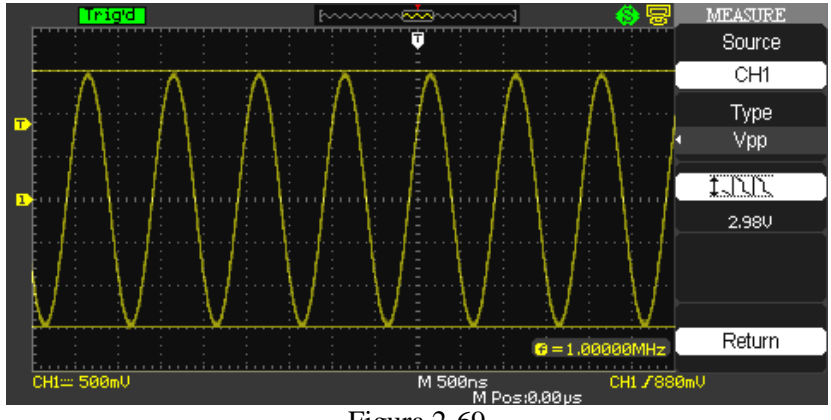

Figura 2-69

### Usando a Tecla de Execução

Há uma tecla no canto superior direito no painel frontal: [RUN/STOP]. Quando esta tecla é pressionada e a luz verde indicadora é exibida, seu osciloscópio está com o modo de operação ligado (RUN). Se a luz vermelha é exibida, o modo de operação foi desligado.

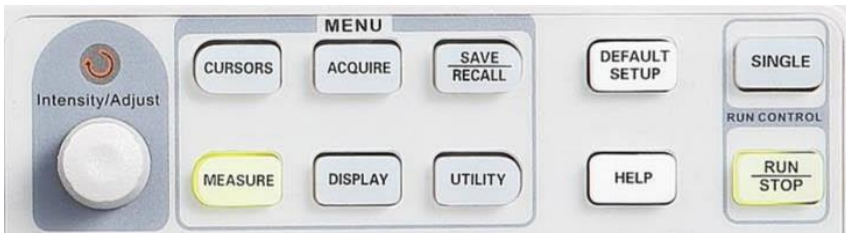

Figura 2-70 Tecla RUN/STOP

Observação:

- 1. [SELECT]: Seleciona o cursor
- 2. [COARSE]: Ajusta a velocidade do cursor

### Auto configuração

Como mostrado anteriormente, **Auto configuração** pode simplificar a operação. Pressione [AUTO] e o osciloscópio pode automaticamente ajustar o fator de deflexão vertical e a base de tempo horizontal de acordo com a amplitude e frequência da forma de onda, e assegurar uma exibição estável da forma de onda. Quando o osciloscópio está no modo auto configuração, as configurações do sistema ficarão como a tabela a seguir:

| Tabela 2-48               |                                                           |
|---------------------------|-----------------------------------------------------------|
| Menu de função            | Configuração                                              |
| Modo aquisição            | Amostragem                                                |
| Formato do display        | Configurado para YT                                       |
| Tipo de display           | Vetor                                                     |
| Posição horizontal        | Ajuste automático                                         |
| SEC/DIV                   | Ajustado de acordo com a frequência do sinal              |
| Acoplamento de trigger    | AC                                                        |
| Holdoff de trigger        | Valor mínimo                                              |
| Nível de trigger          | Configurado em 50%                                        |
| Modo de trigger           | Auto                                                      |
| Fonte de trigger          | Configurado para CH1, mas se não houver sinal no CH1 e no |
|                           | CH2 é aplicado um sinal, ele será configurado para CH2.   |
| Inclinação de trigger     | Subida                                                    |
| Tipo de trigger           | Borda                                                     |
| Largura de banda vertical | Completa                                                  |
| VOLT/DIV                  | Ajustado de acordo com a amplitude do sinal               |

RUN/STOP: Adquire a forma de onda continuamente ou para a aquisição.

Se desejar que o osciloscópio faça a aquisição continuamente, pressione [RUN/STOP] uma vez. Pressione a tecla novamente para parar a aquisição. Pode-se usar esta tecla para permutar entre o modo de aquisição de forma de onda e o modo parar aquisição da forma de onda. No modo RUN, a luz verde acende e AUTO é exibido no display. No modo Stop, a luz vermelha acende e STOP é exibido no display.

#### Nota:

Pressione e mantenha seguro a tecla [RUN/STOP] por 5 segundos para ativar o modo de trigger Single (disparo único).

**MINIPA**<sub>®</sub>

### MO-2100D Manual do Usuário

### Capítulo 3 — Funções Especiais

### Software

### 1. Instalação do dispositivo USB

Conecte o cabo USB na entrada traseira do instrumento e na entrada USB do computador. Caso o software EsayScope ou NI já tenham sido instalados previamente uma janela será aberta indicando a atualização de hardware. Caso seja a primeira vez, instale o programa "USB Test and Measurement Device" seguindo as mensagens. Os passos para a instalação seguem abaixo:

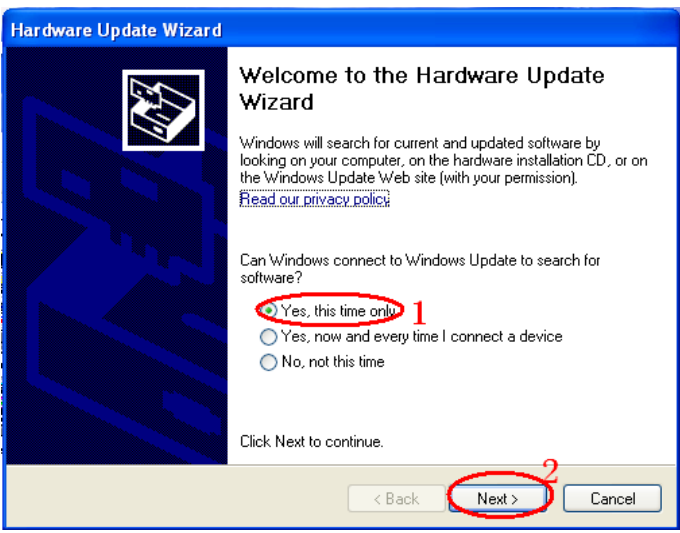

Figura 3-1

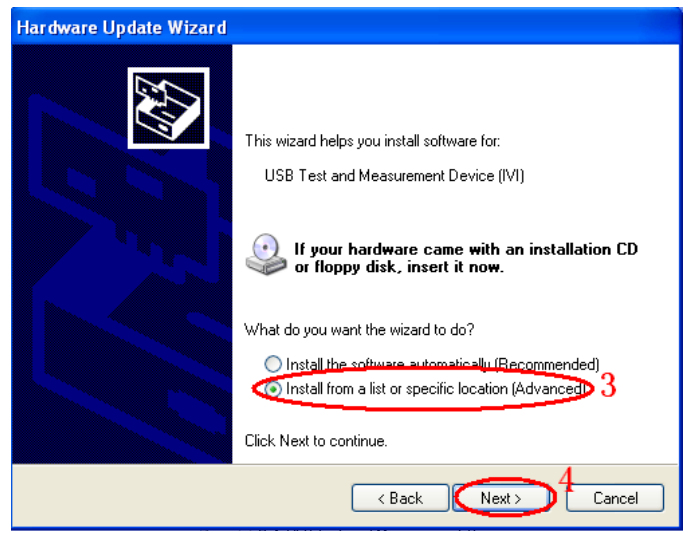

Figura 3-2

| Hardware Update Wizard                                                                                                    |
|----------------------------------------------------------------------------------------------------|
| This wizard helps you install software for:         USB Test and Measurement Device (IVI)         If your hardware came with an installation CD or floppy disk, insert it now. |
| What do you want the wizard to do?<br>Install the software automatically (Recommended)<br>Install from a list or specific location (Advanced) 3<br>Click Next to continue.     |
| < Back Next > 4 Cancel                                                                                                    |

Figura 3-3

| Hardware Update Wizard                                                                                                    |
|----------------------------------------------------------------------------------------------------|
| Select the device driver you want to install for this hardware.                                                                                                  |
| Select the manufacturer and model of your hardware device and then click Next. If you have a disk that contains the driver you want to install, click Have Disk. |
| Show compatible hardware Model USB Test and Measurement Device (IVI)                                                                                             |
| This driver is digitally signed. Have Disk <u>Tell me why driver signing is important</u>                                                                        |
| < Back Next >> 8 Cancel                                                                                                    |

Figura 3-4

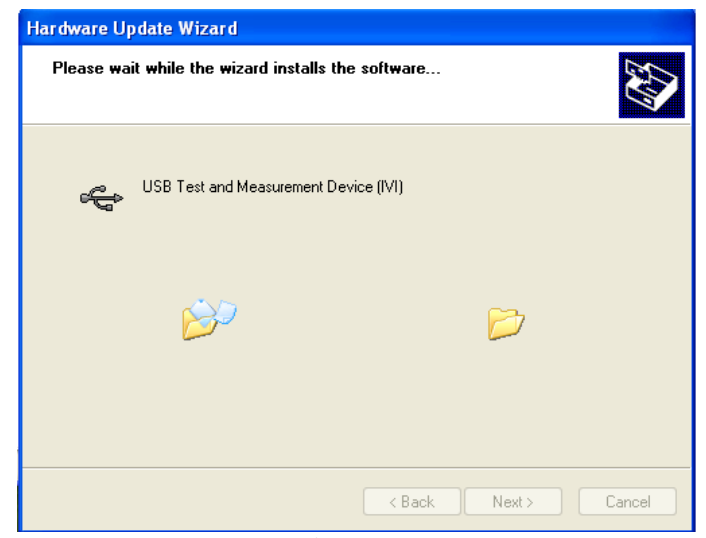

Figura 3-5

MO-2100D Manual do Usuário

| Hardware Update Wizard |                                                      |  |
|------------------------|------------------------------------------------------|--|
|                        | Completing the Hardware Update<br>Wizard             |  |
|                        | The wizard has finished installing the software for: |  |
|                        | USB Test and Measurement Device (IVI)                |  |
|                        | Click Finish to close the wizard.                    |  |
| < Back Finish Cancel   |                                                      |  |
| Figura 3-6             |                                                      |  |

## 2. Procurando por Dispositivos

- Abra o software;
- Clique em "Add Device" para pesquisar o dispositivo;
- A seguinte janela será aberta (observar figura) e então clique em "Add"

| 🛃 USBTECDeviceDLG                                                                   |       |
|-------------------------------------------------------------------------------------|-------|
| The connected devices are list below :<br>USBO::OxF4EC::OxEE3A::1020-1062-6003-00:: | INSTR |
| Add cancel                                                                          |       |

Figura 3-7

### 2. Checando as fontes do Instrumento.

A informação do instrumento que foi pesquisado conforme figura 3-8.

| Device     | Status | Bus       | Address | Seri |
|------------|--------|-----------|---------|------|
| SDS1304CFL | Alive  | USBTMC    | USB0:   | 1020 |
|            | Fi     | igura 3-8 |         |      |

A janela indica o número do instrumento e a informação da interface USB.

### 3. Teste de Comunicação

Clique em "SCPI control" e escolha "common SCPI: \*IDN?", clique " "Enter" para enviar o comando. O software aceitara os dados e exibirá as informações do instrumento. Observe a figura 3-9r:

| SCPI List Encoding                                                     |          |               |            |                             |
|------------------------------------------------------------------------|----------|---------------|------------|-----------------------------|
| My Scope Explorer 🛛 🕂 🕂                                                | SCPI_CMD | Wave Trace    | BmpPage    | Setups                      |
| Device Status Bus Address Seri.<br>SDS1204CFL Alive USBTMC USB0: 1020- | *IDN?    | LENT, SDS1204 | CFL, 1020- | 1062-6003-00, 5. 01. 02. 09 |

#### Figura 3-9

### Função de Ajuda Online

O osciloscópio possui uma função de ajuda multilíngue online designada a auxiliar o operador, quando necessária essa função pode ser utilizada.

Pressione o botão Help para habilitar ou desabilitar a função, após habilitada a função pressione o botão ou a função desejada, no display a informação correspondente ao botão será exibida.

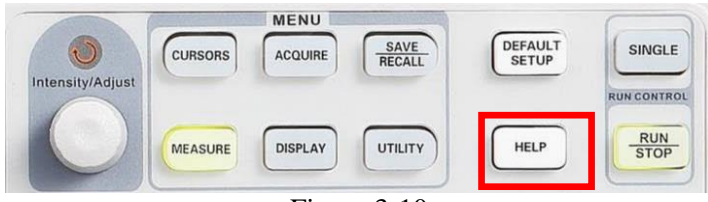

Figura 3-10

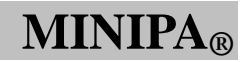

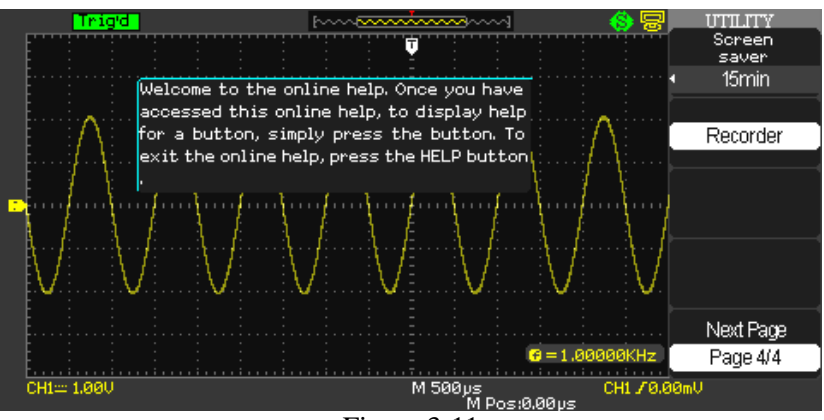

Figura 3-11

**Nota:** Caso haja a necessidade de ver a informação sobre os botões [SINGLE] e [RUN/STOP] é preciso que esses sejam os primeiros botões a serem vistos, pois o botão [SINGLE] avança para a próxima página e [RUN/STOP] retorna a informação quando ela excede mais de uma página.

Todos os submenus e menus principais contém informações de ajuda.

**Nota:** Caso haja a necessidade de visualizar as informações da página seguinte a função "Help" deve ser desabilitada.

### MO-2100D Manual do Usuário

#### Capítulo 4 — Indicações do Sistema e Diagnósticos

### Definição das Indicações do Sistema

**Trig level at limit!** : Indica que o nível do trigger esta no limite, para o sentido em que o botão de nível de Trigger está sendo rotacionado.

■ Horizon position at limit! : Indica que o nível de posição horizontal esta no limite, para o sentido em que o botão de nível de posição horizontal está sendo rotacionado.

■ Volts/Div at limit! : Indica que a tensão vertical já está em seu limite, mínimo de 2mV e máximo de 10V.

■ Volts position at limit! : Indica que a posição vertical já alcançou seu limite.

■ Sec/Div at limit!: Indica que a escala vertical alcançou seu limite.

■ Holdoff time at limit! : O tempo de Holdoff alcançou seu limite, gire o botão universal para ajustar corretamente.

■ Functions isn't useable! : Em certas condições ou modos especiais, algumas funções não podem ser executadas.

■ No signal! : O sistema mostra essa mensagem quando o sinal não consegue ser detectado pela função "Auto set".

■ Adjust at limit! : Indica que a largura de pulso alcançou seu limite máximo, gire o botão universal para ajustar corretamente.

■ Location Empty! : Essa mensagem aparecerá quando você tentar restaurar uma forma de onda ou imagem sendo que nenhuma dessas opções foi salva.

■ USB Flash Drive Plug In! : Essa mensagem aparece quando um dispositivo USB é inserido na entrada do instrumento.

■ USB Flash Drive Pull Out! : Essa mensagem aparece quando o dispositivo USB é retirado da entrada do instrumento.

■ Store Data Success! : Essa informação aparece quando um dado é armazenado, no instrumento ou dispositivo USB, com sucesso.

■ **Ready Data Success! :** Essa informação aparece quando um dado é restaurado, do instrumento ou do dispositivo USB, com sucesso.

Please set Back USB to printer! : Essa informação aparece quando a opção "Print Key" está configurada para "Impressão de imagem" e a opção "USB traseira" esta em "USBTMC".

■ USB Flash Drive isn't connected! : Caso você tente salvar uma imagem ou forma de onda em um instrumento, em um dispositivo USB e sem que ele esteja conectado ao instrumento, essa mensagem aparecerá.

■ **Record Wave Success!** : Essa mensagem aparecerá quando terminar de gravar as formas de onda.

### Diagnósticos

- 1. Se a tela do osciloscópio permanecer preta sem nenhuma exibição após ligá-lo, siga os seguintes passos para achar a causa:
- (1), Verifique o cabo de conexão e verifique se a alimentação está normal.
- (2), Verifique se a tecla liga/desliga foi corretamente pressionada.
- (3), Reinicie a unidade após efetuar as verificações acima.
- (4), Se a unidade continuar a não ligar, entre em contato com a MINIPA para requisitar a manutenção.
- 2. Se nenhuma forma de onda for exibida após ter conectado um sinal, siga os passos abaixo para encontrar a causa:
- (1). Verifique se a ponta de prova está corretamente conectada ao cabo do sinal.
- 2. Verifique se a ponta de prova está corretamente conectada ao BNC (conector do canal).
- (3), Verifique se a ponta de prova está corretamente conectada ao objeto em medição.
- (4) Verifique se o objeto a ser medido está gerando sinais (Conecte sinais ao canal em questão para encontrar a causa).
- (5), Reinicie o processo de aquisição.
- A amplitude da tensão medida é 10 vezes menor ou maior que o valor atual: Verifique se o fator de atenuação do canal corresponde com o fator de atenuação que foi escolhido na ponta de prova.
- 4. O display exibe uma forma de onda, mas ela não está estável:
- (1), Verifique a configuração da fonte de trigger. Verifique também se o trigger está configurado para o canal de entrada atual.
- (2), Verifique o tipo de trigger: Use o trigger de borda para sinais comuns. Formas de onda estáveis são alcançadas somente quando o modo de trigger correto é selecionado.
- (3), Tente mudar o acoplamento de trigger para supressão de alta frequência ou supressão de baixa frequência para filtrar qualquer ruído de frequência alta ou baixa que interfira no trigger.
- 5. Sem exibição após pressionar [RUN/STOP]:
- (1), Verifique se o modo de trigger está configurado para NORMAL ou SINGLE no menu, e se o nível excede a faixa da forma de onda.
- Caso sim, mova o nível para o centro ou configure o modo de trigger para AUTO.
- 2. Pressione [AUTO] para completar a configuração.
- 6. A velocidade do display está lenta depois de habilitar o modo de amostragem média:
- (1), Se a amostragem média é selecionada com mais de 32 amostras, a velocidade do display irá diminuir. Isto é normal.
- 2. Pode-se reduzir o intervalo de amostragem média.
- 7. A forma de onda exibida está serrilhada:
- (1), Isto é normal. Provavelmente a razão é que a faixa da base de tempo está muito lenta. Pode-se melhorar a resolução horizontal e melhorar a qualidade da exibição aumentando a base de tempo horizontal.
- (2), Se o tipo de display está como VECTOR, a conexão entre os pontos de amostra podem causar uma forma de onda serrilhada. Configure o tipo de display para DOTS para resolver este problema.

**MINIPA**<sub>®</sub>

### MO-2100D Manual do Usuário

### Capítulo 5 — Apêndices

### **Apêndice A: Indicações Técnicas**

A menos que seja especificado de forma diferente, todas as especificações técnicas são aplicáveis com a ponta de prova em atenuação 10X. Para garantir que seu osciloscópio está dentro das especificações, deve garantir as seguintes condições:

• O osciloscópio deve ser operado continuamente por trinta minutos na temperatura de

operação especificada.

■ Se a temperatura ambiente mudar mais que 5°C, deve-se efetuar a Auto Calibração do

instrumento, acessível no Menu de Funções do Sistema.

Todas as especificações são garantidas a menos que indicadas como "típicas".

### Indicações Técnicas

| Amostragem          |                                                    |                       |
|---------------------|----------------------------------------------------|-----------------------|
| Modos de Amostragem | Tempo Real                                         | Equivalente           |
| Taxa de Amostragem  | 1GS/s                                              | 50GS/s                |
| Valor Médio         | Quando os canais fazem N amostras simultaneamente, |                       |
|                     | N é selecionável entre 2, 4, 8, 16                 | 5, 32, 64, 128 e 256. |

| Entrada                              |                                                   |  |
|--------------------------------------|---------------------------------------------------|--|
| Acoplamento de Entrada               | DC, AC, GND                                       |  |
| Impedância de Entrada                | $1M\Omega \pm 2\%$ em paralelo com $16Pf \pm 3Pf$ |  |
| Atenuação da Ponta de Prova          | 1X,10X                                            |  |
| Fator de Definição de Atenuação da   | 1X,5X, 10X, 50X, 100X, 500, 1000X                 |  |
| Ponta de Prova                       |                                                   |  |
| Isolação de CH à CH (ambos os canais | 100:1 em 50Mhz                                    |  |
| na mesma configuração (V/div)        |                                                   |  |
| Máxima Tensão de Entrada             | 400V (DC + AC Pico-Pico, 1MΩ impedância de        |  |
|                                      | entrada X 10), CAT I                              |  |

| Horizontal               |                                                         |
|--------------------------|---------------------------------------------------------|
| Taxa de Amostragem em    | Canal Único: 1GSa/s                                     |
| Tempo Real               | Canal Duplo: 500MSa/s                                   |
| Taxa de Amostragem       | 50Sa/s.                                                 |
| Equivalente              |                                                         |
| Modos de Medidas no      | PRINCIPAL, JANELA, ZOOM DE JANELA,                      |
| Display                  | ROLAMENTO, X-Y                                          |
| Precisão da Taxa de      | $\pm 100$ ppm (qualquer tempo de intervalo $\geq 1$ ms) |
| Amostragem e Tempo de    |                                                         |
| Atraso                   |                                                         |
| Faixa de Scan Horizontal | 5ns/div~50s/div                                         |
|                          | Scan: 100ms/div~50s/div (sequência 1-2.5-5)             |

| Vertical                      |                                                                                                    |
|-------------------------------|----------------------------------------------------------------------------------------------------|
| Sensibilidade Vertical        | 2mV/div~10V/div (ordem 1-2-5)                                                                                    |
| Intervalo de Tensão de Offset | 2mV~200mV: ±1,6V                                                                                                 |
| do Canal                      | 206mV~10V: ±40V                                                                                                  |
| Conversão A/D                 | Resolução 8-bit, dois canais amostrados simultaneamente.                                                         |
| Faixa do Fator de Deflexão    | $1 \text{mV/div} \sim 20 \text{V/div}$                                                                           |
| VOLTS/DIV                     |                                                                                                    |
| Faixa de Posição              | ± 10 div                                                                                                    |
| Largura de Banda Analógica    | 100MHz                                                                                                    |
| Largura de Banda Single       | 100MHz                                                                                                    |
| Nivelamento da Largura de     | DC -10% da faixa de largura de banda: ± 1dB                                                                      |
| Banda na entrada BNC          | 10% - 50% da faixa de largura de banda: $\pm 2dB$                                                                |
|                               | 50% - 100% da faixa de largura de banda: + 2dB/-3dB                                                              |
| Limite Mínimo de Frequência   | ≤10Hz na entrada BNC                                                                                             |
| (AC -3dB)                     |                                                                                                    |
| Limite de Largura de Banda    | 20MHz                                                                                                    |
| Selecionável (Típico)         |                                                                                                    |
| Ruído: Pico-Pico para         | ≤0,6 div por média de leituras de 10Pk-Pk, fixando a                                                             |
| gravação 3K                   | configuração de ganho fixo.                                                                                      |
|                               | $\leq$ 0,7 div por média de leituras de 10Pk-Pk, fixando a                                                       |
|                               | configuração de ganho variável.                                                                                  |
| SFDR incluindo harmônicas     | ≥35dB                                                                                                    |
| (medidos com FFT)             |                                                                                                    |
| Precisão do Ganho DC          | Em faixas de ganho fixo de 5mV/div~10V/div: ±3,0%;                                                               |
|                               | Em faixas de ganho fixo de 2mV/div: ±4,0%;                                                                       |
| Precisão de Medida DC         | Ganho configurado ≤100mV/div:                                                                                    |
|                               | $\pm [3\% ( \text{leitura} + \text{offset} ) + 1\% \text{ do } \text{offset}  + 0.2 \text{ div} + 100\text{mV}]$ |
|                               | Ganho configurado >100mV/div:                                                                                    |
|                               | $\pm [3\% ( \text{leitura} + \text{offset} ) + 1\% \text{ do } \text{offset}  + 0.2 \text{ div} + 100\text{mV}]$ |
| Tempo de Subida               | <3,5ns                                                                                                    |
| Overshoot, Típico (utilizando | <10% com a entrada da ponta ou BNCalimentado pela entrada                                                        |
| pulso de 500ps)               | 50Ω                                                                                                    |
| Inclinação de CH à CH         | <1ns                                                                                                    |
| (ambos na mesma               |                                                                                                    |
| configuração)                 |                                                                                                    |
| Limite de Largura de Banda    | $20MHz \pm 40\%$                                                                                                 |
|                               | <b>Nota:</b> O limite de banda é menor quando a atenuação da ponta                                               |
|                               | de prova é 1x                                                                                                    |

| Trigger                           |                                                           |                                                            |  |
|-----------------------------------|-----------------------------------------------------------|------------------------------------------------------------|--|
| Tipo de Trigger                   | Borda, Pulso, Largura, Vídeo, escorregamento, Alternativo |                                                            |  |
| Fonte de Trigger                  | CH1, CH2, EXT, EXT/5, Linha AC                            |                                                            |  |
| Modo de Trigger                   | Auto, Normal, Simples                                     |                                                            |  |
| Acoplamento do Triger             | AC, DC, Filtro passa baixa, Filtro passa Alta             |                                                            |  |
| Deslocamento do Trigger           | Pré-Trigger:                                              |                                                            |  |
|                                   | (Profundidade da Memória/(2*amostragem))                  |                                                            |  |
|                                   | Atraso do trigger: 271,04 div                             |                                                            |  |
|                                   | Ganho                                                     | 1 div: DC-10MHz                                            |  |
|                                   | Fixo                                                      | 1,5 div: 10MHz- Largura de Banda Máx                       |  |
| Sensibilidade do Trigger          | EXT                                                       | 200mVpp DC-10MHz                                           |  |
|                                   |                                                           | 300mVpp 10MHz – Largura de Banda Máx                       |  |
|                                   | EXT/5                                                     | 1Vpp DC-10MHz                                              |  |
|                                   | 1,5Vpp 10MHz – Largura de Banda Má                        |                                                            |  |
| Faixa de Nível de Trigger         | CH1,CH2 $\pm 6$ div do centro da tela                     |                                                            |  |
|                                   | EXT                                                       | ± 1,2V                                                     |  |
|                                   | EXT/5 $\pm 6V$                                            |                                                            |  |
| Precisão do Nível de Trigger      | Interno                                                   | $\pm$ (0,2 div x V/div) (dentro de $\pm$ 4 div a partir do |  |
| (típico) Aplicado em Sinais de    |                                                           | centro da tela)                                            |  |
| $\geq$ 20ns de Tempo de Subida ou | EXT $\pm$ (6% valor padrão + 40mV)                        |                                                            |  |
| Descida                           | EXT/5 $\pm$ (6% valor padrão + 200mV)                     |                                                            |  |
| Trigger de Pulso                  |                                                           |                                                            |  |
| Modo de Trigger                   | (Maior, Menor, Igual) para Largura de Pulso Positiva e    |                                                            |  |
|                                   | Negativa.                                                 |                                                            |  |
| Largura de Pulso                  | 20ns - 10s                                                |                                                            |  |
| Trigger de vídeo                  |                                                           |                                                            |  |
| Suporta os Sinais em Formato      | PAL/SECAM, NTSC                                           |                                                            |  |
| Condiçãp de Trigger               | campo ímpar, mesmo campo, todas as linhas, linha          |                                                            |  |
|                                   | numérica.                                                 |                                                            |  |
| Trigger Alternado                 |                                                           |                                                            |  |
| Trigger CH1                       | Borda, pulso, vídeo, escorregamento                       |                                                            |  |
| Trigger CH2                       | Borda, pulso, vídeo, escorregamento                       |                                                            |  |
| Trigger Escorregamento            |                                                           |                                                            |  |
| Escorregamento Positivo           | Maior, Menor, Igual                                       |                                                            |  |
| Escorregamento Negativo           | Maior, Menor, Igual                                       |                                                            |  |
| Tempo                             | 10ns~10s                                                  |                                                            |  |

| Modo X-Y                 |                                           |
|--------------------------|-------------------------------------------|
| Polo de entrada X        | Canal 1 (CH1)                             |
| Polo de entrada Y        | Canal 2 (CH2)                             |
| Frequência de Amostragem | O modo XY possui uma cofiguração que      |
|                          | restringe a taxa de amostragem em 1MSa/s. |
|                          | Suporta 25kSa/s~250MSa/s, ajustados.      |

| Função Controle do Painel |                                             |
|---------------------------|---------------------------------------------|
| Ajuste Automático         | Ajusta automaticamente o sistema Vertica,l  |
|                           | Horizontal e Posicionamento de Trigger.     |
| Save/Recall               | Suportana função interna: 20 Formas de onda |
|                           | de Referência, 20 configurações, 10 Fromas  |
|                           | de onda capturadas.                         |

| Medição                            |                                                                                                    |                        |                |           |
|------------------------------------|----------------------------------------------------------------------------------------------------|------------------------|----------------|-----------|
| Cursor                             | Modos                                                                                                    | Manual, Track          | e Automático   |           |
| Auto Medição                       | Vpp, Vmax, Vmin, Vamp, Vtop, Vbase, Vavg, Mean, Crms, Vrms, ROVShoot, FOVShoot, RPREShoot, FPREShoot, Rise time, Fall time, |                        |                |           |
|                                    | Freq, Period,+ Wid,-Wid,<br>FFR, FFF, LRR, LRF, LFR,                                                                        | +Dut, -Dut,<br>LFF     | , BWid, Phase, | FRR, FRF, |
| Funções Matemáticas                | + ,-, x, ÷.                                                                                                    |                        |                |           |
| Armazenamento de<br>Formas de Onda | 20 grupos e 20 configuraçõe                                                                                                 | es                     |                |           |
| FFT                                | Janela                                                                                                    | Hanning,<br>Retangular | Hamming,       | Blackman, |
|                                    | Pontos de Amostras                                                                                                    | 1024 pontos            |                |           |

# MO-2100D Manual do Usuário

# Especificações Gerais

| Display                       |                                                            |
|-------------------------------|------------------------------------------------------------|
| Tipo de Display               | Cristal líquido de diagonal de 178mm (7")                  |
| Resolução do Display          | 480 pixels horizontal por 234 pixels vertical              |
| Cor do Display                | Colorido, 24 bits                                          |
| Contraste (típico)            | 150:1                                                      |
| Intensidade da Iluminação do  | 300 nit                                                    |
| Display (típico)              |                                                            |
| Faixa de Onda do Display      | 8 x 18 div                                                 |
| Modo de Onda do Display       | Pontos, Vetorial                                           |
| Protetor de Tela              | Off, 1min,2min, 5min, 10min, 15min, 30min, 1h, 2h, 5h.     |
| Pele                          | Classico, Moderno, Tradicional e Suncinto                  |
| Interpolação de Forma de Onda | $\sin(x)/x$ , Linear                                       |
| Cor do Modelo                 | Normal, Invertida                                          |
| Idiomas do Display            | Seleção multilíngue.                                       |
|                               | Chinês simplificado e tradicional, Inglês, Árabe, Francês, |
|                               | Alemão, Russo, Português, Espanhol, Japonês, Coreano,      |
|                               | Italiano.                                                  |

| Alimentação         |                                       |
|---------------------|---------------------------------------|
| Fonte de Tensão     | 100 - 240V AC RMS, 45 - 440Hz, CAT II |
| Consumo de Potência | 50VA Máx                              |

| Ambiental              |                                                      |  |
|------------------------|------------------------------------------------------|--|
| Temperatura            | Operação: $10^{\circ}C \sim +40^{\circ}C$            |  |
|                        | Armazenamento: $-20^{\circ}C \sim +60^{\circ}C$      |  |
| Método de Resfriamento | Resfriamento por ventilação forçada                  |  |
| Umidade                | Operação: < 40°C (≤ 85% RH)                          |  |
|                        | Armazenamento: $< 65^{\circ}C (\le 85\% \text{ RH})$ |  |
| Altitude               | Operação: abaixo 3000m                               |  |
|                        | Armazenamento: abaixo 15266m                         |  |

| Dimensões | Largura               | 323,1mm |
|-----------|-----------------------|---------|
|           | Altura                | 135,6mm |
|           | Profundidade          | 157mm   |
| Peso      | Somente o Instrumento | 2.5kg   |

### MO-2100D Manual do Usuário

### Apêndice B: Acessórios para Osciloscópios MVB DSO

### Acessórios padrões

- Duas pontas de prova de tensão passivas 1.2m, 1:1 e 10:1
- Um cabo de alimentação.
- Carta de Garantia
- Um manual do usuário.
- Software de comunicação.
- Cabo USB.

Todos os acessórios podem ser encontrados no seu revendedor MINIPA.

#### MO-2100D Manual do Usuário

### Apêndice C: Limpeza e Manutenção

### **Cuidado Geral**

Não armazene ou deixe o osciloscópio em local onde o display LCD ficará exposto diretamente à luz solar por longos períodos de tempo. **Cuidado:** Para evitar danos ao osciloscópio ou pontas de prova, não os exponha a sprays, líquidos ou solventes.

### Limpeza

Inspecione regularmente o osciloscópio e as pontas de prova. Para limpar a superfície exterior, efetue os seguintes passos:

- **1.** Remova o pó sob o osciloscópio e as pontas de prova com um pano macio. Tome cuidado para evitar riscar a tela quando for limpar o LCD.
- 2. Use um pano umedecido, mas não molhado -, para limpar o osciloscópio. Para evitar danos ao osciloscópio ou pontas de prova, não use produtos de limpeza abrasivos.

**Perigo:** Para evitar curto circuito ou danos pessoais causados por presença de umidade, por favor, certifique-se que o produto está completamente seco antes de reconectar a alimentação para operação.

Manual sujeito a alterações sem aviso prévio.

Revisão: 00 Data Emissão: 21.06.2013

MINIP

## GARANTIA LIMITADA

O instrumento foi cuidadosamente ajustado e inspecionado. Se apresentar problemas durante o uso normal, será reparado de acordo com os termos da garantia.

#### GARANTIA

#### MODELO MO-2100D

- 1- Este certificado é válido por 12 (doze) meses a partir da data da aquisição.
- 2- Será reparado gratuitamente nos seguintes casos:
  - A) Defeitos de fabricação ou danos que se verificar, por uso correto do aparelho no prazo acima estipulado.
  - **B)** Os serviços de reparação serão efetuados somente no departamento de assistência técnica por nós autorizado.
  - C) Aquisição for feita em um posto de venda credenciado da Minipa.
- 3- A garantia perde a validade nos seguintes casos:
  - A) Mau uso, alterado, negligenciado ou danificado por acidente ou condições anormais de operação ou manuseio.
  - B) O aparelho foi violado por técnico não autorizado.
- 4- Esta garantia não abrange fusíveis, pilhas, baterias e acessórios tais como pontas de prova, bolsa para transporte, termopar, etc.
- 5- Caso o instrumento contenha software, a Minipa garante que o software funcionará realmente de acordo com suas especificações funcionais por 90 dias. A Minipa não garante que o software não contenha algum erro, ou de que venha a funcionar sem interrupção.
- 6- A Minipa não assume despesas de frete e riscos de transporte.
- 7- A garantia só será válida mediante o cadastramento deste certificado devidamente preenchido e sem rasuras.

| Nome:               |         |
|---------------------|---------|
| Endereço:           | Cidade: |
| Estado:             | Fone:   |
| Nota Fiscal N°:     | Data:   |
| N° Série:           |         |
| Nome do Revendedor: |         |

#### Instruções para Cadastramento do Certificado de Garantia

O cadastramento pode ser feito através de um dos meios a seguir:

 Correio: Envie uma cópia do certificado de garantia devidamente preenchido pelo correio para o endereço.

Minipa do BrasilLtda.

At: Serviço de Atendimento ao Cliente

- Av. Carlos Liviero, 59 Vila Liviero
- CEP: 04186-100 São Paulo SP
- Fax: Envie uma cópia do certificado de garantia devidamente preenchido através do fax 0xx11-5078-1885.
- e-mail: Envie os dados de cadastramento do certificado de garantia através do endereço sac@minipa.com.br.
- Site: Cadastre o certificado de garantia através do endereço http://www.minipa.com.br/sac.

#### IMPORTANTE

Os termos da garantia só serão válidos para produtos cujos certificados forem devidamente cadastrados. Caso contrário será exigido uma cópia da nota fiscal de compra do produto.

## SÉRIE №

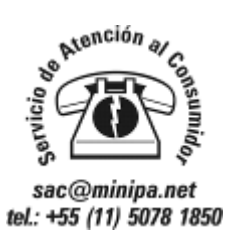

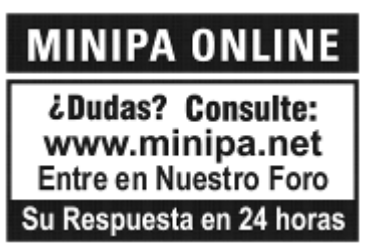

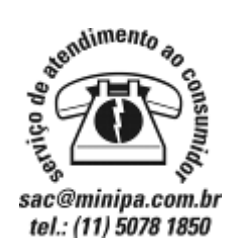

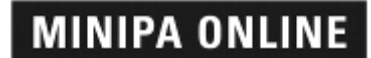

Dúvidas? Consulte: www.minipa.com.br Acesse Fórum Sua resposta em 24 horas

# MINIPA DO BRASIL LTDA.

Av. Carlos Liviero, 59 – Vila Liviero 04186-100 - São Paulo - SP – Brasil

# MINIPA DO BRASIL LTDA.

R. Dona Francisca, 8300 – Bl. 4 – Mód. A 89219-600 – Joiville/SC – Brasil

# MINIPA ELECTRONICS USA INC.

10899 - Kinghurst #220 Houston - Texas - 77099 - USA